# Bereitstellungsleitfaden für Wireless BYOD für FlexConnect

### Inhalt

Einleitung Voraussetzungen Anforderungen Verwendete Komponenten **Topologie** Geräteregistrierung und Komponentenbereitstellung Portal zur Registrierung von Ressourcen Portal zur Selbstregistrierung Authentifizierung und Bereitstellung Bereitstellung für iOS (iPhone/iPad/iPod) Bereitstellung für Android Dual-SSID Wireless BYOD-Selbstregistrierung Einzelne SSID Wireless BYOD-Selbstregistrierung **Feature-Konfiguration** WLAN-Konfiguration **FlexConnect AP-Konfiguration ISE-Konfiguration** Benutzerfreundlichkeit - Bereitstellung von iOS **Duale SSID Eine SSID** Benutzererlebnis - Bereitstellung von Android **Duale SSID** Geräteportal Referenz - Zertifikate Zugehörige Informationen

# Einleitung

Mobilgeräte werden immer leistungsfähiger und beliebter bei Verbrauchern. Millionen dieser Geräte werden über Hochgeschwindigkeits-Wi-Fi an Privatnutzer verkauft, damit diese miteinander kommunizieren und zusammenarbeiten können. Die Verbraucher sind inzwischen an die Produktivitätssteigerung gewöhnt, die diese Mobilgeräte mit sich bringen, und möchten ihre persönliche Erfahrung mit in den Arbeitsbereich integrieren. Daraus ergeben sich die Funktionsanforderungen einer BYOD-Lösung (Bring Your Own Device) am Arbeitsplatz.

Dieses Dokument beschreibt die Bereitstellung der BYOD-Lösung in der Zweigstelle. Ein

Mitarbeiter stellt über sein neues iPad eine Verbindung zu einem SSID (Corporate Service Set Identifier) her und wird zu einem Portal zur Selbstregistrierung weitergeleitet. Die Cisco Identity Services Engine (ISE) authentifiziert den Benutzer über das Active Directory (AD) des Unternehmens und lädt ein Zertifikat mit einer eingebetteten iPad-MAC-Adresse und einem Benutzernamen auf das iPad herunter, zusammen mit einem Supplicant-Profil, das die Verwendung des Extensible Authentication Protocol-Transport Layer Security (EAP-TLS) als Methode für die 802.1x-Konnektivität erzwingt. Basierend auf der Autorisierungsrichtlinie der ISE kann der Benutzer dann mithilfe von dot1x eine Verbindung herstellen und auf die entsprechenden Ressourcen zugreifen.

Die ISE-Funktionen in den Softwareversionen der Cisco Wireless LAN Controller-Software vor 7.2.110.0 unterstützten keine lokalen Switching-Clients, die über FlexConnect Access Points (APs) eine Verbindung herstellen. Version 7.2.110.0 unterstützt diese ISE-Funktionen für FlexConnect APs für lokales Switching und zentral authentifizierte Clients. Darüber hinaus bietet die mit ISE 1.1.1 integrierte Version 7.2.110.0 (ist jedoch nicht darauf beschränkt) folgende Funktionen der BYOD-Lösung für Wireless-Netzwerke:

- Erstellung von Geräteprofilen und Status
- Geräteregistrierung und Komponentenbereitstellung
- Integration privater Geräte (Bereitstellung von iOS- oder Android-Geräten)

**Hinweis**: Andere Geräte wie drahtlose PC- oder Mac-Laptops und Workstations werden zwar unterstützt, sind jedoch nicht in diesem Leitfaden enthalten.

### Voraussetzungen

#### Anforderungen

Es gibt keine spezifischen Anforderungen für dieses Dokument.

#### Verwendete Komponenten

Die Informationen in diesem Dokument basierend auf folgenden Software- und Hardware-Versionen:

- Cisco Catalyst Switches
- Cisco Wireless LAN (WLAN) Controller
- Cisco WLAN Controller (WLC) Softwareversion 7.2.110.0 und höher
- 802.11n APs im FlexConnect-Modus
- Cisco ISE Software Version 1.1.1 und höher
- Windows 2008 AD mit Zertifizierungsstelle
- DHCP-Server
- DNS-Server (Domain Name System)
- Network Time Protocol (NTP)
- Wireless-Client: Laptop, Smartphone und Tablet (Apple iOS, Android, Windows und Mac)

Hinweis: Wichtige Informationen zu dieser Softwareversion finden Sie in den

Versionshinweisen für Cisco Wireless LAN-Controller und Lightweight Access Points für Version 7.2.110.0. Melden Sie sich bei der Website Cisco.com an, um die neuesten Versionshinweise zu erhalten, bevor Sie Software laden und testen.

Die Informationen in diesem Dokument beziehen sich auf Geräte in einer speziell eingerichteten Testumgebung. Alle Geräte, die in diesem Dokument benutzt wurden, begannen mit einer gelöschten (Nichterfüllungs) Konfiguration. Wenn Ihr Netz Live ist, überprüfen Sie, ob Sie die mögliche Auswirkung jedes möglichen Befehls verstehen.

#### Topologie

Um diese Funktionen ordnungsgemäß zu implementieren und zu testen, ist eine minimale Netzwerkeinrichtung erforderlich, wie in diesem Diagramm gezeigt:

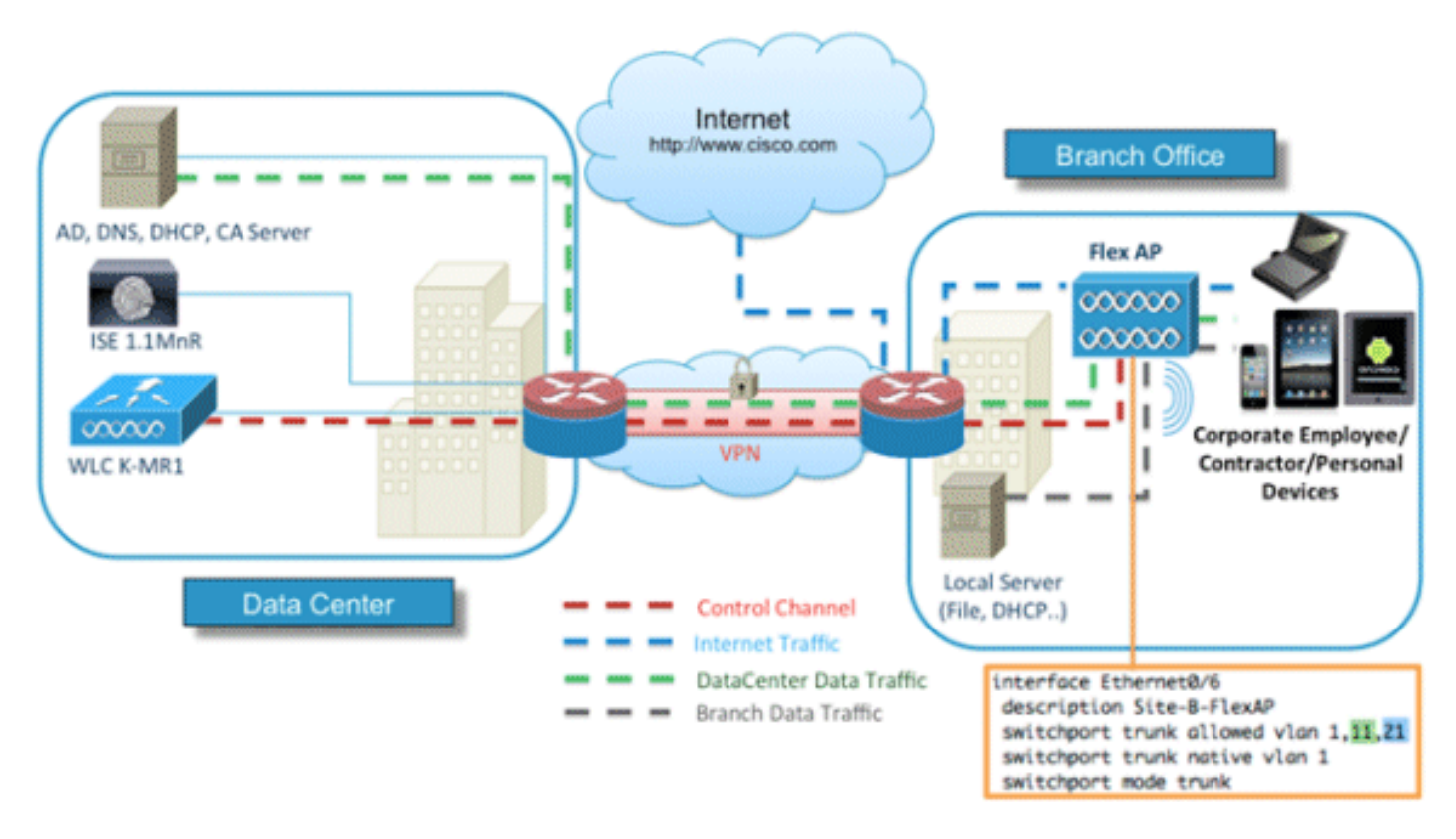

Für diese Simulation benötigen Sie ein Netzwerk mit einem FlexConnect AP, einem lokalen/entfernten Standort mit lokalem DHCP, DNS, dem WLC und der ISE. Der FlexConnect-AP ist mit einem Trunk verbunden, um das lokale Switching mit mehreren VLANs zu testen.

### Geräteregistrierung und Komponentenbereitstellung

Ein Gerät muss registriert werden, damit seine native Komponente für die 802.1x-Authentifizierung bereitgestellt werden kann. Basierend auf der richtigen Authentifizierungsrichtlinie wird der Benutzer auf die Gastseite umgeleitet und durch die Anmeldeinformationen des Mitarbeiters authentifiziert. Der Benutzer sieht die Seite zur Geräteregistrierung, auf der er nach seinen Geräteinformationen fragt. Anschließend wird mit der Gerätebereitstellung begonnen. Wenn das Betriebssystem für die Bereitstellung nicht unterstützt wird, wird der Benutzer zum Portal für die Bestandsregistrierung weitergeleitet, um das Gerät für den MAB-Zugriff (MAC Authentication Bypass) zu markieren. Wenn das Betriebssystem unterstützt wird, beginnt der

Registrierungsprozess und konfiguriert die native Komponente des Geräts für die 802.1x-Authentifizierung.

#### Portal zur Registrierung von Ressourcen

Das Portal zur Bestandsregistrierung ist Teil der ISE-Plattform, über die Mitarbeiter die Einbindung von Endgeräten über einen Authentifizierungs- und Registrierungsprozess initiieren können.

Administratoren können Ressourcen von der Seite mit den Endgerätidentitäten löschen. Jeder Mitarbeiter kann die von ihm registrierten Ressourcen bearbeiten, löschen und auf eine Blacklist setzen. Endgeräte, die auf einer Blacklist stehen, werden einer Identitätsgruppe auf einer Blacklist zugewiesen, und es wird eine Autorisierungsrichtlinie erstellt, um den Netzwerkzugriff durch Endgeräte auf einer Blacklist zu verhindern.

### Portal zur Selbstregistrierung

Im CWA-Prozess (Central Web Authentication) werden Mitarbeiter zu einem Portal umgeleitet, in dem sie ihre Anmeldeinformationen eingeben, sich authentifizieren und die Details der Ressource eingeben können, die sie registrieren möchten. Dieses Portal wird als Self-Provisioning Portal bezeichnet und ähnelt dem Device Registration Portal. Es ermöglicht den Mitarbeitern, die MAC-Adresse sowie eine sinnvolle Beschreibung des Endpunkts einzugeben.

### Authentifizierung und Bereitstellung

Wenn Mitarbeiter das Portal zur Selbstregistrierung auswählen, müssen sie eine Reihe gültiger Mitarbeiteranmeldeinformationen angeben, um mit der Bereitstellungsphase fortzufahren. Nach erfolgreicher Authentifizierung kann der Endpunkt in der Endpunktdatenbank bereitgestellt werden, und für den Endpunkt wird ein Zertifikat generiert. Über einen Link auf der Seite kann der Mitarbeiter den Supplicant Pilot Wizard (SPW) herunterladen.

**Hinweis**: Die neueste FlexConnect-Funktionsmatrix für BYOD finden Sie im Cisco Artikel zur <u>FlexConnect-Funktionsmatrix</u>.

### Bereitstellung für iOS (iPhone/iPad/iPod)

Für die EAP-TLS-Konfiguration folgt die ISE dem Apple Over-the-Air (OTA)-Registrierungsprozess:

- Nach erfolgreicher Authentifizierung evaluiert die Evaluierungs-Engine die Richtlinien für die Client-Bereitstellung, wodurch ein Komponentenprofil erstellt wird.
- Wenn das Supplicant-Profil für die EAP-TLS-Einstellung verwendet wird, bestimmt der OTA-Prozess, ob die ISE selbstsignierte oder von einer unbekannten Zertifizierungsstelle signierte Zertifikate verwendet. Wenn eine der Bedingungen zutrifft, wird der Benutzer aufgefordert, das Zertifikat der ISE oder CA herunterzuladen, bevor der Registrierungsprozess beginnen

kann.

• Bei anderen EAP-Methoden sendet die ISE bei erfolgreicher Authentifizierung das endgültige Profil weiter.

# Bereitstellung für Android

Aus Sicherheitsgründen muss der Android-Agent von der Android Marketplace-Website heruntergeladen werden und kann nicht über die ISE bereitgestellt werden. Cisco lädt eine Version des Assistenten für Veröffentlichungskandidaten über das Cisco Android Marketplace Publisher-Konto in den Android Marketplace hoch.

Dies ist der Android-Bereitstellungsprozess:

- 1. Cisco verwendet das Software Development Kit (SDK), um das Android-Paket mit der Erweiterung .apk zu erstellen.
- 2. Cisco lädt ein Paket in den Android Marketplace hoch.
- 3. Der Benutzer konfiguriert die Richtlinie bei der Client-Bereitstellung mit den entsprechenden Parametern.
- 4. Nach der Registrierung des Geräts wird der Endbenutzer an den Client-Bereitstellungsdienst weitergeleitet, wenn die 802.1x-Authentifizierung fehlschlägt.
- 5. Die Seite des Bereitstellungsportals enthält eine Schaltfläche, über die Benutzer zum Android Marketplace-Portal weitergeleitet werden, wo sie den SPW herunterladen können.
- 6. Der Cisco SPW wird gestartet und übernimmt die Bereitstellung der Komponente: SPW erkennt die ISE und lädt das Profil von der ISE herunter.SPW erstellt ein Zertifikat-/Schlüsselpaar für EAP-TLS.SPW führt einen SCEP-Proxy-Anforderungsaufruf (Simple Certificate Enrollment Protocol) an die ISE durch und empfängt das Zertifikat.SPW wendet die Wireless-Profile an.SPW löst eine erneute Authentifizierung aus, wenn die Profile erfolgreich angewendet werden.SPW wird beendet.

# Dual-SSID Wireless BYOD-Selbstregistrierung

Dies ist der Prozess für die Selbstregistrierung von zwei SSID-Wireless-BYOD-Geräten:

- 1. Der Benutzer wird der Gast-SSID zugewiesen.
- 2. Der Benutzer öffnet einen Browser und wird zum ISE CWA-Gastportal weitergeleitet.
- 3. Der Benutzer gibt einen Benutzernamen und ein Kennwort für den Mitarbeiter in das Gastportal ein.
- 4. Die ISE authentifiziert den Benutzer und leitet ihn, basierend auf der Tatsache, dass es sich um einen Mitarbeiter und nicht um einen Gast handelt, auf die Gastseite für die Mitarbeiterregistrierung um.
- 6. Der Benutzer wählt "**Akzeptieren**" und beginnt mit dem Herunterladen und der Installation des SPW.
- 7. Die Komponente für das Gerät dieses Benutzers wird zusammen mit allen Zertifikaten bereitgestellt.

8. CoA tritt auf, und das Gerät ordnet es dem Unternehmens-SSID (CORP) zu und authentifiziert sich mit EAP-TLS (oder einer anderen für diesen Supplicant verwendeten Autorisierungsmethode).

## Einzelne SSID Wireless BYOD-Selbstregistrierung

In diesem Szenario gibt es eine einzige SSID für den Unternehmenszugriff (CORP), die sowohl PEAP (Protected Extensible Authentication Protocol) als auch EAP-TLS unterstützt. Es ist keine Gast-SSID vorhanden.

Dies ist der Prozess für die Selbstregistrierung eines einzelnen SSID Wireless-BYOD-Geräts:

- 1. Der Benutzer ist CORP zugeordnet.
- 2. Der Benutzer gibt einen Benutzernamen und ein Kennwort für den Mitarbeiter in die Komponente für die PEAP-Authentifizierung ein.
- 3. Die ISE authentifiziert den Benutzer und stellt, basierend auf der PEAP-Methode, eine Autorisierungsrichtlinie zum Akzeptieren und Umleiten auf die Gastseite "Employee Device Registration" bereit.
- 4. Der Benutzer öffnet einen Browser und wird auf die Gastseite Employee Device Registration (Registrierung von Mitarbeitergeräten) weitergeleitet.
- 5. Die MAC-Adresse wird für die Geräte-ID auf der Gastseite für die Geräteregistrierung eingetragen. Der Benutzer gibt eine Beschreibung ein und akzeptiert die Nutzungsrichtlinien.
- Der Benutzer wählt "Akzeptieren" und beginnt mit dem Herunterladen und der Installation des SPW.
- 7. Die Komponente für das Gerät dieses Benutzers wird zusammen mit allen Zertifikaten bereitgestellt.
- 8. CoA tritt auf, und das Gerät weist die CORP-SSID erneut zu und authentifiziert sich mit EAP-TLS.

### Feature-Konfiguration

Gehen Sie wie folgt vor, um mit der Konfiguration zu beginnen:

1. Achten Sie bei diesem Leitfaden darauf, dass die WLC-Version 7.2.110.0 oder höher ist.

|                                                                 | MONITOR MLANS            | CONTROLLER         | WIRELESS | SECURITY | MANAGEMENT          | COMMANDS   |
|-----------------------------------------------------------------|--------------------------|--------------------|----------|----------|---------------------|------------|
| Monitor                                                         | Summary                  |                    |          |          |                     |            |
| Summary<br>Access Points<br>Cisco CleanAir<br>Statistics<br>CDP | -1 1-1 1-<br>CISCO       | ss Points Supporte |          |          | D Series Wireless C | Controller |
| Clients                                                         | Controller Summa         | iry                |          | Re       | gue Summary         |            |
| Multicast                                                       | Management IP<br>Address | 10.10.10.5         |          | A        | ctive Rogue APs     |            |
|                                                                 | Software Version         | 7.2.104.16         |          | A        | ctive Rogue Clients |            |
|                                                                 | Field Recovery Image     | 1.0.0              |          | A        | dhoc Rogues         |            |
|                                                                 | System Name              | wic-11mm           |          | R        | ogues on Wired Net  | work       |

2. Navigieren Sie zu **Security > RADIUS > Authentication**, und fügen Sie den RADIUS-Server dem WLC hinzu.

| uludu<br>cisco                                                            | MONITOR                         | WLANS C                                        | ONTROLLER                        | WIRELESS                         | SECURITY       | MANAGEMENT        | COMMANDS          | HELP FEEDBA  | сĸ |
|---------------------------------------------------------------------------|---------------------------------|------------------------------------------------|----------------------------------|----------------------------------|----------------|-------------------|-------------------|--------------|----|
| Security                                                                  | RADIUS                          | Authentica                                     | tion Serve                       | rs                               |                |                   |                   |              |    |
| AAA     General     RADIUS     Authentication     Accounting     Fallback | Call Stat<br>Use AES<br>MAC Del | ion ID Type <sup>1</sup><br>Key Wrap<br>Imiter | System Mi<br>(Designed<br>Hyphen | AC Address 1<br>for FIPS custome | rs and require | es a key wrap com | oliant RADIUS ser | rver)        |    |
| TACACS+     LDAP                                                          | Network<br>User                 | Management                                     | Server<br>Index                  | Server Addre                     | ss Port        | 19                | Sec               | Admin Status |    |
| MAC Filtering<br>Disabled Clients<br>User Login Policies                  | 8                               | ۲                                              | 1                                | 10.10.10.60                      | 1812           | D                 | sabled            | Enabled      |    |

3. Fügen Sie die ISE 1.1.1 zum WLC hinzu:

Geben Sie einen freigegebenen Schlüssel ein.Legen Sie die Unterstützung für RFC 3576 auf Aktiviert fest.

| MONITOR WLANS CONTROLLER    | WIRELESS                                                                                                    | SECURITY      | MANAGEMENT           | COMMANDS         | HELP     | FEEDBAC   |
|-----------------------------|----------------------------------------------------------------------------------------------------|---------------|----------------------|------------------|----------|-----------|
| RADIUS Authentication Serve | rs > Edit                                                                                                    |               |                      |                  |          |           |
|                             |                                                                                                    |               |                      |                  |          |           |
| Server Index                | 1                                                                                                    |               |                      |                  |          |           |
| Server Address              | 10.10.10.60                                                                                                    |               |                      |                  |          |           |
| Shared Secret Format        | ASCII :                                                                                                    |               |                      |                  |          |           |
| Shared Secret               |                                                                                                    |               |                      |                  |          |           |
| Confirm Shared Secret       |                                                                                                    |               |                      |                  |          |           |
| Key Wrap                    | (Designed for a state of the state of the | r FIPS custom | ers and requires a l | key wrap complia | nt RADIU | S server) |
| Port Number                 | 1812                                                                                                    |               |                      |                  |          |           |
| Server Status               | Enabled :                                                                                                    |               |                      |                  |          |           |
| Support for RFC 3576        | Enabled :                                                                                                    |               |                      |                  |          |           |
| Server Timeout              | 2 second                                                                                                    | ds            |                      |                  |          |           |
| Network User                | S Enable                                                                                                    |               |                      |                  |          |           |
| Management                  | S Enable                                                                                                    |               |                      |                  |          |           |
| IPSec                       | Enable                                                                                                    |               |                      |                  |          |           |

4. Fügen Sie denselben ISE-Server wie einen RADIUS-Accounting-Server hinzu.

| MONITOR WLANS        | CONTROLLER   | WIRELESS | SECURITY | MANA |  |  |
|----------------------|--------------|----------|----------|------|--|--|
| RADIUS Accounti      | ng Servers > | Edit     |          |      |  |  |
| Server Index         | 1            |          |          |      |  |  |
| Server Address       | 10.10        | 0.10.60  |          |      |  |  |
| Shared Secret Format | ASC          | 1I +     |          |      |  |  |
| Shared Secret        | •••          | •••      |          |      |  |  |
| Confirm Shared Secre | et           | •••      |          |      |  |  |
| Port Number          | 1813         |          |          |      |  |  |
| Server Status        | Enal         | bled 1   |          |      |  |  |
| Server Timeout       | 2            | seconds  |          |      |  |  |
| Network User         | 🗹 Er         | nable    |          |      |  |  |
| IPSec                |              | Enable   |          |      |  |  |

 Erstellen Sie eine WLC-Pre-Auth-ACL, die Sie später in der ISE-Richtlinie verwenden können. Navigieren Sie zu WLC > Security > Access Control Lists > FlexConnect ACLs, und erstellen Sie eine neue FlexConnect ACL mit dem Namen ACL-REDIRECT (in diesem Beispiel).

| cisco                                                                                                    |          | <u>W</u> LANs |                 | WIF  |
|----------------------------------------------------------------------------------------------------|----------|---------------|-----------------|------|
| Security                                                                                                    | FlexConr | nect Aco      | cess Control Li | ists |
| <ul> <li>AAA</li> <li>Local EAP</li> <li>Priority Order</li> <li>Certificate</li> <li>Access Control Lists<br/>Access Control Lists</li> </ul> | Acl Name | ECT           |                 |      |
| CPU Access Control Lists<br>FlexConnect ACLs<br>Wireless Protection<br>Policies                                                                |          |               |                 |      |

6. In den ACL-Regeln muss der gesamte Datenverkehr von und zu der ISE sowie der Client-Datenverkehr während der Komponentenbereitstellung zugelassen werden.

Für die erste Regel (Sequenz 1):

Legen Sie "Quelle" auf "**Beliebig" fest**.Legen Sie IP (ISE-Adresse)/Netmask **255.255.255.255 fest**.Aktion auf **Zulassen** festlegen.

| Access Control List | ts > Rules > Edit |             |                 |
|---------------------|-------------------|-------------|-----------------|
| Sequence            | 1                 |             |                 |
| Source              | Any :             |             |                 |
|                     |                   | IP Address  | Netmask         |
| Destination         | IP Address *      | 10.10.10.60 | 255.255.255.255 |
| Protocol            | Any               |             |                 |
| DSCP                | Any :             |             |                 |
| Direction           | Any :             |             |                 |
| Action              | Permit ‡          |             |                 |

Legen Sie für die zweite Regel (Sequenz 2) die Quell-IP-Adresse (ISE-Adresse)/-Maske 255.255.255.255 auf **Any (Beliebig) und die** Aktion auf **Permit (Zulassen)** fest.

| Gene   | ral         |                                |    |                                |   |          |             |           |      |  |
|--------|-------------|--------------------------------|----|--------------------------------|---|----------|-------------|-----------|------|--|
| Access | s List Name | ACL-RED                        | IR | ECT                            |   |          |             |           |      |  |
| Seq    | Action      | Source IP/Mask                 | :  | Destination<br>IP/Mask         |   | Protocol | Source Port | Dest Port | DSCP |  |
| 1      | Permit      | 0.0.0.0 0.0.0.0                | /  | 10.10.10.60<br>255.255.255.255 | / | Any      | Any         | Any       | Any  |  |
| 2      | Permit      | 10.10.10.60<br>255.255.255.255 | 1  | 0.0.0.0<br>0.0.0.0             | / | Any      | Any         | Any       | Any  |  |

7. Erstellen Sie eine neue FlexConnect-Gruppe mit dem Namen Flex1 (in diesem Beispiel):

Navigieren Sie zur Registerkarte **FlexConnect Group > WebPolicies**.Klicken Sie im Feld WebPolicy ACL (WebPolicy-ACL) auf **Add (Hinzufügen**), und wählen Sie **ACL-REDIRECT** oder die zuvor erstellte FlexConnect-ACL aus.Bestätigen Sie, dass das Feld **WebPolicy Access Control Lists** ausgefüllt wird.

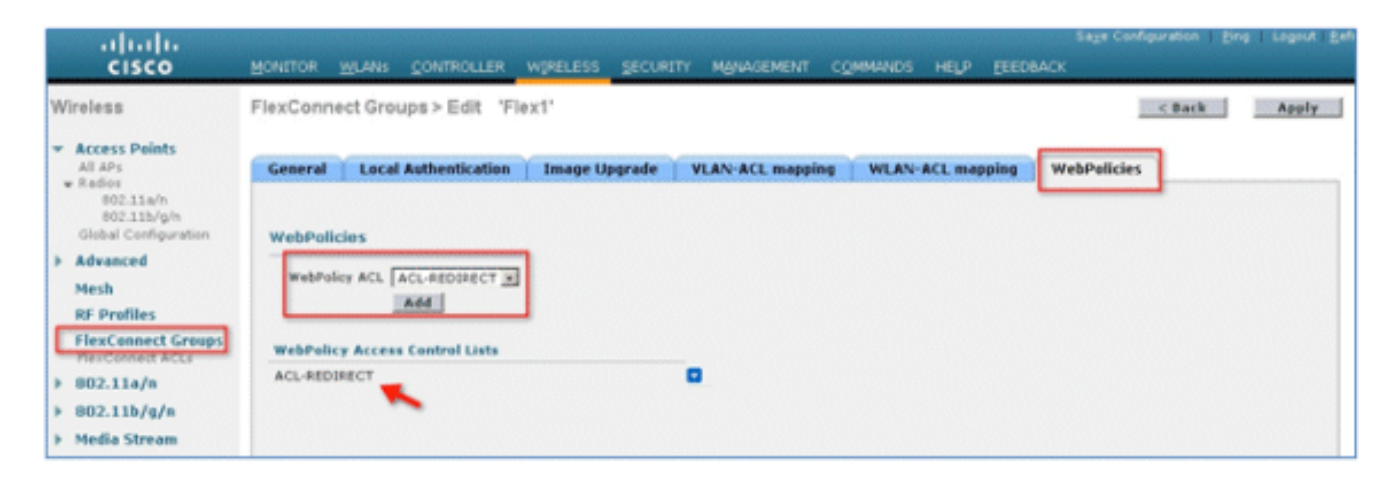

8. Klicken Sie auf Apply and Save Configuration.

#### WLAN-Konfiguration

Gehen Sie wie folgt vor, um das WLAN zu konfigurieren:

1. Erstellen Sie eine offene WLAN-SSID für das Beispiel mit zwei SSIDs:

Geben Sie einen WLAN-Namen ein: **DemoCWA** (in diesem Beispiel).Wählen Sie unter Status die Option **Enabled** (Aktiviert) aus.

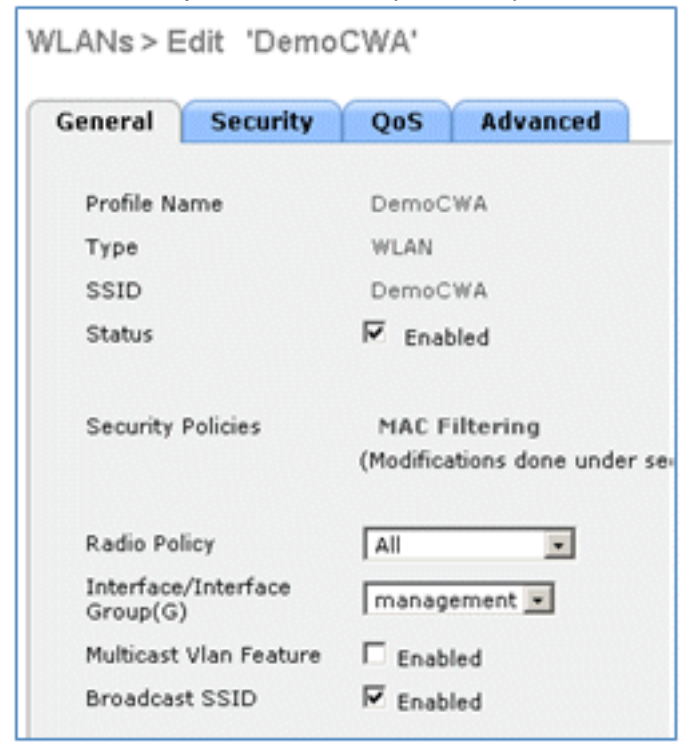

2. Navigieren Sie zur Registerkarte Security (Sicherheit) > Layer 2 (Registerkarte Layer 2), und

legen Sie folgende Attribute fest:

Layer-2-Sicherheit: **Keine**MAC-Filterung: **Aktiviert** (Kontrollkästchen ist aktiviert)Schneller Übergang: **Deaktiviert** (Kontrollkästchen ist nicht aktiviert)

| eneral    | Security | QoS                        | Advanced            |  |  |  |  |  |
|-----------|----------|----------------------------|---------------------|--|--|--|--|--|
| Layer 2   | Layer 3  | AAA S                      | ervers              |  |  |  |  |  |
|           | M.       | MAC Filtering <sup>2</sup> |                     |  |  |  |  |  |
| Fast Tran | M        | AC Filterin                | g <mark>2</mark>  ✔ |  |  |  |  |  |
| Fast Tran | M        | AC Filterin                | g <b>2  </b> ₽      |  |  |  |  |  |
| Fast Tran | Misition | AC Filterin                | g <b>2 I</b> ∕      |  |  |  |  |  |

3. Wechseln Sie zur Registerkarte AAA-Server, und legen Sie folgende Attribute fest:

Authentifizierungs- und Kontoserver: aktiviertServer 1: </SE-IP-Adresse>

| Layer 2                          | Layer 3      | AAA Servers                                                                          |                                                                   |
|----------------------------------|--------------|--------------------------------------------------------------------------------------|-------------------------------------------------------------------|
|                                  |              |                                                                                      |                                                                   |
| Select AAA                       | servers belo | ow to override use of default servers o                                              | n this WLAN                                                       |
| Radius Ser                       | vers         |                                                                                      |                                                                   |
|                                  |              |                                                                                      |                                                                   |
| Radius S                         | Server Overw | rite interface Enabled                                                               |                                                                   |
| Radius S                         | Server Overw | rite interface Enabled Authentication Servers Servers                                | Accounting Servers                                                |
| Radius S                         | ierver Overw | rite interface Enabled Authentication Servers Enabled IP:10.10.10.60, Port:1812      | Accounting Servers<br>Enabled<br>P:10.10.10.60, Port:1813         |
| Radius S<br>Server 1<br>Server 2 | ierver Overw | rite interface Enabled Authentication Servers Enabled IP:10.10.10.60, Port:1812 None | Accounting Servers<br>Enabled<br>P:10.10.10.60, Port:1813<br>None |

4. Blättern Sie von der Registerkarte **AAA-Server** nach unten. Vergewissern Sie sich unter "Authentication priority order for web-auth user", dass **RADIUS** für die Authentifizierung verwendet wird und die anderen nicht.

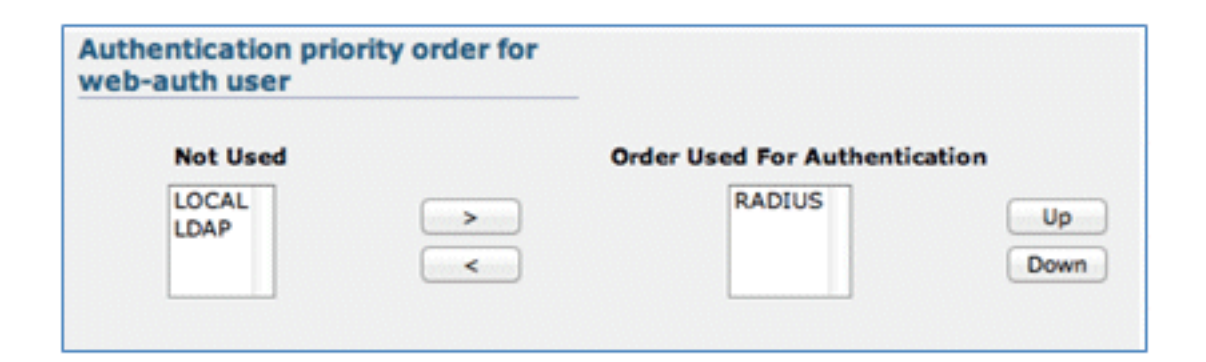

5. Wechseln Sie zur Registerkarte Erweitert, und legen Sie folgende Attribute fest:

AAA-Außerkraftsetzung zulassen: AktiviertNAC-Status: Radius NAC

| Allow AAA Override             | ₽ Enabled                 | DHCP                              |
|--------------------------------|---------------------------|-----------------------------------|
| Coverage Hole Date:Non         | 9 Enabled                 | DHCP Server Covered               |
| Enable Secolon Timeout         | Session Timeout (secs)    | DHCP Addr. Assignment   Require   |
| Aironat 18                     | 12 Enabled                | Nanagement Frame Protection (NFF  |
| Diagnostic Channel             | C'Evabled                 |                                   |
| Override Interface ACL         | Prof. None R (Publ Rone R | 1979 Class Protection . Optional  |
| F2F Blacking Action            | Constrined (A)            | BTD9 Period (in beacan intervals) |
| Client Exclusion               | C'Evabled                 |                                   |
| Maximum Allowed                |                           | 002.11.wh (1 - 200)               |
| Clients *                      |                           | 882.1336/g/w (1 - 2993) [1        |
| Static 3F Tunneling 🛤          | C Enabled                 | NAC                               |
| Wi-Fi Direct Clients<br>Folice | Doubled a                 | NAC State Radius NAC 💌            |
| Recipces Allered               | #*****                    | Load Balancing and Band Select    |
| Chanty For AP Kullis           | [244                      | Clarit Load Balancing             |

**Hinweis**: RADIUS Network Admission Control (NAC) wird nicht unterstützt, wenn sich der FlexConnect AP im getrennten Modus befindet. Befindet sich der FlexConnect-Access Point also im Standalone-Modus und wird die Verbindung zum WLC unterbrochen, werden alle Clients getrennt, und die SSID wird nicht mehr gemeldet.

6. Blättern Sie auf der Registerkarte Erweitert nach unten, und setzen Sie FlexConnect Local Switching auf **Aktiviert**.

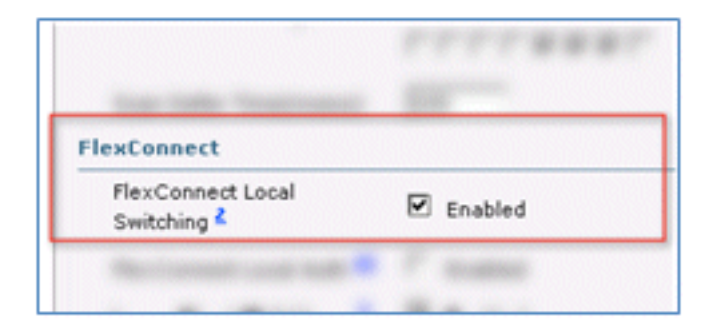

7. Klicken Sie auf Apply and Save Configuration.

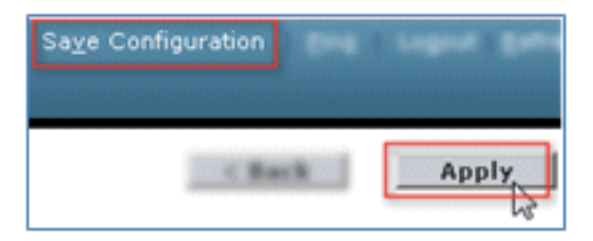

8. Erstellen Sie eine 802.1X-WLAN-SSID mit dem Namen **Demo1x** (in diesem Beispiel) für Einzel- und Dual-SSID-Szenarien.

| VLANs > Edit 'Demo              | 1x'                                                   |  |  |  |
|---------------------------------|-------------------------------------------------------|--|--|--|
| General Security                | QoS Advanced                                          |  |  |  |
| Profile Name                    | Demoix                                                |  |  |  |
| Туре                            | WLAN                                                  |  |  |  |
| SSID                            | Demo1x                                                |  |  |  |
| Status                          | F Enabled                                             |  |  |  |
| Security Policies               | [WPA2][Auth(802.1X)]<br>(Modifications done under sec |  |  |  |
| Radio Policy                    | All                                                   |  |  |  |
| Interface/Interface<br>Group(G) | management 💌                                          |  |  |  |
| Multicast Vlan Feature          | Enabled                                               |  |  |  |
| Broadcast SSID                  | F Enabled                                             |  |  |  |

 Navigieren Sie zur Registerkarte Security (Sicherheit) > Layer 2 (Registerkarte Layer 2), und legen Sie folgende Attribute fest:

Layer-2-Sicherheit: **WPA+WPA2**Schneller Übergang: **Deaktiviert** (Kontrollkästchen ist nicht aktiviert)Verwaltung von Authentifizierungsschlüsseln: 802.IX: **Aktivieren** 

| WLANs > E                                 | dit 'Demo                 | 1x'         |              |     |
|-------------------------------------------|---------------------------|-------------|--------------|-----|
| General                                   | Security                  | QoS         | Advand       | ced |
| Layer 2                                   | Layer 3                   | AAA S       | ervers       |     |
| Layer 2                                   | Security 😫 👖              | WPA+WPA     | 2            | •   |
|                                           | м                         | AC Filterin | 9 <b>2</b> 🗖 |     |
| Fast Transit<br>Over the D<br>Reassociati | ion<br>S<br>on Timeout 20 | )           |              |     |
| WPA+WPA                                   | 2 Parameter               | rs 🗖        |              |     |
| WPA2 P                                    | olicy                     | 5           |              |     |
| WPA2 E                                    | ncryption                 | ₩ AE        | s 🗖          | KIP |
| Authentica                                | ation Key Ma              | nagemen     | t            |     |
| 802.1X                                    | ع 🖓                       | nable       |              |     |
| CCKM                                      | □ e                       | inable      |              |     |
| PSK                                       | Π ε                       | inable      |              |     |

10. Wechseln Sie zur Registerkarte **Erweitert**, und legen Sie folgende Attribute fest:

| AAA-Außerkraftsetzung zulassen | : AktiviertNAC-Status: Radius NAC |
|--------------------------------|-----------------------------------|
|--------------------------------|-----------------------------------|

| neral Security           | QoS Advanced                    |                                       |
|--------------------------|---------------------------------|---------------------------------------|
| Allow AAA Override       | F Enabled                       | DesC.P                                |
| Coverage Hole Detection  | W Enabled                       | DHCP Server Covenide                  |
| Inable Session Timesult  | (2000<br>Session Timeout (sess) | DHCP Addr. Assignment   Required      |
| kirunet III              | 9 Inabled                       | Nanagement Frame Protection (NFP)     |
| Sagnastic Channel        | C Enabled                       |                                       |
| Iverride Interface ACL   | IPv4 Note B IPv6 Note B         | MPP Classit Protection # Optional (k) |
| OF Blocking Action       | Disabled R                      | BTIN Period (in beacan intervalu)     |
| Clerit Evolution 8       | P Enabled Torecost Value (secs) | 10 Hab 0 - 200                        |
| Racimum Alfored<br>Dents | F                               | 802.13b/g/s (1 - 250) 1               |
| Natio IF Turneling M     | T Enabled                       | NAC                                   |
| Ki-Fi Direct Clients     | (Destine) IN                    | NAC State Radius NAC •                |

11. Blättern Sie auf der Registerkarte **Advanced (Erweitert**) nach unten, und setzen Sie FlexConnect Local Switching auf **Enabled (Aktiviert)**.

| FlexConnect                                 |           |
|---------------------------------------------|-----------|
| FlexConnect Local<br>Switching <sup>2</sup> | ☑ Enabled |

12. Klicken Sie auf Apply and Save Configuration.

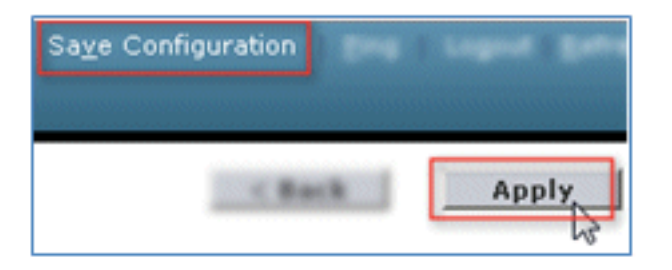

13. Vergewissern Sie sich, dass beide neuen WLANs erstellt wurden.

| Мо  | NITOR      | <u>W</u> LANs |            | WIRELESS       | SECURITY | MANAGEMENT | COMMANDS   | HELP            | EEEDBACK              |
|-----|------------|---------------|------------|----------------|----------|------------|------------|-----------------|-----------------------|
| WL  | .ANs       |               |            |                |          |            |            |                 | Entries 1 - 5 of :    |
| Cur | rent Filte | Nor           | ne [Change | Filter] [Clear | Filter]  |            | Create New | • 6             | 0                     |
|     | WLAN ID    | Туре          | Profile Na | me             |          | VLAN SSID  |            | Admin<br>Status | Security Policies     |
| C   |            | WLAS          | 85×        |                |          | EG.H.      |            | Disable         | [ [wra2][Aum(002.14)] |
| r.  | 2          | wi_AN         |            |                |          | ł          |            | Enabled         | [#PA2][Auth(PS2)]     |
|     | 2          | WLAN          | Demo1x     |                | C        | Demo1x     |            | Enabled         | [WPA2][Auth(802.1X)]  |
|     | 4          | WLAN          | DemoCWA    |                | C        | DemoCWA    |            | Enabled         | MAC Filtering         |
| 0   | 1          | 91,45         | flex       |                |          | føra       |            | Orable          | d Web-Auth            |

#### FlexConnect AP-Konfiguration

Führen Sie die folgenden Schritte aus, um den FlexConnect AP zu konfigurieren:

1. Navigieren Sie zu WLC > Wireless, und klicken Sie auf den Ziel-FlexConnect-AP.

|             | <u>W</u> LANs |    | WIRELESS       |
|-------------|---------------|----|----------------|
| All APs     |               |    |                |
| Current Fil | lter          |    | None           |
| Number o    | f APs         |    | 2              |
| AP Name     |               | AF | 9 Model        |
| Site-B-Flex | AP            | AI | R-LAP1262N-A-K |
|             | den -         |    |                |

2. Klicken Sie auf die Registerkarte FlexConnect.

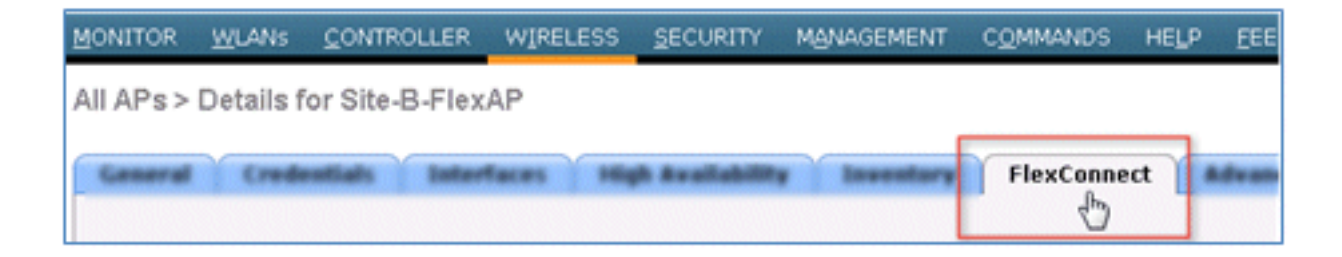

3. Aktivieren Sie VLAN Support (Kontrollkästchen ist aktiviert), legen Sie die Native VLAN ID fest, und klicken Sie auf VLAN Mappings.

| VLAN Support           | V          |               |
|------------------------|------------|---------------|
| Native VLAN ID         | 1          | VLAN Mappings |
| FlexConnect Group Name | Not Config | ured          |

4. Legen Sie die VLAN-ID für die SSID für das lokale Switching auf 21 (in diesem Beispiel) fest.

| <u>W</u> LANs   | CONTROLLER                                                 | WIRELESS                                                                                                    | SECURITY                                                                                                    |
|-----------------|------------------------------------------------------------|----------------------------------------------------------------------------------------------------|----------------------------------------------------------------------------------------------------|
| > Site-B-       | FlexAP > VLA                                               | N Mapping                                                                                                    | S                                                                                                    |
| e               | Site-B-FlexAP                                              |                                                                                                    |                                                                                                    |
| dio MAC         | e8:04:62:0a:68:8                                           | D                                                                                                    |                                                                                                    |
| WLAN<br>Id SSID |                                                            |                                                                                                    | VLAN<br>ID                                                                                                    |
| Demo1x          |                                                            |                                                                                                    | 21                                                                                                    |
| DemoCW/         | 4                                                          |                                                                                                    | 21                                                                                                    |
|                 |                                                            |                                                                                                    |                                                                                                    |
|                 | WLANS<br>> Site-B-<br>dio MAC<br>SSID<br>Demo1x<br>DemoCW/ | WLANS       CONTROLLER         > Site-B-FlexAP       VLA         e       Site-B-FlexAP         dio       MAC       e8:04:62:0a:68:80         SSID       Demo1x         DemoCWA       DemoCWA | WLANS       CONTROLLER       WIRELESS         > Site-B-FlexAP > VLAN Mapping         e       Site-B-FlexAP         dio       MAC       e8:04:62:0a:68:80         SSID       Demo1x         DemoCWA       DemoCWA |

5. Klicken Sie auf Apply and Save Configuration.

#### **ISE-Konfiguration**

Gehen Sie wie folgt vor, um die ISE zu konfigurieren:

1. Melden Sie sich beim ISE-Server an: <https://ise>.

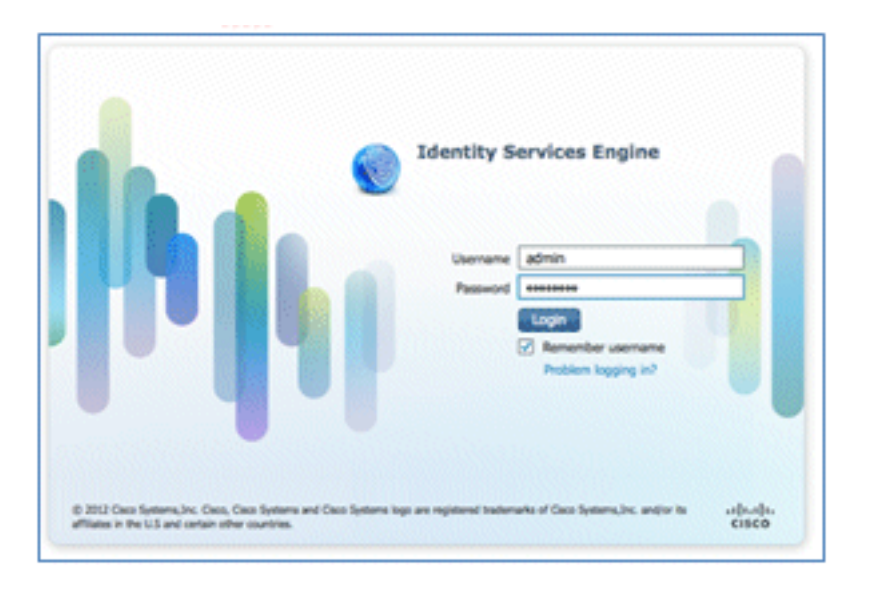

2. Navigieren Sie zu Administration > Identity Management > External Identity Sources.

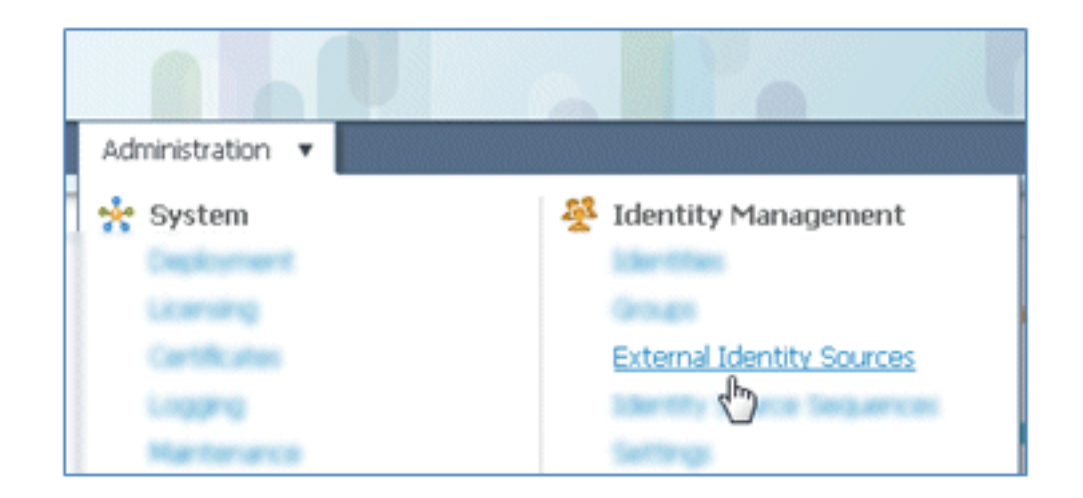

3. Klicken Sie auf Active Directory.

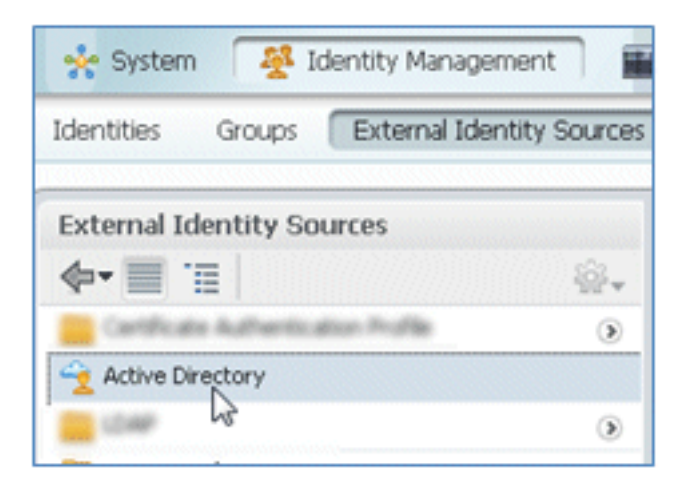

4. Auf der Registerkarte Verbindung:

Fügen Sie den Domänennamen **corp.rf-demo.com (**in diesem Beispiel) hinzu, und ändern Sie den Standardnamen des Identitätsspeichers in **AD1**.Klicken Sie auf **Konfiguration speichern**.Klicken Sie auf **Join** (Teilnehmen), und geben Sie den Benutzernamen und das Kennwort für das AD-Administratorkonto an, die für die Teilnahme erforderlich sind.Der Status muss grün sein. Aktivieren Sie **Verbunden mit**: (Kontrollkästchen ist aktiviert).

| connection                                         | Advanced S                         | Settings     | Groups        | Attr        | ibutes                  |                |                 |
|----------------------------------------------------|------------------------------------|--------------|---------------|-------------|-------------------------|----------------|-----------------|
|                                                    |                                    | * Do         | main Name     | corp.rf-de  | mo.com                  |                |                 |
|                                                    |                                    | * Identity   | Store Name    | AD1         |                         |                |                 |
|                                                    |                                    |              |               |             |                         |                |                 |
| ne or more nodes                                   | may be select                      | ted for Join | or Leave oper | rations. If | a node is join          | ed then a lear | ve operation is |
| onnection.                                         | may be selec                       | ted for Join | or Leave oper | rations. If | a node is join          | ed then a lea  | ve operation is |
| ne or more nodes<br>onnection.<br>약을 Join 약을 Leave | may be selec                       | ted for Join | or Leave oper | rations. If | a node is join          | ed then a lea  | ve operation is |
| onnection.<br>양글 Join 약을 Leave                     | may be selec<br>e <u>e</u> Test Co | ted for Join | ISE Node Ro   | nations. If | a node is join<br>tatus | ed then a lea  | ve operation is |

5. Durchführen eines einfachen Verbindungstests mit dem AD bei einem aktuellen Domänenbenutzer.

| oonneedon.                                    |                     |
|-----------------------------------------------|---------------------|
| 👷 Join 🛛 👷 Leave                              | 👷 Test Connection 👻 |
| ISE Node                                      | Basic Test          |
| ✓ ise11-mnr                                   | Detailed Test       |
| Test Connection * User Name: paul * Password: | X                   |

6. Wenn die Verbindung mit dem AD erfolgreich hergestellt wurde, wird in einem Dialogfeld bestätigt, dass das Kennwort richtig ist.

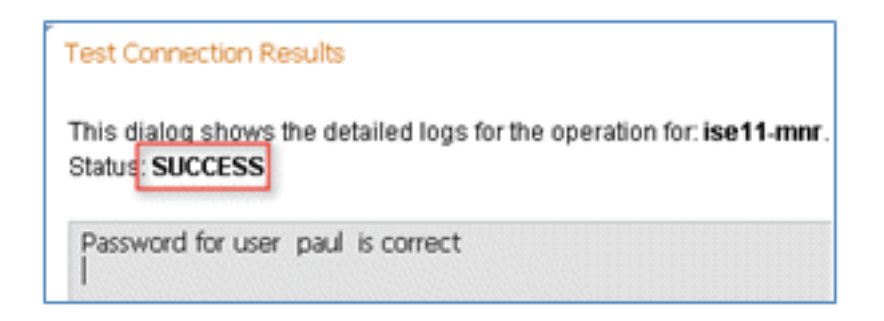

7. Navigieren Sie zu Administration > Identity Management > External Identity Sources:

Klicken Sie auf **Zertifikatauthentifizierungsprofil**.Klicken Sie auf **Hinzufügen**, um ein neues Zertifikatauthentifizierungsprofil (Certificate Authentication Profile, CAP) zu erstellen.

| CISCO Identity Services Engine              |                                         |
|---------------------------------------------|-----------------------------------------|
| 🍐 Home Operations 🔻 Policy 🔻 Admir          | istration 🔻                             |
| 🔆 System 🏾 👰 Identity Management            | Network Resources 🛛 🛃 Web Portal Manage |
| Identities Groups External Identity Sources | Identity Source Sequences Settings      |
| External Identity Sources                   | Certificate Authentication Profile      |
| <b>∲-</b>                                   | In day Design Ma                        |
| Certificate Authentication Profile          | Eait MAD L'Dupicate                     |
| 2 Active Directory                          | Name V                                  |
| 🚞 LDAP 💿                                    |                                         |
| California RADIUS Token                     |                                         |
| RSA SecurID                                 |                                         |

8. Geben Sie den Namen **CertAuth** (in diesem Beispiel) für die CAP ein. Wählen Sie als Principal Username X509 Attribute den **Common Name aus,** und klicken Sie dann auf **Submit (Senden)**.

| * Name                            | CertAuth                          |                               |
|-----------------------------------|-----------------------------------|-------------------------------|
| Description                       |                                   |                               |
| Principal Username X509 Attribute | Common Name                       | Ŧ                             |
| Perform Binary Certificate Comp   | arison with Certificate retrieved | from LDAP or Active Directory |
|                                   |                                   |                               |

9. Bestätigen Sie, dass die neue GAP hinzugefügt wird.

| CISCO Identity Services Engine              |                                             |
|---------------------------------------------|---------------------------------------------|
| 💧 Home Operations 🔻 Policy 🔻 Admini         | stration 🔻                                  |
| 🔆 System 🦉 Identity Management 📰 I          | Network Resources 🛛 🛃 Web Portal Management |
| Identities Groups External Identity Sources | Identity Source Sequences Settings          |
| External Identity Sources                   | Certificate Authentication Profile          |
| <b>♦•</b>                                   |                                             |
| Certificate Authentication Profile ()       |                                             |
| Active Directory                            | □ Name                                      |
| 🚞 LDAP 🛞                                    | Certiesen                                   |
| RADIUS Token ()                             |                                             |
| E RSA SecurID 💿                             |                                             |

10. Navigieren Sie zu Administration > Identity Management > Identity Source Sequences, und klicken Sie auf Add .

| CISCO Identity Services Engine             |                                                     |
|--------------------------------------------|-----------------------------------------------------|
| 🛕 Home Operations 🔻 Policy 🔻 Ad            | ministration 🔻                                      |
| 🔆 System 🏾 👰 Identity Management           | Network Resources 🛃 Web Portal Management           |
| Identities Groups External Identity Source | es Identity Source Sequences Settings               |
| Identity Source Sequence                   |                                                     |
| / Edit Add D Duplicate X Delete            |                                                     |
| Name 🐨                                     | Description                                         |
| Guest_Portal_Sequence                      | A built-in Identity Sequence for the Guest Portal   |
| MyDevices_Portal_Sequence                  | A built-in Identity Sequence for the My Devices Po  |
| Sponsor_Portal_Sequence                    | A built-in Identity Sequence for the Sponsor Portal |

11. Geben Sie der Sequenz den Namen TestSequence (in diesem Beispiel).

| cisco Id                                             | entity Services Engine                                                |
|------------------------------------------------------|-----------------------------------------------------------------------|
| 💧 Home                                               | Operations   Policy   Administration                                  |
| 🔆 System                                             | Veb Portal Mana                                                       |
| Identities (                                         | Groups External Identity Sources Identity Source Sequences Settings   |
| Identity Source Seq<br>Identity Sou<br>✓ Identity So | uences List > New Identity Source Sequence rce Sequence urce Sequence |
| * Name                                               | TestSequence                                                          |
| Description                                          |                                                                       |
| <ul> <li>Certificate</li> </ul>                      | e Based Authentication                                                |

12. Blättern Sie nach unten zu Zertifikatbasierte Authentifizierung:

Aktivieren **Sie die Option Zertifikatauthentifizierungsprofil auswählen** (Kontrollkästchen ist aktiviert).Wählen Sie **CertAuth** (oder ein anderes zuvor erstelltes CAP-Profil) aus.

| <ul> <li>Certificate Based Authentication</li> </ul> |          |   |
|------------------------------------------------------|----------|---|
| Select Certificate Authentication Profile            | CertAuth | • |
| <ul> <li>Authentication Search List</li> </ul>       |          |   |

13. Blättern Sie nach unten zur Authentifizierungssuchliste:

AD1 von "Verfügbar" in "Ausgewählt" verschieben.Klicken Sie auf die Schaltfläche Nach oben, um AD1 zur obersten Priorität zu verschieben.

| <ul> <li>Authentication Search List</li> </ul> |                                                   |
|------------------------------------------------|---------------------------------------------------|
| A set of identity sources that will be accesse | d in sequence until first authentication succeeds |
| Available                                      | Selected                                          |
|                                                | Internal Users                                    |
| ×                                              |                                                   |

14. Klicken Sie zum Speichern auf Senden.

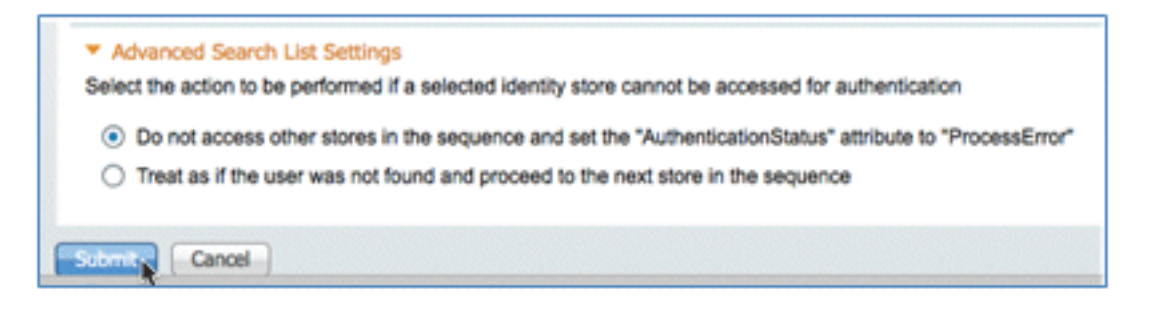

15. Bestätigen Sie, dass die neue Identitätsquellensequenz hinzugefügt wird.

| CISCO Identity Services Engine              |                                                        |                                              |
|---------------------------------------------|--------------------------------------------------------|----------------------------------------------|
| 🛕 Home Operations 🔹 Policy 🔹 Administr      | ation 🔹                                                |                                              |
| 🔆 System 🛛 😤 Identity Management 🖉 Net      | twork Resources 🚯 Web Portal Management                |                                              |
| Identities Groups External Identity Sources | Identity Source Sequences Settings                     |                                              |
| Identity Source Sequence                    |                                                        |                                              |
| / Edit                                      |                                                        |                                              |
| Name                                        | Description                                            | Identity Stores                              |
| Guest_Portal_Sequence                       | A built-in Identity Sequence for the Guest Portal      | Internal Users                               |
| MyDevices_Portal_Sequence                   | A built-in Identity Sequence for the My Devices Portal | Internal Users                               |
| Sponsor_Portal_Sequence                     | A built-in Identity Sequence for the Sponsor Portal    | Internal Users                               |
| TestSequence                                |                                                        | CertAuth, Internal Users, Internal Endpoints |

16. Verwenden Sie AD, um das Portal "Meine Geräte" zu authentifizieren. Navigieren Sie zu ISE > Administration > Identity Management > Identity Source Sequence, und bearbeiten Sie MyDevices\_Portal\_Sequence.

| 🔆 System 🛛 餐 Identity Man                                                  | agement          | Netwo | ork Resources 🛛 🛃 Web                                                       |
|----------------------------------------------------------------------------|------------------|-------|-----------------------------------------------------------------------------|
| Identities Groups External                                                 | Identity Sources | Ide   | ntity Source Sequences                                                      |
| dentity Source Sequence                                                    |                  |       |                                                                             |
| mental and an and and and and and and and and                              |                  |       |                                                                             |
| ,                                                                          |                  |       |                                                                             |
| / Edit -Add Duplicate                                                      | XDelete          |       |                                                                             |
| / Edit -Add Duplicate                                                      | XDelete          | •     | Description                                                                 |
| / Edit + Add Duplicate                                                     | XDelete          | -     | Description<br>A Built-in Identity Sequence                                 |
| Edit Add Duplicate  Name  Guest_Portal_Sequence  MyDevices_Portal_Sequence | XDelete          | •     | Description<br>A Built-in Identity Sequence<br>A Built-in Identity Sequence |

17. Fügen Sie **AD1** zur Liste "Ausgewählt" hinzu, und klicken Sie auf die Schaltfläche "Nach oben", um AD1 zur obersten Priorität zu verschieben.

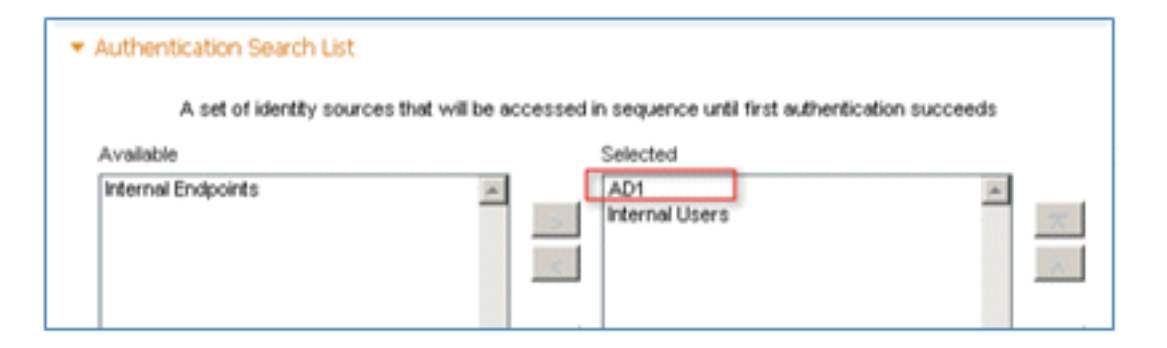

18. Klicken Sie auf Speichern.

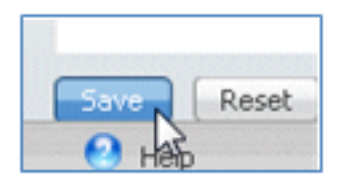

19. Bestätigen Sie, dass die Identity Store-Sequenz für MyDevices\_Portal\_Sequence AD1 enthält.

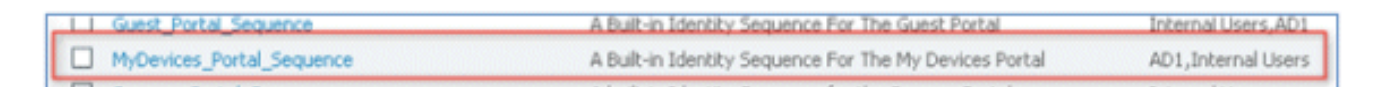

20. Wiederholen Sie die Schritte 16-19, um AD1 für Guest\_Portal\_Sequence hinzuzufügen, und klicken Sie auf **Save**.

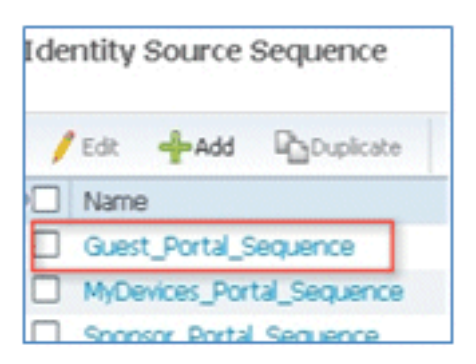

21. Bestätigen Sie, dass Guest\_Portal\_Sequence AD1 enthält.

|     | Name                  | Description                                       | Identity Stores     |
|-----|-----------------------|---------------------------------------------------|---------------------|
| Ð   | Guest_Portal_Sequence | A Built-in Identity Sequence For The Guest Portal | Internal Users, AD1 |
| 100 |                       |                                                   |                     |

22. Um den WLC dem Netzwerkzugriffsgerät (WLC) hinzuzufügen, navigieren Sie zu Administration > Network Resources > Network Devices, und klicken Sie auf Add.

| cisco Identity Services Engine     |                         |                                      |   |
|------------------------------------|-------------------------|--------------------------------------|---|
| A Home Operations  Policy  A       | dministration           | 4. Web Portal Management             |   |
| Network Device Groups              | External RADIUS Servers | RADIUS Server Sequences              |   |
| Network Devices                    | Network Devic           | es                                   |   |
| (• .<br>∉•                         | P / Edit - Add          | Duplicate                            | • |
| Network Devices     Default Device | Name                    | <ul> <li>IP/Mask Location</li> </ul> | n |

23. Fügen Sie den WLC-Namen, die IP-Adresse, die Subnetzmaske usw. hinzu.

| Network Devices List > New Net                | twork Device     |                |
|-----------------------------------------------|------------------|----------------|
| Network Devices                               |                  |                |
| <ul> <li>Name</li> <li>Description</li> </ul> | WLC              |                |
| * IP Address:                                 | 10.10.10.5       | / 32           |
| Model Name<br>Software Version                | · ·              |                |
| <ul> <li>Network Device</li> </ul>            | e Group          |                |
| Location                                      | All Locations    | Set To Default |
| Device Type                                   | All Device Types | Set To Default |

24. Navigieren Sie zu Authentifizierungseinstellungen, und geben Sie den gemeinsamen Schlüssel ein. Dies muss mit dem gemeinsamen geheimen Schlüssel des WLC-RADIUS übereinstimmen.

|     | <ul> <li>Authentication Setting</li> </ul> | )S                                     |                 |      |
|-----|--------------------------------------------|----------------------------------------|-----------------|------|
|     |                                            | Enable Authentication Settings         |                 |      |
|     |                                            | Protocol                               | RADIUS          |      |
|     |                                            | <ul> <li>Shared Secret</li> </ul>      | •••••           | Show |
|     |                                            | Enable KeyWrap                         |                 |      |
|     |                                            | <ul> <li>Key Encryption Key</li> </ul> |                 | Show |
|     |                                            | * Message Authenticator Code Key       |                 | Show |
|     |                                            | Key Input Format                       | ASCII HEXADECIN | 1AL  |
|     | SNMP Settings                              |                                        |                 |      |
|     | <ul> <li>SGA Attributes</li> </ul>         |                                        |                 |      |
| Sub | mit Cancel                                 |                                        |                 |      |

- 25. Klicken Sie auf Senden.
- 26. Navigieren Sie zu ISE > Policy > Policy Elements > Results.

| CISCO Identity Service                              | es Engine                                                                                                    |
|-----------------------------------------------------|----------------------------------------------------------------------------------------------------|
| 🛕 Home Operations 🔻                                 | Policy  Administration                                                                                                    |
| System A Identity I Network Devices Network Devices | <ul> <li>Authentication</li> <li>Authorization</li> <li>Profiling</li> <li>Posture</li> <li>Client Provisioning</li> <li>Security Group Access</li> </ul> |
| Network Devices                                     | Egress Policy<br>Network Device Authorization                                                                                                    |
| Default Device                                      | Policy Elements Dictionaries Conditions Results                                                                                                    |

27. Erweitern Sie **Ergebnisse** und **Autorisierung**, klicken Sie auf **Autorisierungsprofile**, und klicken Sie auf **Hinzufügen**, um ein neues Profil anzuzeigen.

| CISCO Identity Services Engine             | 6             | 1       |          |          |             | 0              |
|--------------------------------------------|---------------|---------|----------|----------|-------------|----------------|
| 🛕 Home Operations 🔻 Policy 🔻               | Adminis       | tration | •        |          |             |                |
| Authentication S Authorization             | 🛃 Pr          | ofiling | 2        | Posture  | Client      | t Provisioning |
| Dictionaries Conditions Results            |               |         |          |          |             |                |
| Results                                    |               | Star    | ndard    | Author   | ization Pro | files          |
| <br>                                       | <u>م</u><br>ڇ | /       | Edit     | Add      | Duplicate   | XDelete        |
| Authentication                             |               | H       | Riacklik | t Access |             |                |
| Authorization                              |               | n       | Cisco 1  | P Phone  | e .         |                |
| <ul> <li>Authorization Profiles</li> </ul> |               |         | Contra   | HV12     |             |                |
| Slacklist_Access                           |               |         | DenvA    | COESS    |             |                |

28. Geben Sie diesem Profil folgende Werte:

Name: CWA

| Authorization Profiles ><br>Authorization I | New Authorization Profile<br>Profile |
|---------------------------------------------|--------------------------------------|
| * Name                                      | CWA                                  |
| Description                                 |                                      |
| * Access Type                               | ACCESS_ACCEPT *                      |

Web-Authentifizierung aktivieren (Kontrollkästchen ist aktiviert):

Web-Authentifizierung: **zentralisiert**ACL: **ACL-REDIRECT** (ACL-**REDIRECT** muss mit dem Namen der vorauthentifizierten WLC-ACL übereinstimmen.)Umleitung: **Standard** 

| <ul> <li>Common Tasks</li> </ul> |             |   |         |           |          |         |   |
|----------------------------------|-------------|---|---------|-----------|----------|---------|---|
| DACL Name                        |             |   |         |           |          |         |   |
| ULAN VLAN                        |             |   |         |           |          |         |   |
| Voice Domain Permissio           | n           |   |         |           |          |         |   |
| Veb Authentication               | Centralized | ٣ | ACL ACL | -REDIRECT | Redirect | Default | ¥ |

29. Klicken Sie auf **Senden**, und bestätigen Sie, dass das CWA-Autorisierungsprofil hinzugefügt wurde.

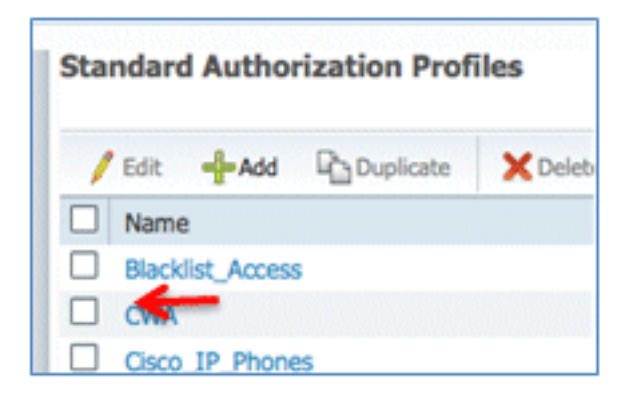

30. Klicken Sie auf Hinzufügen, um ein neues Autorisierungsprofil zu erstellen.

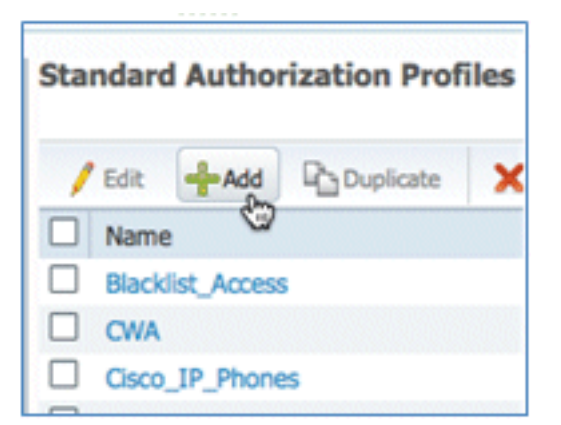

31. Geben Sie diesem Profil folgende Werte:

Name: Provision

| Authorization Profiles > Authorization | New Authorization Profile<br>Profile |
|----------------------------------------|--------------------------------------|
| * Name                                 | Provision                            |
| Description                            |                                      |
| * Access Type                          | ACCESS_ACCEPT *                      |

Web-Authentifizierung aktivieren (Kontrollkästchen ist aktiviert):

Wert der Webauthentifizierung: Bereitstellung von Komponenten

| <ul> <li>Common Tasks</li> </ul> |                         |     |  |  |  |
|----------------------------------|-------------------------|-----|--|--|--|
| DACL Name                        |                         |     |  |  |  |
| U VLAN                           |                         |     |  |  |  |
| Voice Domain Permission          | Voice Domain Permission |     |  |  |  |
| Veb Authentication               | Centralized *           | ACL |  |  |  |
|                                  | Centralized             |     |  |  |  |
| Auto Smart Port                  | Device Registration     |     |  |  |  |
| Posture Discovery                |                         |     |  |  |  |
| Hiter-ID                         | Supplicant Provisioning |     |  |  |  |
|                                  | 9                       |     |  |  |  |

ACL: **ACL-REDIRECT** (ACL-**REDIRECT** muss mit dem Namen der vorauthentifizierten WLC-ACL übereinstimmen.)

| <ul> <li>Common Tasks</li> </ul> |                           |     |              |
|----------------------------------|---------------------------|-----|--------------|
| DACL Name                        |                           |     |              |
| ULAN VLAN                        |                           |     |              |
| Voice Domain Permission          |                           |     |              |
| ☑ Web Authentication             | Supplicant Provisioning * | ACL | ACL-REDIRECT |
| C Auto Smort Port                |                           |     |              |

32. Klicken Sie auf **Senden**, und bestätigen Sie, dass das Berechtigungsprofil "Bereitstellen" hinzugefügt wurde.

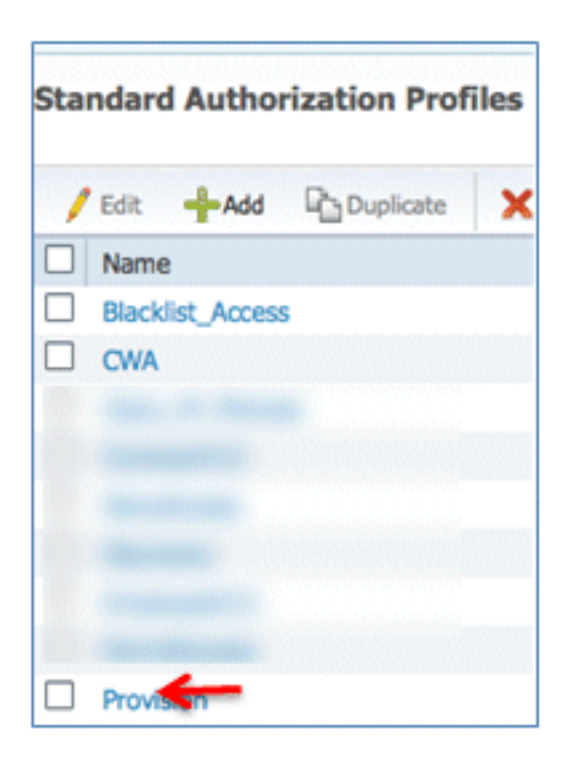

33. Blättern Sie in Results (Ergebnisse) nach unten, erweitern Sie **Client Provisioning**, und klicken Sie auf **Resources (Ressourcen)**.

| 🛕 Home Operations 🔻 Policy 🔻          |
|---------------------------------------|
| Authentication Solution               |
| Dictionaries Conditions Results       |
| Results                               |
| <b>∲•</b> ≣ <b>≡</b>                  |
| Authentication                        |
| Authorization                         |
| Profiling                             |
| Posture                               |
| Client Provisioning                   |
| Elesources ⊕<br>Security Group Access |

34. Wählen Sie Native Supplicant Profile aus.

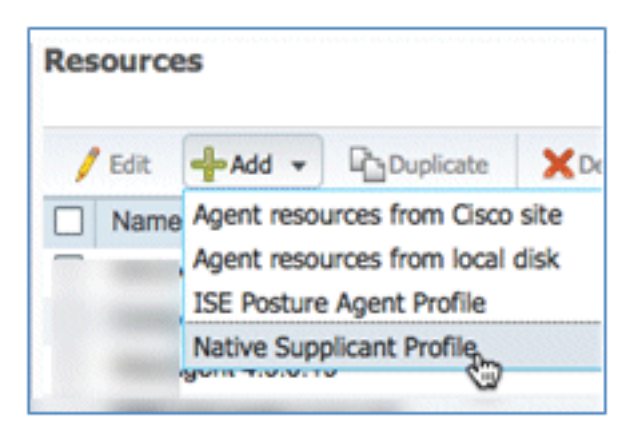

35. Geben Sie dem Profil den Namen WirelessSP (in diesem Beispiel).

| tive Supplicant Profi | le         |
|-----------------------|------------|
| * Name                | WirelessSP |
| Description           |            |

36. Geben Sie folgende Werte ein:

Verbindungstyp: **Wireless**SSID: **Demo1x** (dieser Wert stammt aus der WLC 802.1x-WLAN-Konfiguration)Zulässiges Protokoll: **TLS**Schlüssellänge: **1024** 

| * Operating System                    | ALL 💠       |          |                   |
|---------------------------------------|-------------|----------|-------------------|
| Connection Type                       | Wired       |          |                   |
|                                       | Vireless    |          |                   |
|                                       |             | *SSID    | Demoix            |
|                                       |             | Security | WPA2 Enterprise + |
| * Allowed Protocol                    | PEAP        |          | v                 |
| <ul> <li>Optional Settings</li> </ul> | TLS<br>PEAP | ę        | 2                 |
| Submit Cancel                         |             |          |                   |

- 37. Klicken Sie auf Senden.
- 38. Klicken Sie auf Speichern.

| * Allowed Protocol | TLS  | • |
|--------------------|------|---|
| * Key Size         | 1024 |   |
| Save Reset         |      |   |

39. Bestätigen Sie, dass das neue Profil hinzugefügt wurde.

| Edit 🖶 Add 👻 🔂 Duj | olicate X Delete |
|--------------------|------------------|
| Name               | Туре             |
|                    |                  |
|                    |                  |
|                    |                  |
|                    |                  |
|                    |                  |
| Revenue and        |                  |
| Wireless           | NativeSPProfile  |

40. Navigieren Sie zu Richtlinie > Client-Bereitstellung.

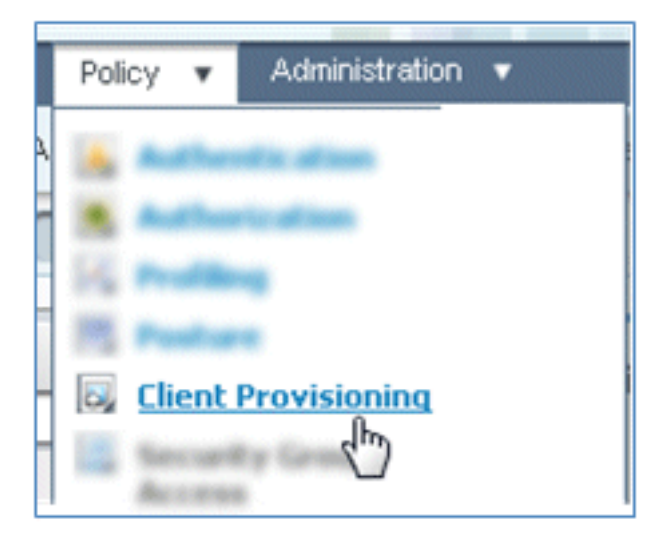

41. Geben Sie die folgenden Werte für die Bereitstellungsregel von iOS-Geräten ein:

Regelname: iOSIdentitätsgruppen: Alle

|     | Rule Name | Identity Groups | Operating Systems | Other Conditions  |
|-----|-----------|-----------------|-------------------|-------------------|
| - 🖌 | IOS       | If Any 🛟 and    | Choose a 👄        | and Condition(s)  |
|     |           |                 | Choose an Open    | rating System 👷 🕂 |

Betriebssysteme: Mac iOS Alle

| Operating System Grou | ips |
|-----------------------|-----|
|                       | Q   |
| <b>∲•</b>             | ŵ.  |
| Android               |     |
| Mac OSX               |     |
| Mac iOS All           |     |
| 🚞 Windows All         | ۲   |

Ergebnisse: WirelessSP (dies ist das zuvor erstellte Native Supplicant-Profil)

| ther Conditions | Results         |  |  |
|-----------------|-----------------|--|--|
|                 | then Result 🕀 🦣 |  |  |

Navigieren Sie zu Ergebnisse > Assistentenprofil (Dropdown-Liste) > WirelessSP.

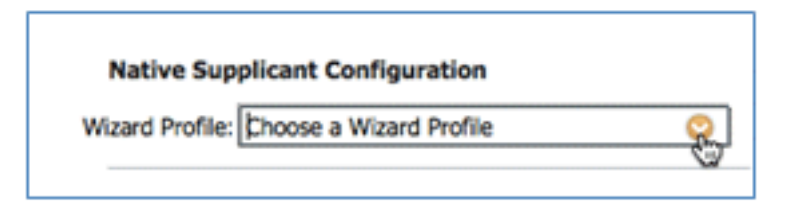

| WizardProfile   |          |
|-----------------|----------|
|                 | Q        |
| <b>◆-</b> ■ '≣  | <u>ن</u> |
| Clear Selection |          |
| Wireless        |          |

42. Bestätigen Sie, dass das iOS-Bereitstellungsprofil hinzugefügt wurde.

|   |   |   | Rule Name | I    | Identity G | iroups |     | Operating System | ms         |     | Other Conditions |            | Results   |            |
|---|---|---|-----------|------|------------|--------|-----|------------------|------------|-----|------------------|------------|-----------|------------|
| 1 | 2 | ٠ | iOS       | If [ | Any        | \$     | and | Mac IOS All      | $\diamond$ | and | Condition(s)     | \$<br>then | WrelessSP | $\diamond$ |

43. Suchen Sie auf der rechten Seite der ersten Regel die Dropdown-Liste "Aktionen", und wählen Sie **Unten (**oder darüber) **Duplizieren**.

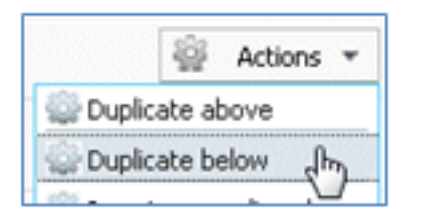

44. Ändern Sie den Namen der neuen Regel in Android.

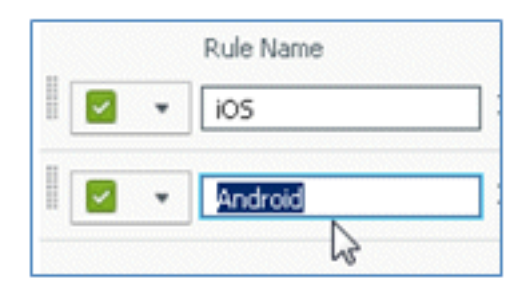

45. Ändern Sie das Betriebssystem auf Android.

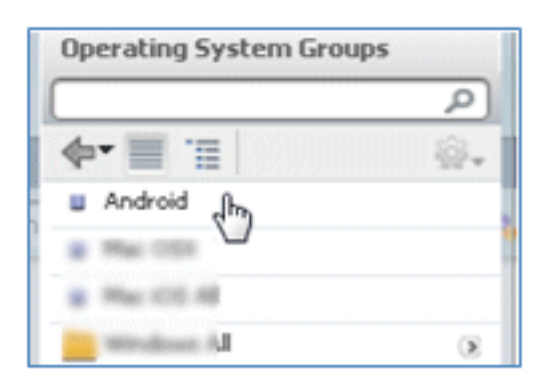

- 46. Lassen Sie die anderen Werte unverändert.
- 47. Klicken Sie auf Speichern (linker unterer Bildschirm).

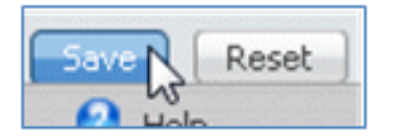

48. Navigieren Sie zu ISE > Policy > Authentication.

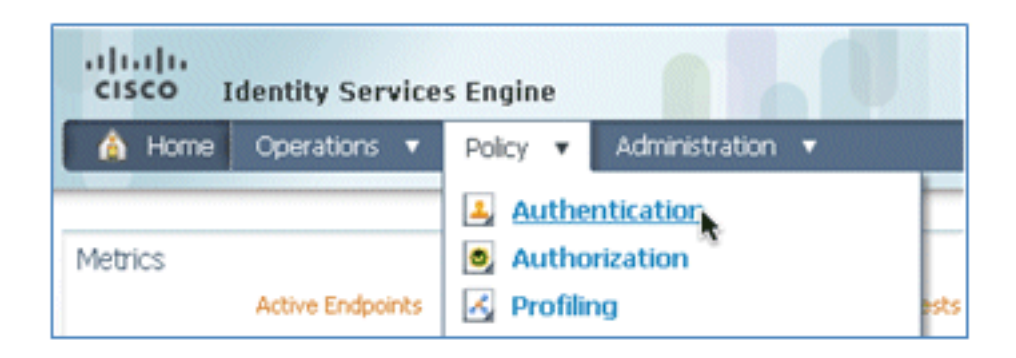

49. Ändern Sie die Bedingung, sodass sie Wireless\_MAB enthält, und erweitern Sie Wired\_MAB.

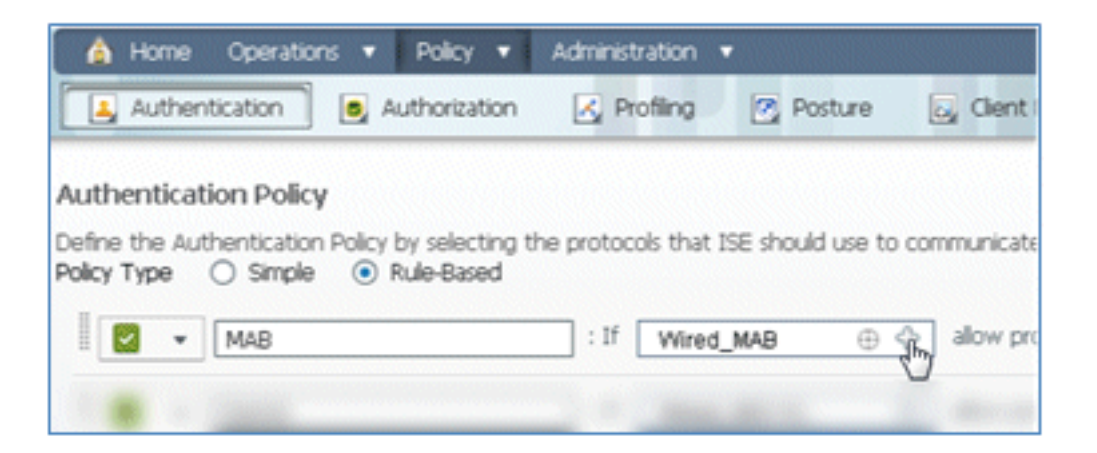

50. Klicken Sie auf die Dropdown-Liste Bedingungsname.

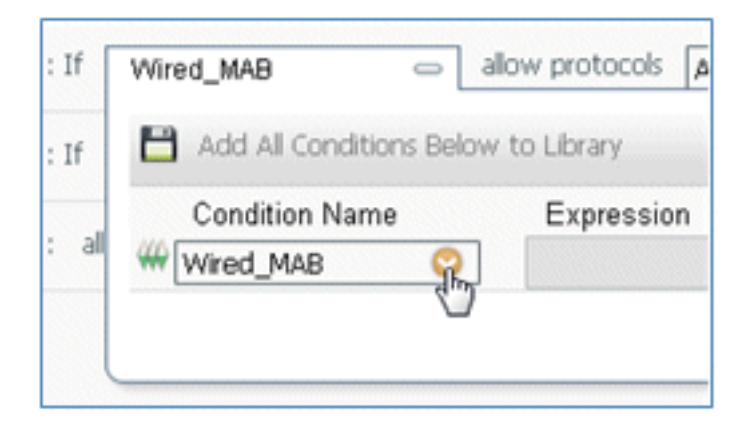

51. Wählen Sie Wörterbücher > Zusammengesetzte Bedingung aus.

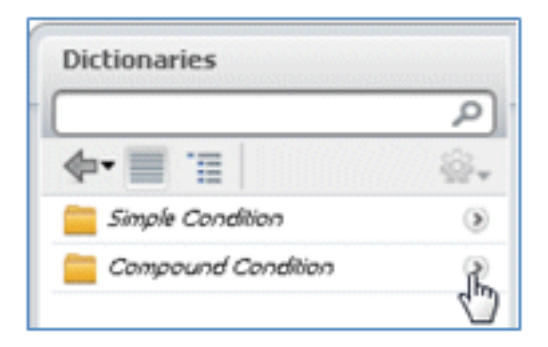

52. Wählen Sie Wireless\_MAB aus.

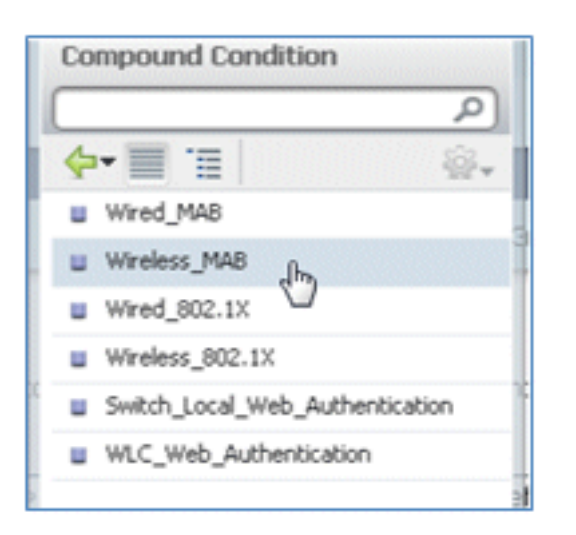

53. Klicken Sie rechts neben der Regel auf den Pfeil, um sie zu erweitern.

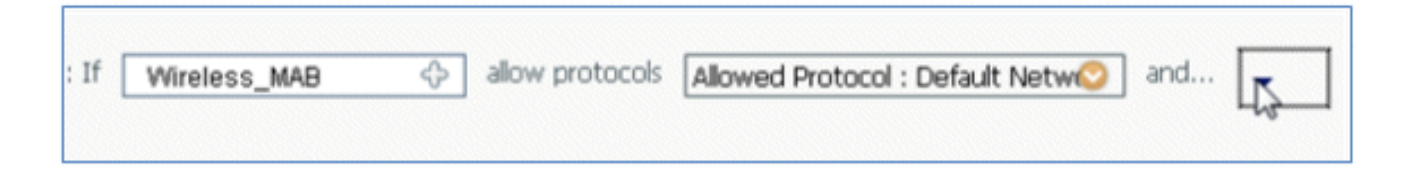

54. Wählen Sie diese Werte aus der Dropdown-Liste aus:

Identitätsquelle: **TestSequence** (dies ist der zuvor erstellte Wert)Wenn Authentifizierung fehlgeschlagen ist: **Ablehnen**Wenn Benutzer nicht gefunden wird: **Fortfahren**Wenn der Prozess fehlgeschlagen ist: **Löschen** 

| use    | TestSequence 🗢                  |
|--------|---------------------------------|
|        | Identity Source TestSequence 📀  |
|        | Options                         |
|        | If authentication failed Reject |
| ribula | If user not found Continue      |
|        | If process failed Drop 💌        |

55. Wechseln Sie zur Dot1X-Regel, und ändern Sie die folgenden Werte:

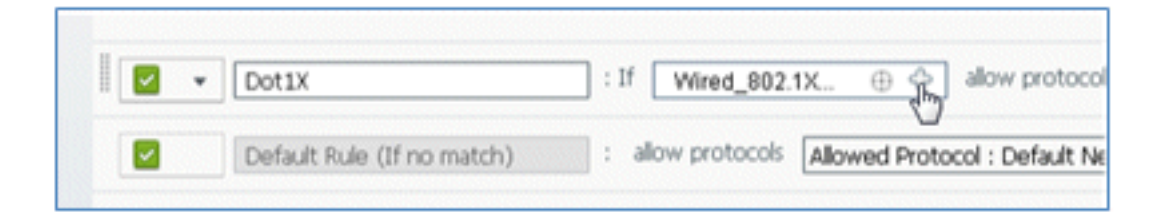

|      | pound Condition           |        |
|------|---------------------------|--------|
|      |                           | م      |
| 4.   | · 🔳 🗉 🛛                   | ÷      |
|      | Wired_MAB                 |        |
|      | Wireless_MAB              |        |
|      | Wired_802.1X              |        |
| ш. 1 | Wireless_802.1X dm        |        |
| •    | switch_Local_Web_Authenti | cation |
|      | WLC_Web_Authentication    |        |
|      |                           |        |
| If [ | Wired_802.1X              | allo   |
| al   | Add All Conditions B      | elow t |
|      | Condition Name            |        |
|      |                           |        |

Zustand: Wireless\_802.1X

Identitätsquelle: TestSequence

| Identity Source TestSequence                                           | se for authe              |  |  |  |
|------------------------------------------------------------------------|---------------------------|--|--|--|
| Options                                                                | Identity Source List      |  |  |  |
| If authentication failed Reject                                        |                           |  |  |  |
| If user not found Reject                                               | [م                        |  |  |  |
| If process failed Drop 🔹                                               | <b>∲•</b>                 |  |  |  |
| Note: For authentications using PEAP, LEAP, EAP-FAST or RADIUS         | Internal Endpoints        |  |  |  |
| it is not possible to continue processing when authentication fails    | Internal Users            |  |  |  |
| If continue option is selected in these cases, requests will be reject | Guest_Portal_Sequence     |  |  |  |
|                                                                        | Sponsor_Portal_Sequence   |  |  |  |
|                                                                        | MyDevices_Portal_Sequence |  |  |  |
|                                                                        | TestSequence              |  |  |  |
| Internal Users 🗢                                                       | 🗉 CertAuth                |  |  |  |
|                                                                        | DenyAccess                |  |  |  |

#### 56. Klicken Sie auf Speichern.

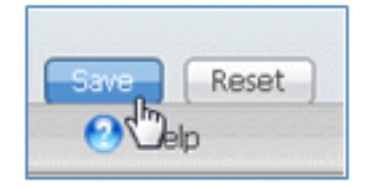

57. Navigieren Sie zu ISE > Policy > Authorization.
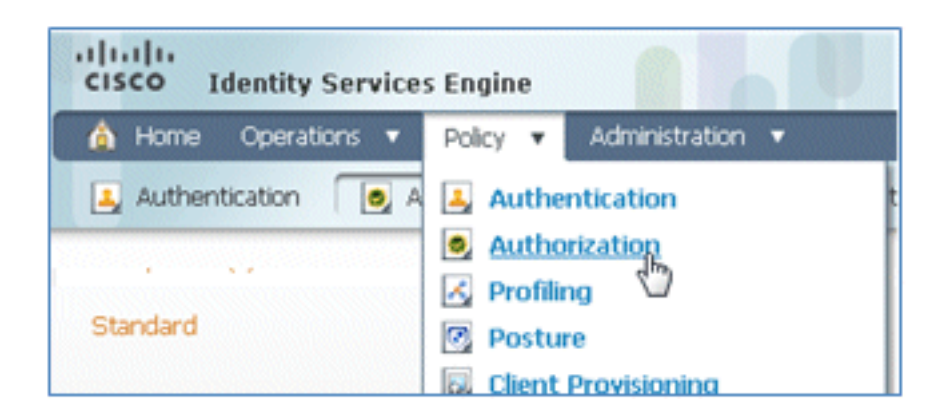

58. Die Standardregeln (z. B. Black List Default, Profiled und Default) sind bereits ab der Installation konfiguriert. Die ersten beiden Regeln können ignoriert werden. Die Standardregel wird zu einem späteren Zeitpunkt bearbeitet.

| st Matche | d Rule Applies +   |                                                   |                       |
|-----------|--------------------|---------------------------------------------------|-----------------------|
| Exception | s (0)              |                                                   |                       |
| Standard  |                    |                                                   |                       |
| State     | is Rule Name       | Conditions (identity groups and other conditions) | Permissions           |
|           | Black List Default | if Blacklist                                      | then Blacklist_Access |
|           |                    |                                                   |                       |

59. Klicken Sie rechts neben der zweiten Regel (Cisco IP-Telefone mit Profil) auf den Abwärtspfeil neben "Bearbeiten", und wählen Sie **Neue Regel darunter einfügen aus**.

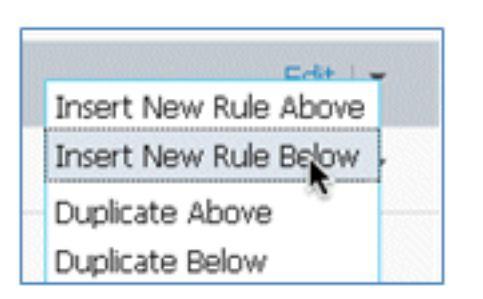

Eine neue Standardregelnummer wird hinzugefügt.

|    | Status | Rule Name                | Conditions (identity groups and other conditions) | Permissions          |
|----|--------|--------------------------|---------------------------------------------------|----------------------|
| 1  |        | Black List Default       | if Blacklist                                      | then Blackist_Access |
|    |        | Profiled Cisco IP Phones | Cisco-IP-Phone                                    | then Gsco_IP_Phones  |
| 11 | - [    | Standard Rule 1          | f Any $\Diamond$ and Condition(s) $\Diamond$      | then AuthZ Profil    |
|    |        | Default                  | If no matches, then PermitAccess                  |                      |

60. Ändern Sie den Regelnamen von der Standardregelnummer in **OpenCWA**. Diese Regel initiiert den Registrierungsprozess im offenen WLAN (Dual-SSID) für Benutzer, die zum Gastnetzwerk kommen, um Geräte bereitstellen zu lassen.

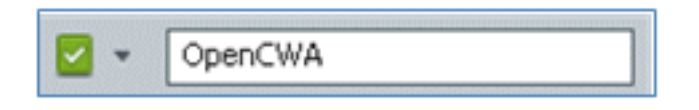

61. Klicken Sie auf das Pluszeichen (+) für Bedingung(en), und klicken Sie auf Vorhandene Bedingung aus Bibliothek auswählen.

| Cisco-IP-Phone           |                  | then Cisco_IP_Pho                         |  |
|--------------------------|------------------|-------------------------------------------|--|
| f Any $\diamondsuit$ and | Select Condition | then AuthZ Pro                            |  |
| n no matches, then Perm  | Select Exis      | ting Condition from Library 🕧 or 🤇 Create |  |

62. Wählen Sie Zusammengesetzte Bedingungen > Wireless\_MAB aus.

| er conditions. Drag and drop | Compound Conditions                  |  |
|------------------------------|--------------------------------------|--|
|                              | (م                                   |  |
|                              | 🔶 🗐 🗐 🛞 🖓 🖓                          |  |
|                              | Wired_802.1X                         |  |
|                              | Wired_MA8                            |  |
|                              | Wireless_802.1X                      |  |
| ups and other conditions)    | Wireless_MAB                         |  |
|                              | Catalyst_Switch_cocal_Web_Authentica |  |
|                              | WLC_Web_Authentication 5             |  |
|                              |                                      |  |
|                              | 1                                    |  |
| Select Condition             | h                                    |  |
|                              |                                      |  |
| Add All Conditions B         |                                      |  |
| Condition Name               |                                      |  |
|                              |                                      |  |
| Select Condition             |                                      |  |
|                              |                                      |  |

63. Klicken Sie im AuthZ-Profil auf das Pluszeichen (+), und wählen Sie Standard aus.

|                | Profiles              |       |
|----------------|-----------------------|-------|
|                |                       | P     |
| licy Elements  | (d- ) :               | -<br> |
|                | 🚞 Inline Posture Node | ۲     |
|                | Carlor Security Group | ۲     |
|                | Standard 🕞            | ۲     |
| rmissions      |                       |       |
| icklist_Access |                       |       |
| co_IP_Phones   |                       |       |
| AuthZ Profil 👄 |                       |       |
| Select an item | ○ - +                 |       |
|                |                       |       |

64. Wählen Sie den Standard-CWA aus (dies ist das zuvor erstellte Autorisierungsprofil).

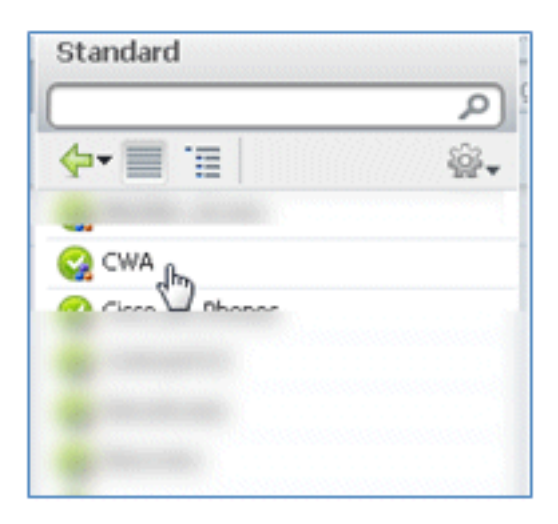

65. Bestätigen Sie, dass die Regel mit den richtigen Bedingungen und Autorisierungen hinzugefügt wurde.

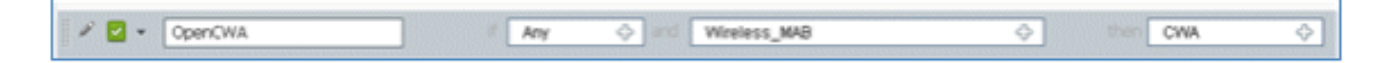

66. Klicken Sie Fertig (auf der rechten Seite der Regel).

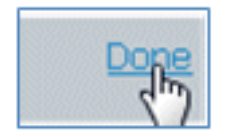

67. Klicken Sie rechts neben der gleichen Regel auf den Abwärtspfeil neben Bearbeiten, und wählen Sie **Neue Regel darunter einfügen aus**.

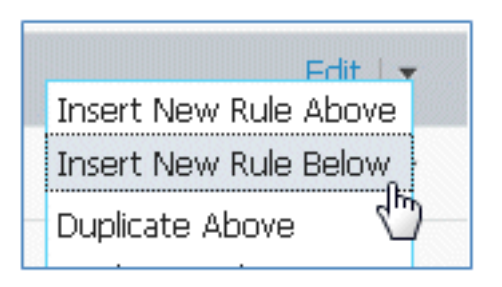

68. Ändern Sie den Regelnamen von Standardregelnummer in **PEAPrule** (in diesem Beispiel). Diese Regel gilt für PEAP (wird auch für ein Einzel-SSID-Szenario verwendet), um zu prüfen, ob die 802.1X-Authentifizierung ohne Transport Layer Security (TLS) erfolgt und die Bereitstellung der Netzwerkkomponenten mit dem zuvor erstellten Bereitstellungs-Autorisierungsprofil initiiert wurde.

| 🖉 🗹 OpenCWA           | if Wireless_MAB          | then CWA          |
|-----------------------|--------------------------|-------------------|
| 💉 🔽 🔹 Standard Rule 1 | f Any 💠 and Condition(s) | then Auth2 Profil |

69. Ändern Sie die Bedingung in Wireless\_802.1X.

| Condition(s)            | - then AuthZ Profil                                   |         |
|-------------------------|-------------------------------------------------------|---------|
| Add All Conditions Belo | w to Library                                          |         |
| Condition Name          | Expression                                            |         |
| Wireless_802.1X         | Radius:Service-Type EQUALS Framed AND Radius:NAS-Port | -<br>∰• |

70. Klicken Sie auf das Zahnrad-Symbol auf der rechten Seite der Bedingung, und wählen Sie **Attribut/Wert hinzufügen aus**. Dies ist eine 'und'-Bedingung, keine 'oder'-Bedingung.

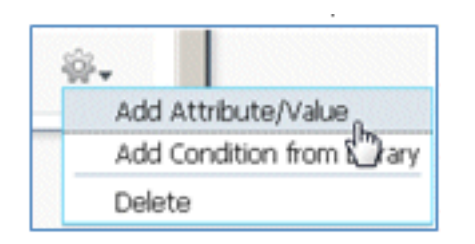

71. Suchen Sie nach und wählen Sie Netzwerkzugriff aus.

|                                          | Dictionaries   |
|------------------------------------------|----------------|
|                                          | ٩              |
|                                          | 🔶 📃 📜 🛞 🖓 🖓    |
| os and other conditions)                 | A 1997         |
|                                          | -              |
| then                                     |                |
| then                                     |                |
| then                                     |                |
| Condition(s)                             |                |
| tAccess                                  |                |
| Condition Name Expression                | -              |
| Wireless_802.1X 📀 Radius:Service-Type Ei | Network Access |
| Select Attribute                         |                |

72. Wählen Sie AuthenticationMethod aus, und geben Sie die folgenden Werte ein:

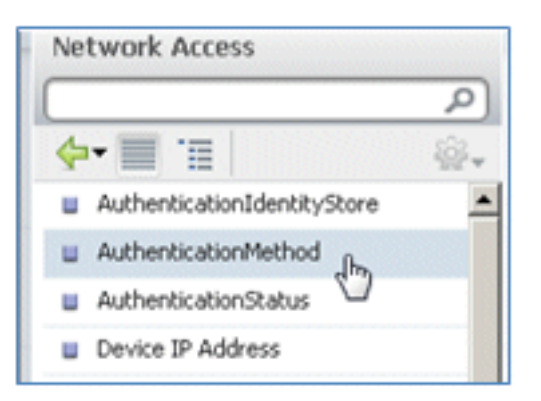

Authentifizierungsmethode: Equals

| Network Access:Au🛇 | · ·                  |
|--------------------|----------------------|
|                    | Equals<br>Not Equals |

Wählen Sie MSCHAPV2 aus.

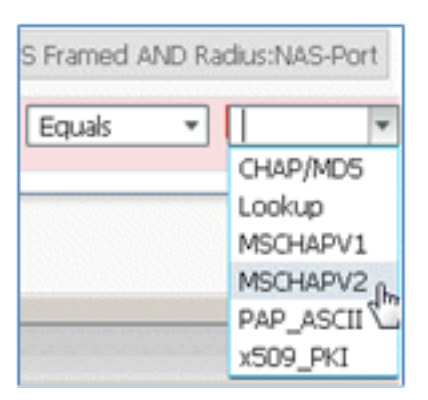

Dies ist ein Beispiel für die Regel. Stellen Sie sicher, dass die Bedingung ein AND ist.

| and [ | Condition(s)      | - then AuthZ Profil 💠                                 |     |      |
|-------|-------------------|-------------------------------------------------------|-----|------|
|       |                   |                                                       |     |      |
|       | Condition Name    | Expression                                            | AND |      |
|       | Wireless_802.1X 📀 | Radius:Service-Type EQUALS Framed AND Radius:NAS-Port |     |      |
|       | ◊                 | Network Access:Au📀 Equals * MSCHAPV2                  | 0   | - ∰- |

73. Wählen Sie in AuthZ Profile (AuthZ-Profil) **Standard > Provision (**dies ist das zuvor erstellte Autorisierungsprofil) aus.

| then | AuthZ Profil     | Done |
|------|------------------|------|
|      | Select an item 📀 | - +  |

| Standard                                                                                                    | ž<br>- |
|----------------------------------------------------------------------------------------------------|--------|
|                                                                                                    | و<br>م |
| <b>∲-</b> ■ '≣                                                                                                    | ŵ.     |
|                                                                                                    |        |
|                                                                                                    |        |
| and the second second se |        |
|                                                                                                    |        |
|                                                                                                    |        |
|                                                                                                    |        |
|                                                                                                    |        |
|                                                                                                    |        |
| Se Provision                                                                                                    |        |
| $\mathbf{\hat{v}}$                                                                                                    |        |

74. Klicken Sie auf Fertig.

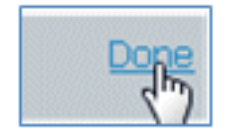

75. Klicken Sie rechts neben der PEAP-Regel auf den Abwärtspfeil neben Bearbeiten, und wählen Sie **Neue Regel darunter einfügen aus**.

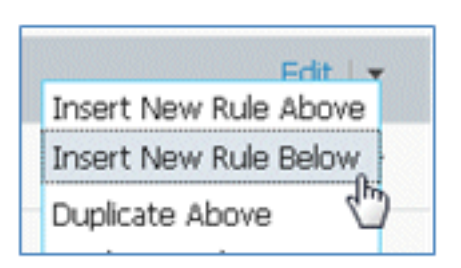

76. Ändern Sie den Regelnamen von Standardregelnummer in **Zulassen** (in diesem Beispiel). Diese Regel wird verwendet, um den Zugriff auf registrierte Geräte mit installierten Zertifikaten zu ermöglichen.

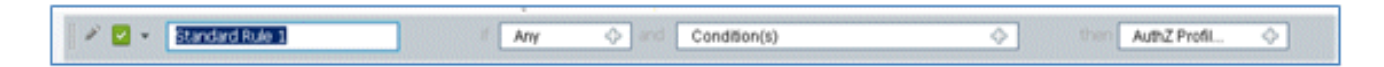

77. Wählen Sie unter Bedingung(en) die Option Zusammengesetzte Bedingungen aus.

|                                          |                          | P    |
|------------------------------------------|--------------------------|------|
|                                          | <b>∲-</b> ■ '≣           | 1/@+ |
| ant Dravisioning                         | Simple Conditions        | ۲    |
|                                          | Compound Conditions      | A.   |
|                                          | Time and Date Conditions | 82   |
| twork Access:Authentica:                 |                          |      |
| twork Access:Authenticat<br>Condition(s) |                          | h    |

78. Wählen Sie Wireless\_802.1X aus.

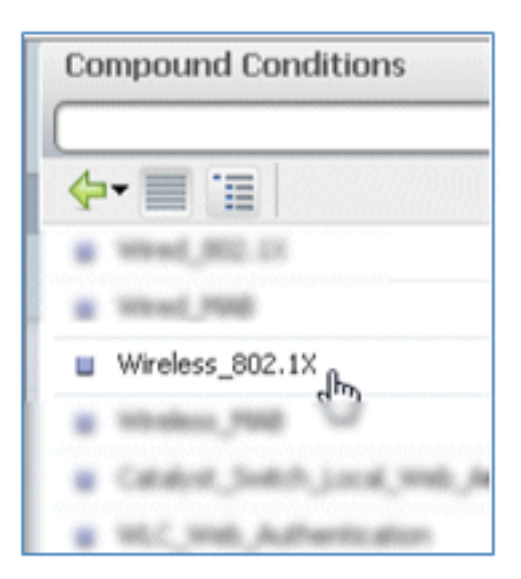

79. Fügen Sie ein AND-Attribut hinzu.

| - then                                                |                                                                                                    |
|-------------------------------------------------------|----------------------------------------------------------------------------------------------------|
| w to Library                                          |                                                                                                    |
| Expression                                            |                                                                                                    |
| Radius:Service-Type EQUALS Framed AND Radius:NAS-Port | <b>B</b>                                                                                                    |
|                                                       | then     then     then |

80. Klicken Sie auf das Zahnrad-Symbol auf der rechten Seite der Bedingung, und wählen Sie Attribut/Wert hinzufügen aus.

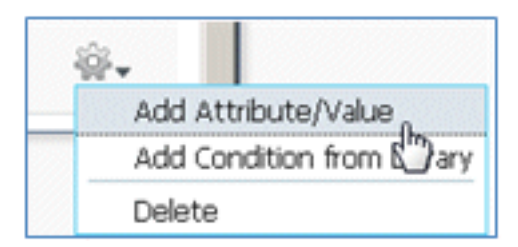

81. Suchen Sie nach und wählen Sie Radius aus.

|                                 |                  |         | Dictionaries    |          |
|---------------------------------|------------------|---------|-----------------|----------|
|                                 | 10               |         | <b>◆•</b> ■ 'E  |          |
| Client Provisioning 🔄 Securi    | ty Group Access  | - 3     | Citers          | 1        |
|                                 |                  |         | Caco-MEDM       |          |
|                                 |                  | three   | Caso-selectory  |          |
|                                 |                  | then    | 🚞 aesace        |          |
|                                 |                  | then    | 🔛 IndPoints     |          |
|                                 | thread           |         | 🔛 duest         |          |
| etwork access: Authenticationme | thod             | then    | 🔛 Admithydrouge |          |
| Wireless 802.1X Network Acce    | ss:A 🗢           |         | 🔛 Internal.teer |          |
| 1                               |                  |         | Alcosoft 🧱      |          |
| Condition Name                  | Expression       |         | Entwork Access  | AND V    |
|                                 |                  |         | 🚞 Radius        | <b></b>  |
| Wireless_802.1X 📀               | Radius:Service-1 | Type E/ | Sectors 1       | 2        |
| ¢                               | Select Attrib    | ute 🤇   |                 | <b>O</b> |

82. Wählen Sie Calling-Station-ID-[31].

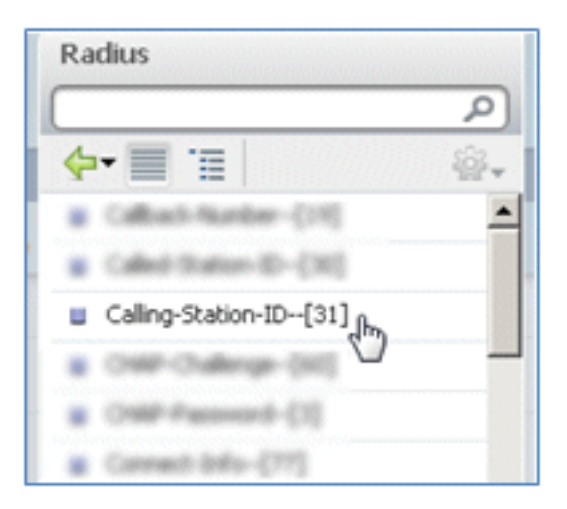

83. Wählen Sie Gleich.

| Radius:Service-Type EQUALS Fran | ned AND Radius:NAS | S-Port   |
|---------------------------------|--------------------|----------|
| Radius:Calling-Statio           | <b>*</b>           | <b>O</b> |
| Equi                            | Equals             |          |

84. Gehen Sie zu **ZERTIFIKAT**, und klicken Sie auf den Pfeil nach rechts.

| Standard          |
|-------------------|
|                   |
| <b>⇔-</b> ≣ '≣    |
| Carthadan, Access |
| CHA               |
| 😋 Caco, JP JPares |
| Caretractivit2    |
| Carty-Rocass      |
| Ca Discovery      |
| Ca Englisyeer/11  |
| PermitAccess      |
| 😋 Provincen 🖸     |
|                   |

85. Wählen Sie einen alternativen Antragstellernamen aus.

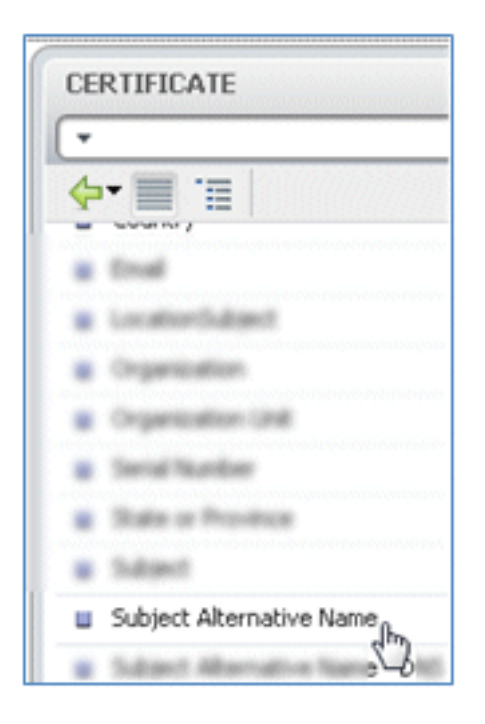

86. Wählen Sie als AuthZ-Profil die Option Standard aus.

|                | Profiles             |     |  |
|----------------|----------------------|-----|--|
|                |                      | ٩   |  |
|                | <b>◆-</b> ■ '≡       | ŵ., |  |
| Elements       | 🔜 Julie Posture Node |     |  |
| ,              | 📒 Incety Group       |     |  |
|                | Standard             | R   |  |
| _IP_Phones     |                      | 0   |  |
|                |                      |     |  |
| sion           |                      |     |  |
| AuthZ Profil 🗢 |                      |     |  |
|                |                      |     |  |
|                |                      |     |  |
| Select an item | 4                    |     |  |

87. Wählen Sie **Zugriff zulassen aus**.

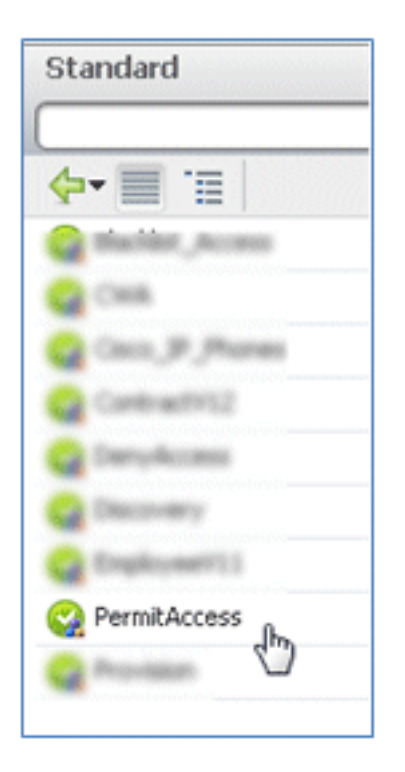

88. Klicken Sie auf Fertig.

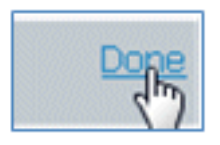

Dies ist ein Beispiel für die Regel:

| I | OperCHA   | Weden, Mill                                                                                                   | The second | CHR          |
|---|-----------|----------------------------------------------------------------------------------------------------|------------|--------------|
| 1 | 15thub    | Intelest, 802 5X Intel Nativoli Access Authenticator/Hethod<br>803463 Https://www.access.authenticator/Hethod |            | Provision    |
| 1 | AllowRule | Wireless_802.1X Radius:Caling-Station-ID EQUALS<br>CERTIFICATE:Subject Alternative Name                       | then       | PermitAccess |

89. Suchen Sie die Standardregel, um PermitAccess in DenyAccess zu ändern.

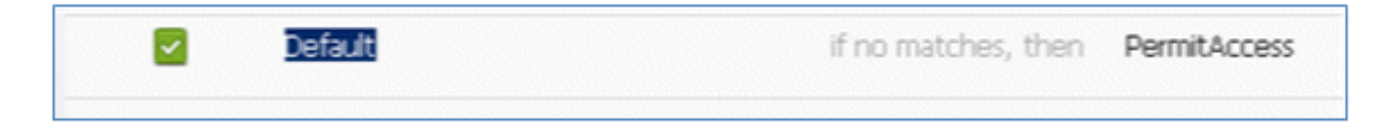

90. Klicken Sie auf Bearbeiten, um die Standardregel zu bearbeiten.

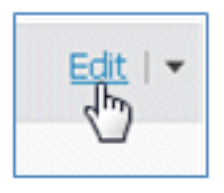

91. Wechseln Sie zum vorhandenen AuthZ-Profil von PermitAccess.

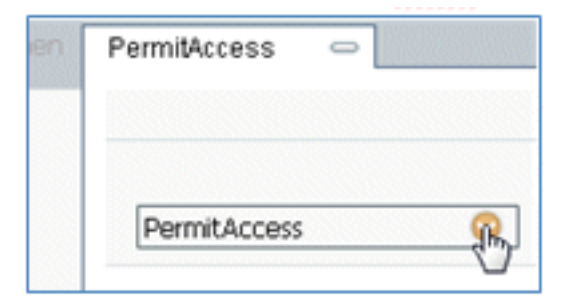

92. Wählen Sie Standard aus.

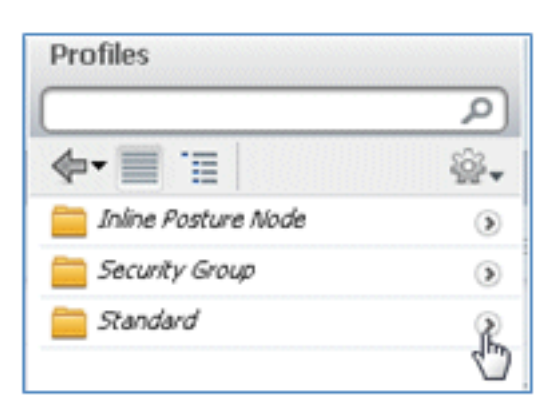

93. Wählen Sie Zugriff verweigern aus.

| Standard                           |  |
|------------------------------------|--|
| <b>↔•</b> ■ '≡                     |  |
| Cast                               |  |
| Caso, JP , Phones<br>Contractivit2 |  |
| Canton DenyAccess                  |  |

94. Vergewissern Sie sich, dass die Standardregel 'DenyAccess' enthält, wenn keine Übereinstimmungen gefunden werden.

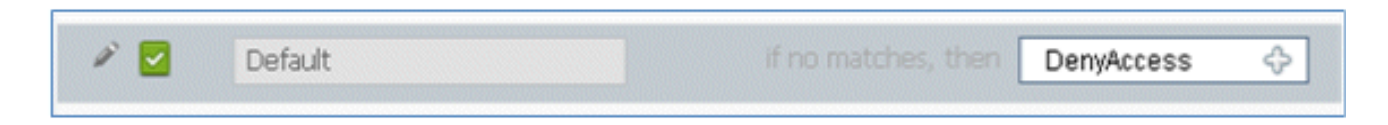

#### 95. Klicken Sie auf Fertig.

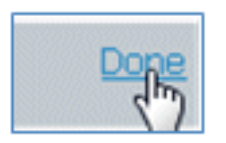

Dies ist ein Beispiel für die wichtigsten Regeln, die für diesen Test erforderlich sind. Sie gelten entweder für ein Einzel-SSID- oder ein Dual-SSID-Szenario.

| OpenCWA   | if   | Wireless_MAB                                                                                   | then | CWA          |
|-----------|------|------------------------------------------------------------------------------------------------|------|--------------|
| PEAPrule  | ť    | (Wireless_802.1X AND Network Access:AuthenticationMethod<br>EQUALS MSCHAPV2 )                  | then | Provision    |
| AllowRule | if.  | (Wireless_802.1X AND Radius:Caling-Station-ID EQUALS<br>CERTIFICATE:Subject Alternative Name ) | then | PermitAccess |
| Default   | if i | io matches, then DenyAccess                                                                    |      |              |

96. Klicken Sie auf Speichern.

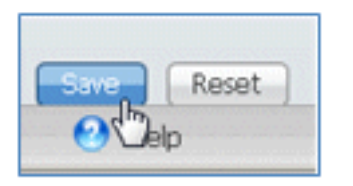

97. Navigieren Sie zu ISE > Administration > System > Certificates, um den ISE-Server mit einem SCEP-Profil zu konfigurieren.

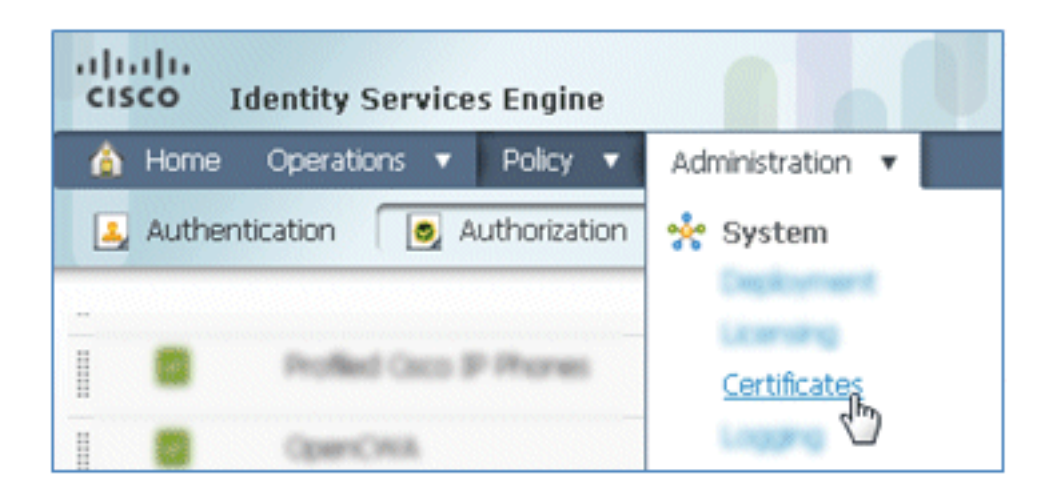

98. Klicken Sie in Certificate Operations (Zertifikatvorgänge) auf SCEP CA Profiles (SCEP-Zertifizierungsstellenprofile).

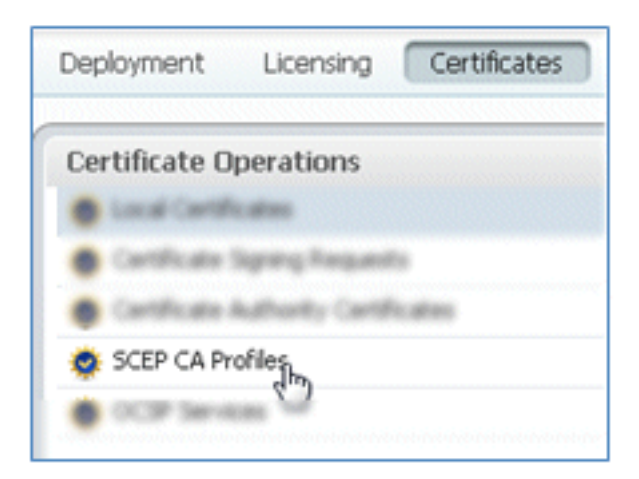

99. Klicken Sie auf Hinzufügen.

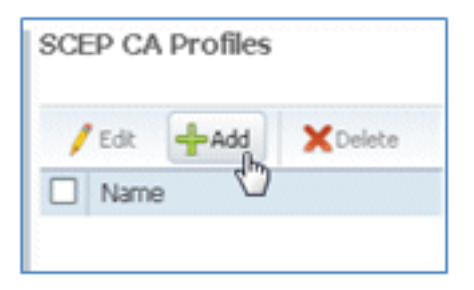

100. Geben Sie folgende Werte für dieses Profil ein:

Name: **mySCEP** (in diesem Beispiel)URL: **https://**<*ca-server*>/**CertSrv/mscep/** (Die richtige Adresse finden Sie in der Konfiguration des Zertifizierungsstellen-Servers.)

| P Certificat | e Authority                        |                   |
|--------------|------------------------------------|-------------------|
| * Name       | mySCEP                             |                   |
| Description  |                                    |                   |
| * URL        | https://10.10.10.10/certsrv/mscep/ | Test Connectivity |

101. Klicken Sie auf Verbindung testen, um die Verbindung der SCEP-Verbindung zu testen.

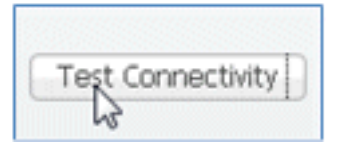

102. Diese Antwort zeigt, dass die Serververbindung erfolgreich ist.

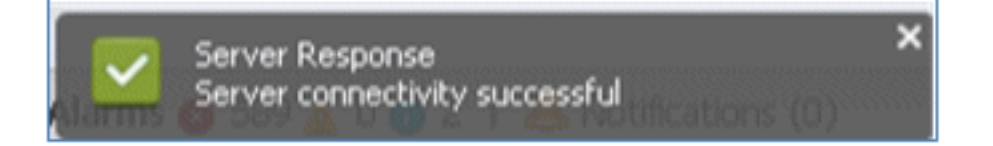

103. Klicken Sie auf Senden.

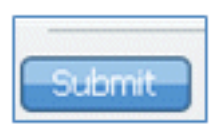

104. Der Server antwortet, dass das CA-Profil erfolgreich erstellt wurde.

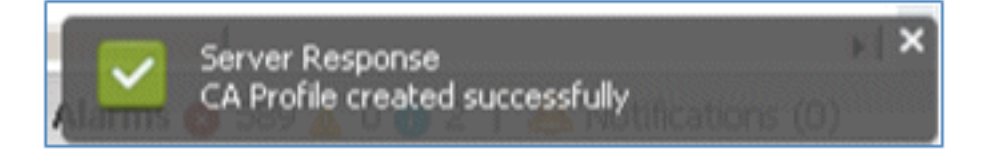

105. Bestätigen Sie, dass das SCEP-CA-Profil hinzugefügt wurde.

| SCEP CA Profiles  |             |                                   |              |
|-------------------|-------------|-----------------------------------|--------------|
| boor orritones    |             |                                   | 🥹 🏭 🗸        |
| /Edt +Add XDelete |             | Show All                          | - 8          |
| Name Name         | Description | URL                               | CA Cert Name |
| MySCEP            |             | https://10.10.10.10/certsrv/mscep | RFDemo-MSCE  |

Benutzerfreundlichkeit - Bereitstellung von iOS

**Duale SSID** 

In diesem Abschnitt wird die duale SSID behandelt. Außerdem wird beschrieben, wie Sie eine Verbindung mit dem bereitzustellenden Gast und mit einem 802.1x-WLAN herstellen.

Gehen Sie wie folgt vor, um iOS im Szenario mit zwei SSIDs bereitzustellen:

1. Wechseln Sie auf dem iOS-Gerät zu **Wi-Fi Networks**, und wählen Sie **DemoCWA** (konfiguriert als offenes WLAN auf dem WLC) aus.

| Settings Wi-Fi Networ | 'ks          |
|-----------------------|--------------|
| Wi-Fi                 |              |
| Choose a Network      |              |
| bibo                  | 47 😣         |
| Demo1x                | ی ج 🔒        |
| ✓ DemoCWA             | ÷ 🜔          |
| Netherstorm           | 4 <b>7 0</b> |
| Other                 | >            |
|                       |              |
| Ask to Join Networks  | ON           |
| Known networks will b | e joined     |

 Öffnen Sie den Safari-Browser auf dem iOS-Gerät, und rufen Sie eine erreichbare URL auf (z. B. einen internen/externen Webserver). Die ISE leitet Sie zum Portal weiter. Klicken Sie auf Continue (Weiter).

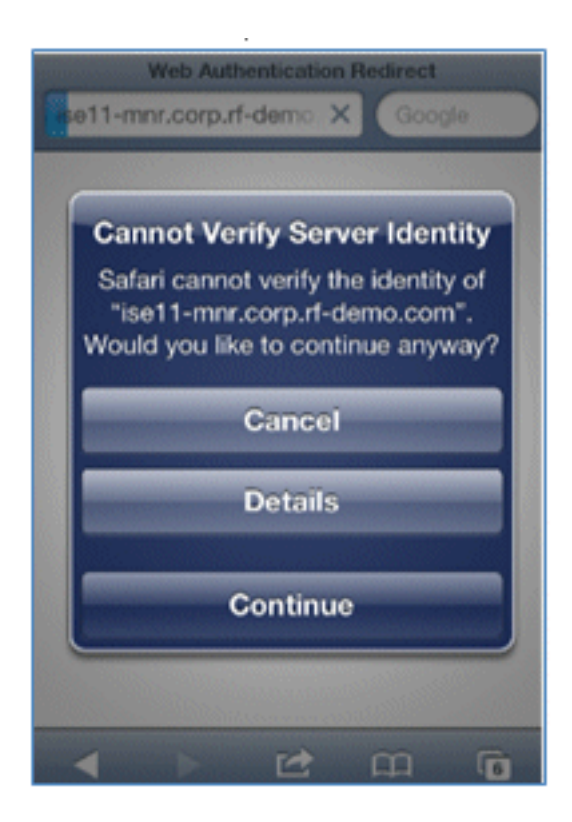

3. Sie werden zur Anmeldung zum Gastportal weitergeleitet.

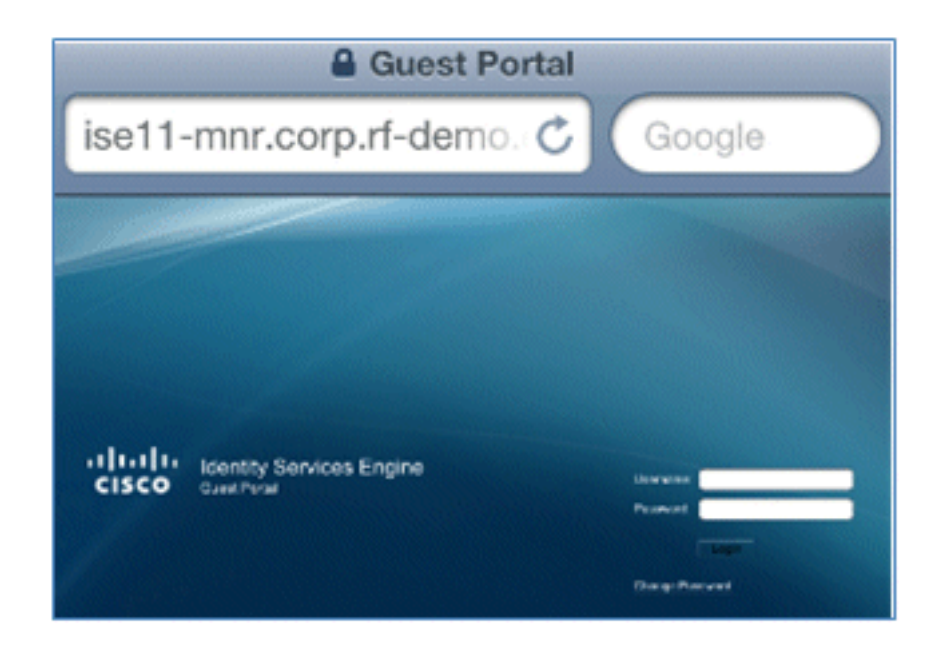

4. Melden Sie sich mit einem AD-Benutzerkonto und -Kennwort an. Installieren Sie das Zertifizierungsstellenprofil, wenn Sie dazu aufgefordert werden.

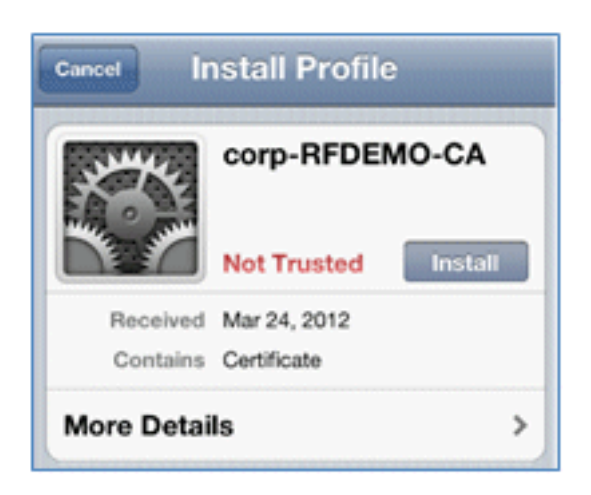

5. Klicken Sie auf Vertrauenswürdiges Zertifikat des Zertifizierungsstellenservers installieren.

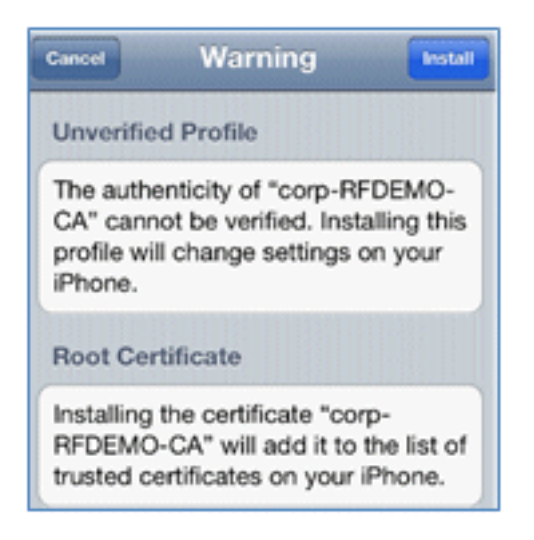

6. Klicken Sie nach Abschluss der Installation des Profils auf Fertig.

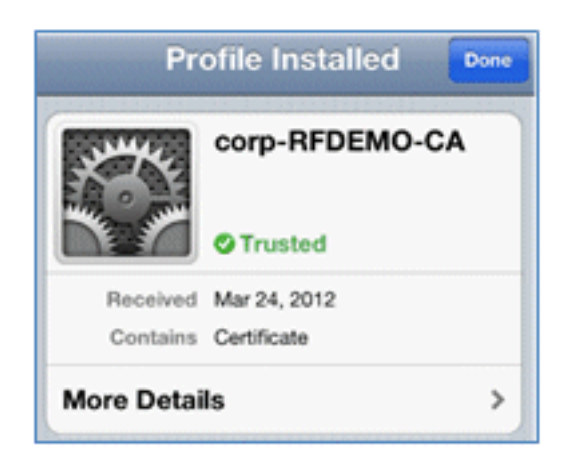

7. Kehren Sie zum Browser zurück, und klicken Sie auf **Registrieren**. Notieren Sie sich die Geräte-ID, die die MAC-Adresse des Geräts enthält.

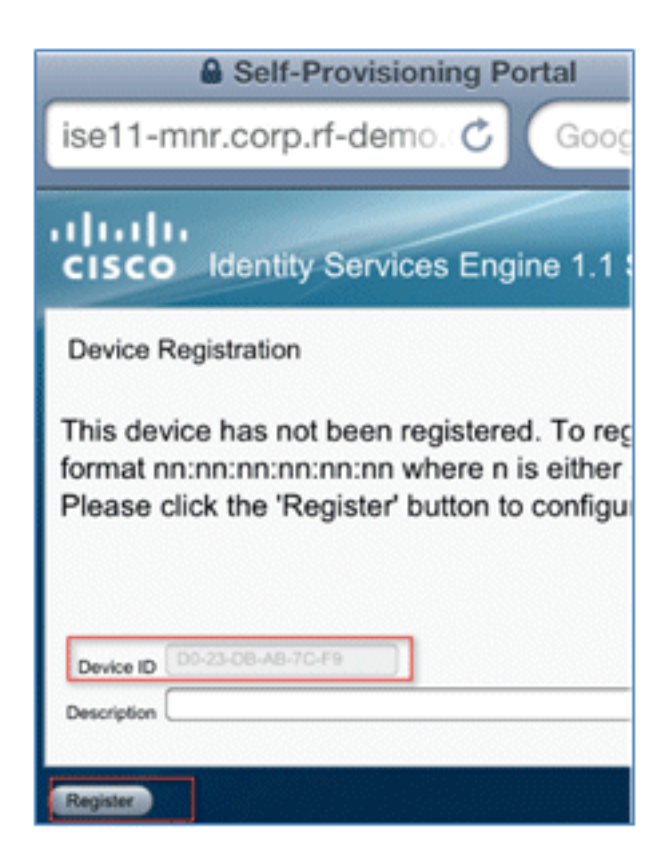

8. Klicken Sie auf Installieren, um das verifizierte Profil zu installieren.

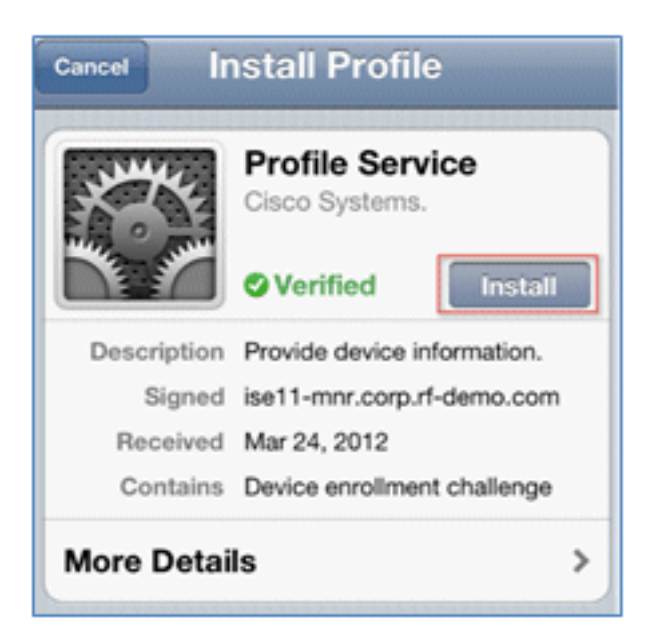

9. Klicken Sie auf Jetzt installieren.

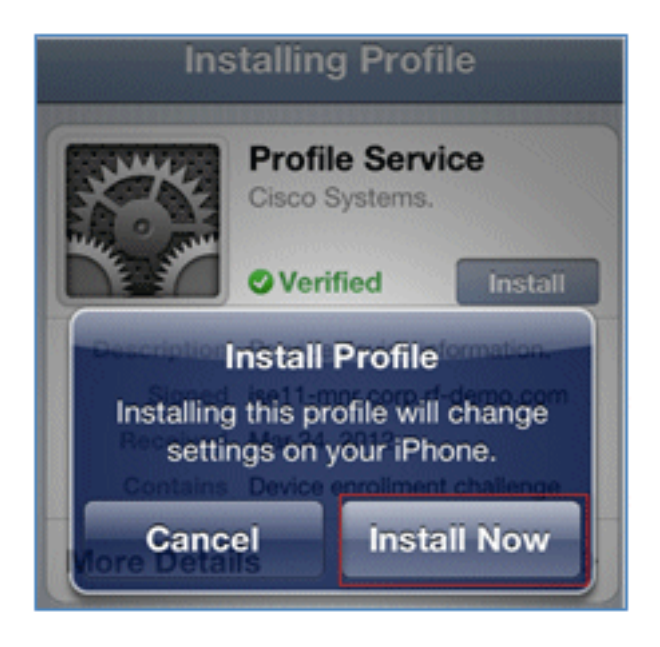

10. Nach Abschluss des Vorgangs bestätigt das WirelessSP-Profil, dass das Profil installiert ist. Klicken Sie auf **Fertig**.

| Profile Installed Done |                                                         |   |  |  |  |  |
|------------------------|---------------------------------------------------------|---|--|--|--|--|
| and the                | WirelessSP<br>Cisco                                     | - |  |  |  |  |
| $\square$              | <b>Verified</b>                                         |   |  |  |  |  |
| Description            | ISE Profile desc                                        | 1 |  |  |  |  |
| Signed                 | ise11-mnr.corp.rf-demo.com                              |   |  |  |  |  |
| Received               | Mar 24, 2012                                            |   |  |  |  |  |
| Contains               | Certificate<br>SCEP enrollment request<br>Wi-Fi Network |   |  |  |  |  |
| More Details >         |                                                         |   |  |  |  |  |

11. Wechseln Sie zu **Wi-Fi Networks**, und ändern Sie das Netzwerk in **Demo1x**. Ihr Gerät ist jetzt verbunden und verwendet TLS.

| Settings Wi-Fi Netw | vorks |
|---------------------|-------|
| Wi-Fi               |       |
| Choose a Network    |       |
| bibo                | 4 🕈 🙆 |
| ✓ Demo1x            | ی ج 🔒 |
| DemoCWA             | ÷ 📀   |
| Netherstorm         | 4 🕈 🧕 |

12. Navigieren Sie auf der ISE zu **Operationen > Authentifizierungen**. Die Ereignisse zeigen den Prozess, bei dem das Gerät mit dem offenen Gastnetzwerk verbunden ist, den Registrierungsprozess mit der Komponentenbereitstellung durchläuft und nach der Registrierung der Zugriff erlaubt wird.

| A Home Operations • Folicy • Administration • ee m<br>Authentications @ Endpoint Protection Service 🕎 Alarms 👖 Reports 🔪 Troubleshoot |         |        |                   |                   |                |                        |                        |                |                                 |
|----------------------------------------------------------------------------------------------------|---------|--------|-------------------|-------------------|----------------|------------------------|------------------------|----------------|---------------------------------|
| Live Authentications                                                                                                    |         |        |                   |                   |                |                        |                        |                |                                 |
| 🚔 Add or Remove Columns 🔹                                                                                                    | the Ref | resh   |                   |                   |                |                        | Refresh Every 3 secon  | ds • Show      | Latest 20 records * within L    |
| Time                                                                                                    | Status  | Detais | Identity          | Endpoint ID       | Network Device | Authorization Profiles | Identity Group         | Posture Status | Event                           |
| Mar 25,12 12:27:57.052 AM                                                                                                    |         | .0     | paul              | E8:06:80:97:09:41 | WLC            | PermitAccess           | RegisteredDevices      | NotApplicable  | Authentication succeeded        |
| Mar 25,12 12:27:21.714 AM                                                                                                    |         |        | 68:06:88:97:09:41 | E8:06:88:97:09:41 | WLC            | CWA                    | RegisteredDevices      | Pending        | Authentication succeeded        |
| Mar 25,12 12:27:20.438 AM                                                                                                    | 1       | ò      |                   |                   | WLC            |                        |                        |                | Dynamic Authorization succeeded |
| Mar 25,12 12:26:56.187 AM                                                                                                    | 1       | a      | paul              | E8:06:88:97:09:41 | WLC            | CWA                    | Any,Profiled:Apple-Pad | Pending        |                                 |

 Navigieren Sie zu ISE > Administration > Identity Management > Groups > Endpoint Identity Groups > RegisteredDevices (ISE > Verwaltung der Identität > Gruppen > Endpunkt-Identitätsgruppen). Die MAC-Adresse wurde der Datenbank hinzugefügt.

| 🛕 Home Operations 🔻 Policy 💌 Administration 💌 |                                                                                                    |  |  |  |  |  |
|-----------------------------------------------|----------------------------------------------------------------------------------------------------|--|--|--|--|--|
| 🔆 System 🏾 👰 Identity Management              | Network Resources 🛛 🛃 Web Portal Management                                                                                                    |  |  |  |  |  |
| Identities Groups External Identity Sources   | Identity Source Sequences Settings                                                                                                    |  |  |  |  |  |
| Identity Groups                               | Endpoint Group List > RegisteredDevices<br>Endpoint Group<br>* Name RegisteredDevices<br>Description Asset Registered Endpoints Identity Group |  |  |  |  |  |
| Endpoint Identity Groups     Blacklist        | Parent Group Save Reset                                                                                                    |  |  |  |  |  |
| GegisteredDevices                             | Endpoints  Identity Group Endpoints                                                                                                    |  |  |  |  |  |
|                                               | Add XRemove -                                                                                                    |  |  |  |  |  |
|                                               | MAC Address                                                                                                    |  |  |  |  |  |
|                                               | E8:06:88:97:09:41                                                                                                    |  |  |  |  |  |

### Eine SSID

In diesem Abschnitt wird eine einzelne SSID behandelt. Es wird beschrieben, wie eine direkte Verbindung mit einem 802.1x-WLAN hergestellt wird, wie ein AD-Benutzername/Kennwort für die PEAP-Authentifizierung bereitgestellt wird, wie ein Gastkonto bereitgestellt wird und wie die Verbindung mit TLS wiederhergestellt wird.

Gehen Sie wie folgt vor, um iOS im Szenario mit einer einzigen SSID bereitzustellen:

1. Wenn Sie dasselbe iOS-Gerät verwenden, entfernen Sie den Endpunkt aus den registrierten Geräten.

| Endpoint Group List > RegisteredDevices<br>Endpoint Group |                           |  |  |  |
|-----------------------------------------------------------|---------------------------|--|--|--|
| * Name                                                    | RegisteredDevices         |  |  |  |
| Description                                               | Asset Registered Endpoint |  |  |  |
| Parent Group                                              |                           |  |  |  |
| Save Reset                                                |                           |  |  |  |
| ▼ Endpoints                                               |                           |  |  |  |
| Identity Group                                            | o Endpoints               |  |  |  |
| 🕂 Add                                                     | ×Remove *                 |  |  |  |
| MAC Addre                                                 | Remove Selected           |  |  |  |
| E8:06:88:9                                                | Remove All                |  |  |  |
|                                                           |                           |  |  |  |

2. Navigieren Sie auf dem iOS-Gerät zu **Einstellungen > Allgemein > Profile**. Entfernen Sie die in diesem Beispiel installierten Profile.

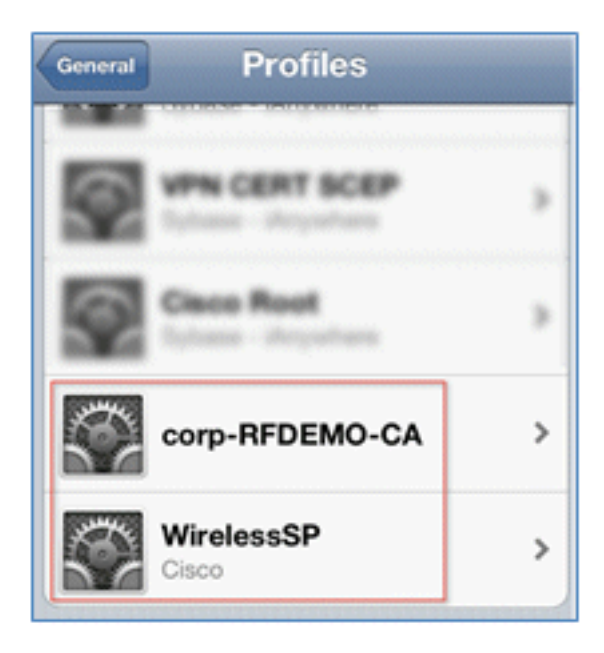

3. Klicken Sie auf Entfernen, um die vorherigen Profile zu entfernen.

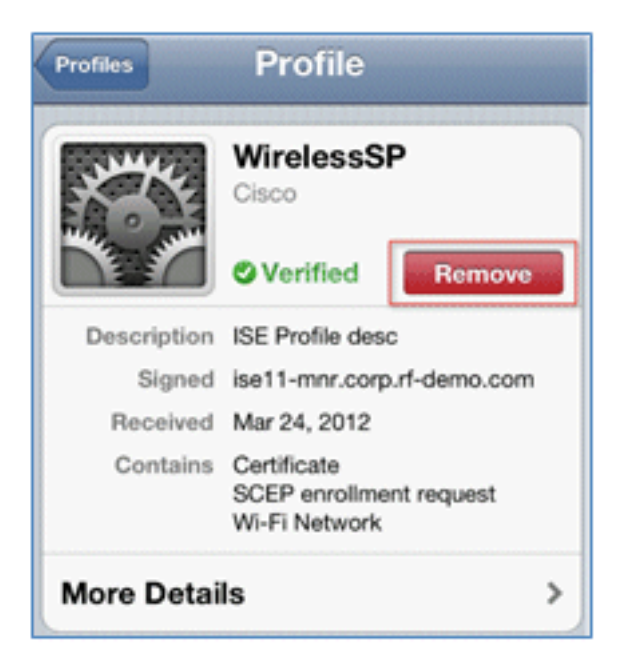

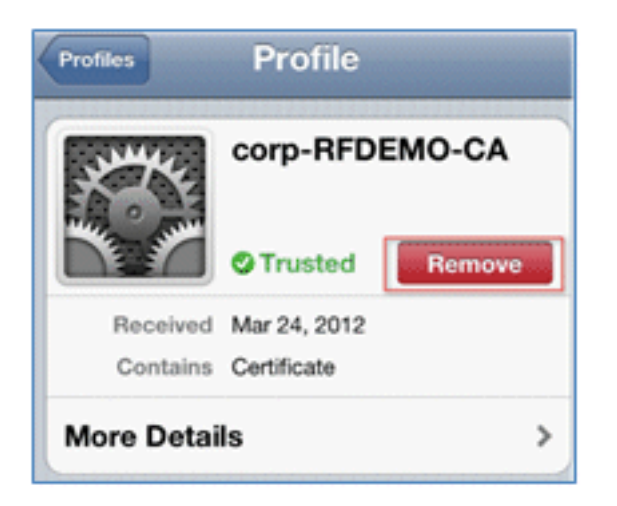

- 4. Stellen Sie mit dem vorhandenen (gelöschten) Gerät oder einem neuen iOS-Gerät eine direkte Verbindung mit dem 802.1x-Gerät her.
- 5. Stellen Sie eine Verbindung mit **Dot1x her**, geben Sie einen Benutzernamen und ein Kennwort ein, und klicken Sie auf **Beitreten**.

| Enter the password for "Demo1x" |             |  |  |  |  |
|---------------------------------|-------------|--|--|--|--|
| Cancel Enter Password Join      |             |  |  |  |  |
| Username                        | paul        |  |  |  |  |
| Password •••••3                 |             |  |  |  |  |
|                                 |             |  |  |  |  |
| Mode                            | Automatic > |  |  |  |  |

- 6. Wiederholen Sie die Schritte 90 und höher im Abschnitt zur <u>ISE-Konfiguration</u>, bis die entsprechenden Profile vollständig installiert sind.
- 7. Navigieren Sie zu ISE > Operations > Authentications, um den Prozess zu überwachen. Dieses Beispiel zeigt den Client, der bei der Bereitstellung direkt mit dem 802.1X-WLAN verbunden ist. Unter Verwendung von TLS wird die Verbindung getrennt und erneut mit dem gleichen WLAN verbunden.

| Live Authentications      |        |        |                   |                   |                |                        |                   |                |                          |
|---------------------------|--------|--------|-------------------|-------------------|----------------|------------------------|-------------------|----------------|--------------------------|
| 🔆 Add or Remove Columns 🔹 | 😵 Ref  | resh   |                   |                   |                |                        | Refresh Even      | 3 seconds *    | Show Latest 20 records   |
| Time                      | Status | Detais | Identity          | Endpoint ID       | Network Device | Authorization Profiles | Identity Group    | Posture Status | Event                    |
| Mar 25,12 12:40:03:593 AM | 2      | ò      | paul              | E8:06:88:97:09:41 | WLC            | PermitAccess           | RegisteredDevices | NotApplicable  | Authentication succeeded |
| Mar 25,12 12:39:53.353 AM | 2      | ò      | E8:06:88:97:09:41 | E8:06:88:97:09:41 | WLC            | CWA                    | RegisteredDevices | Pending        | Authentication succeeded |
| Mar 25,12 12:39:08.867 AM |        | à      | paul              | E8:06:88:97:09:41 | WLC            | Provision              | RegisteredDevices | Pending        | Authentication succeeded |

 Navigieren Sie zu WLC > Monitor > [Client MAC]. Beachten Sie im Clientdetail, dass sich der Client im Status "RUN" befindet, dass Data Switching auf "local" festgelegt ist und dass Authentication is Central. Dies gilt f
ür Clients, die eine Verbindung mit dem FlexConnect AP herstellen.

| Live Authentications      |          |        |                   |                   |                |                        |                   |                |                          |
|---------------------------|----------|--------|-------------------|-------------------|----------------|------------------------|-------------------|----------------|--------------------------|
| 🔅 Add or Remove Columns 🔹 | 😵 Ref    | resh   |                   |                   |                |                        | Refresh Every     | 3 seconds *    | Show Latest 20 records   |
| Time                      | • Status | Detais | Identity          | Endpoint ID       | Network Device | Authorization Profiles | Identity Group    | Posture Status | Event                    |
| Mar 25,12 12:40:03:593 AM | 2        | ò      | paul              | E8:06:88:97:09:41 | WLC            | PermitAccess           | RegisteredDevices | NotApplicable  | Authentication succeeded |
| Mar 25,12 12:39:53.353 AM | 2        | ò      | E8:06:88:97:09:41 | E8:06:68:97:09:41 | WLC            | CWA                    | RegisteredDevices | Pending        | Authentication succeeded |
| Mar 25,12 12:39:08.867 AM |          | à      | paul              | E0:06:00:97:09:41 | WLC            | Provision              | RegisteredDevices | Pending        | Authentication succeeded |

## Benutzererlebnis - Bereitstellung von Android

#### **Duale SSID**

In diesem Abschnitt wird die duale SSID behandelt. Außerdem wird beschrieben, wie Sie eine Verbindung mit dem bereitzustellenden Gast und mit einem 802.1x-WLAN herstellen.

Der Verbindungsvorgang für das Android-Gerät ist dem für ein iOS-Gerät (Single- oder Dual-SSID) sehr ähnlich. Ein wichtiger Unterschied besteht jedoch darin, dass das Android-Gerät Zugriff auf das Internet benötigt, um auf den Google Marketplace (jetzt Google Play) zugreifen und den entsprechenden Agenten herunterladen zu können.

Führen Sie die folgenden Schritte aus, um ein Android-Gerät (wie in diesem Beispiel das Samsung Galaxy) im Dual-SSID-Szenario bereitzustellen:

1. Verwenden Sie im Android-Gerät Wi-Fi, um eine Verbindung mit **DemoCWA herzustellen**, und öffnen Sie das Gast-WLAN.

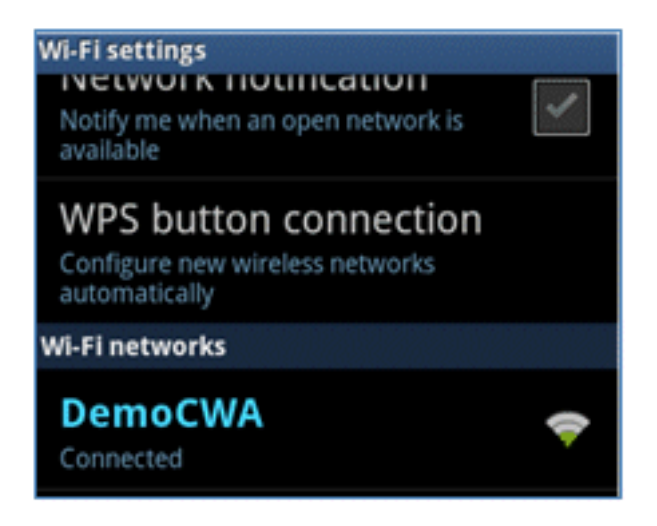

2. Akzeptieren Sie alle Zertifikate, um eine Verbindung zur ISE herzustellen.

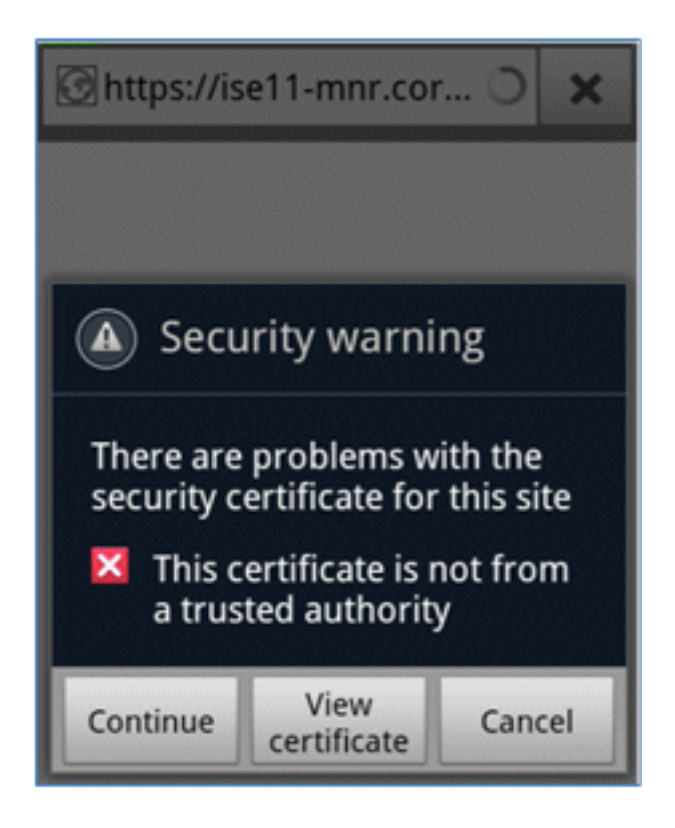

3. Geben Sie im Gastportal einen Benutzernamen und ein Kennwort ein, um sich anzumelden.

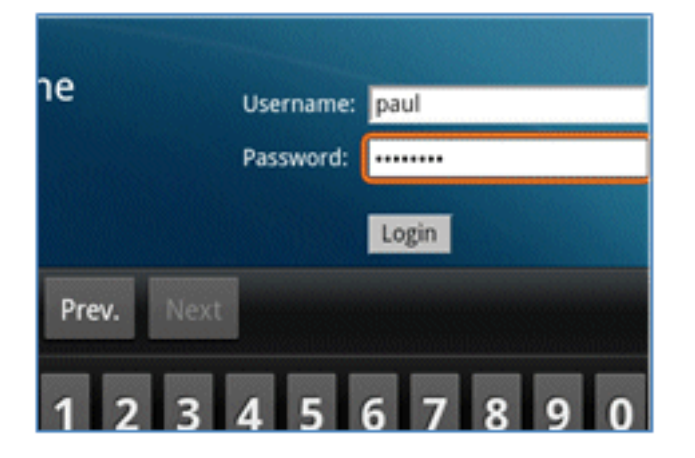

4. Klicken Sie auf Registrieren. Das Gerät versucht, das Internet zu erreichen, um auf den

Google Marketplace zuzugreifen. Fügen Sie der Pre-Auth ACL (z. B. ACL-REDIRECT) zusätzliche Regeln im Controller hinzu, um den Zugriff auf das Internet zu ermöglichen.

| Https://market.androi O                                                                                                    | ×                                                                   |
|----------------------------------------------------------------------------------------------------|---------------------------------------------------------------------|
| CISCO Identity Services Engine 1.1 Self-Provisioning Portal                                                                                                    | peul Log Cut Abo                                                    |
| Device Registration This device has not been registered. To register this device, please enter the Device ID (MAC Address format normanice) either A-F or a digit 0-9) and a description (optional). Please click the "Register' button to install and run the Cisco W-FI Setup Assistant application. This application will inst<br>certificates and configures your device to use secure will network. Clicking the "Register' button will redirect you to an<br>where you can download the Cisco W-FI Setup Assistant application. | cheorem where n is<br>fall all the recessary<br>drold market place, |
| Device ID 98-0C-82-40-31-A3<br>Description                                                                                                    |                                                                     |

5. Google listet Cisco Network Setup als Android-App auf. Klicken Sie auf INSTALLIEREN.

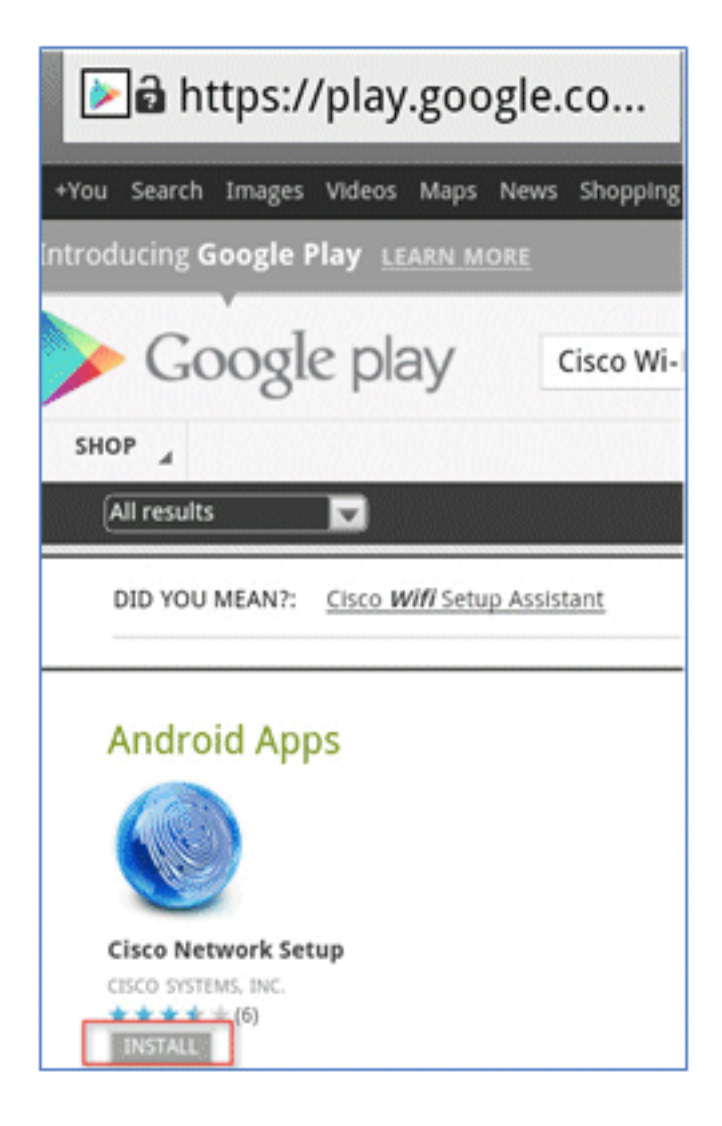

6. Melden Sie sich bei Google an, und klicken Sie auf INSTALLIEREN.

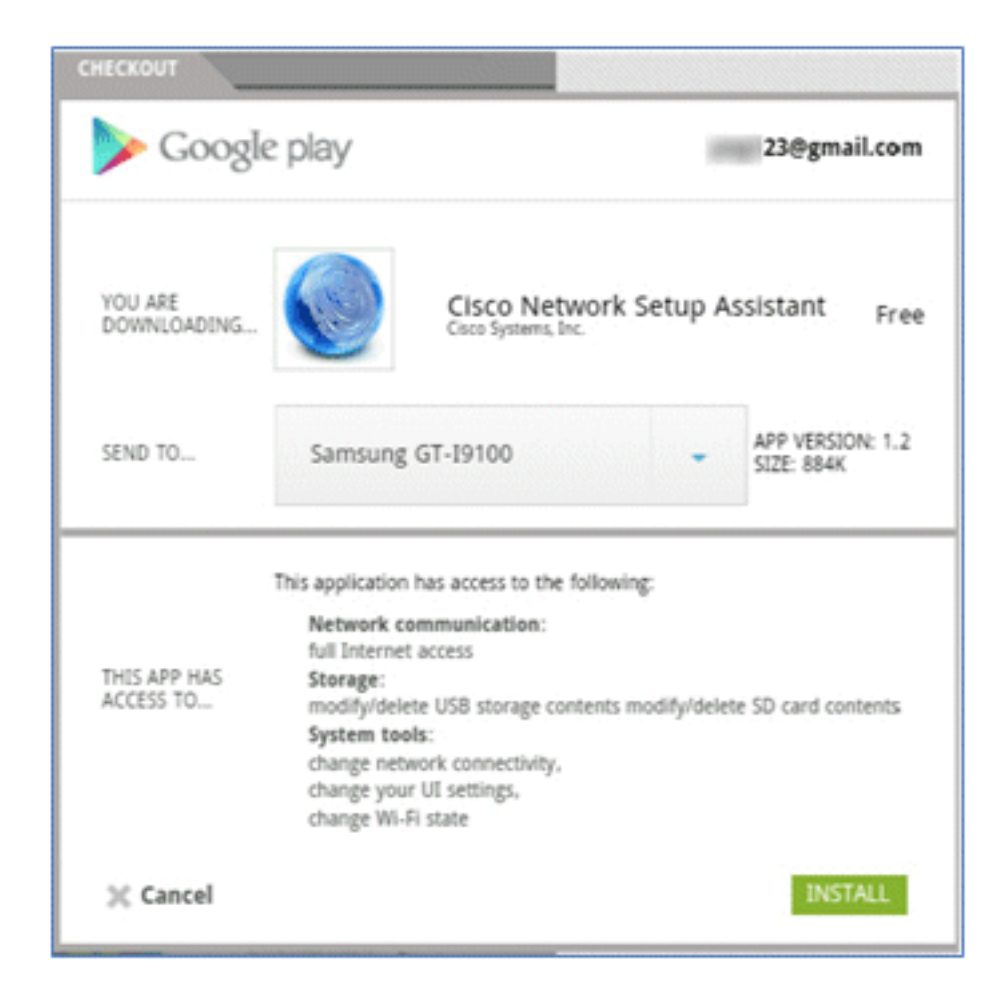

7. Klicken Sie auf OK.

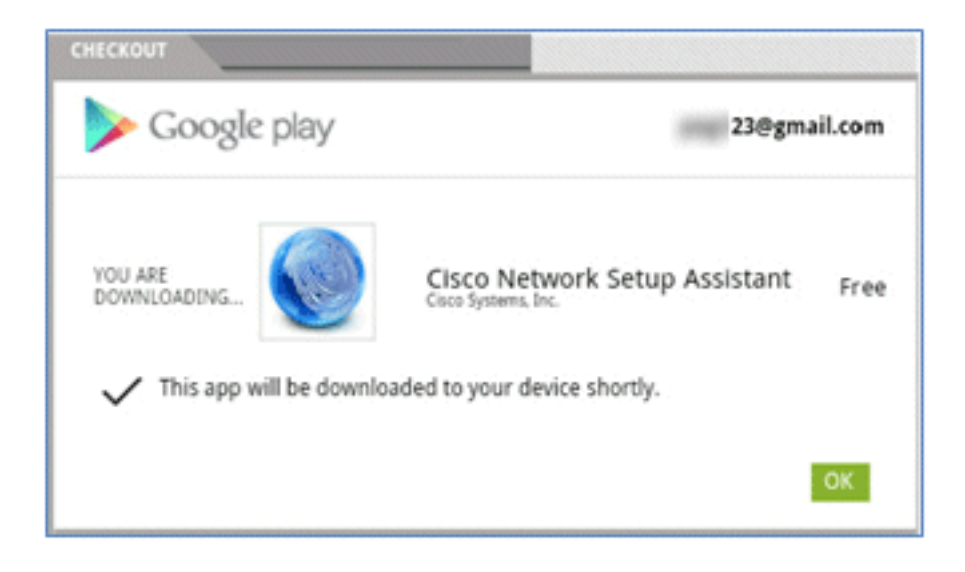

8. Suchen Sie auf dem Android-Gerät die installierte Cisco SPW-App, und öffnen Sie sie.

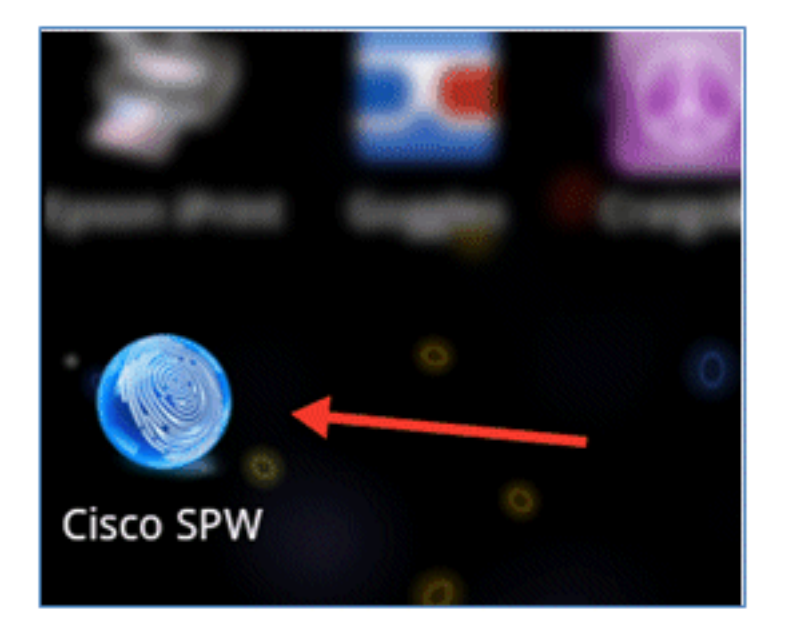

- 9. Vergewissern Sie sich, dass Sie immer noch vom Android-Gerät aus beim Gastportal angemeldet sind.
- 10. Klicken Sie auf Start, um den Wi-Fi Setup Assistant zu starten.

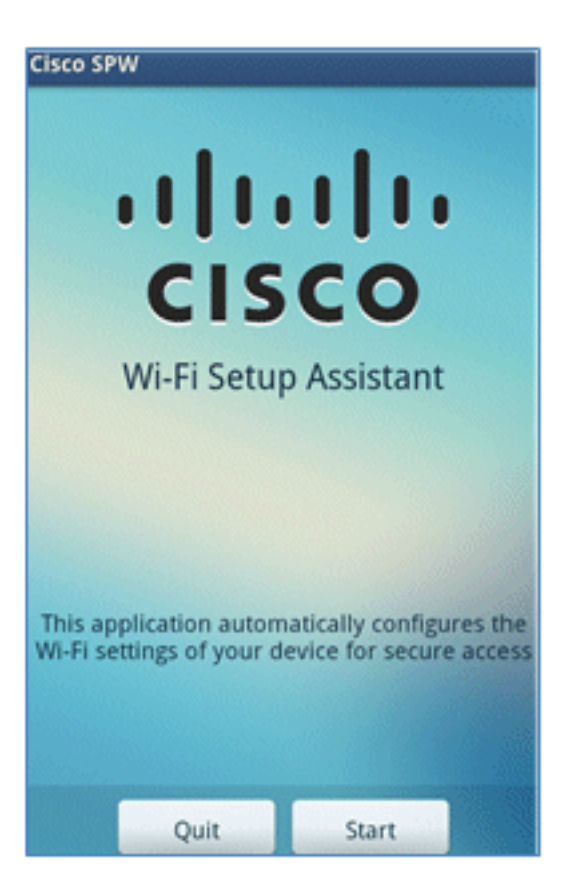

11. Cisco SPW beginnt mit der Installation der Zertifikate.

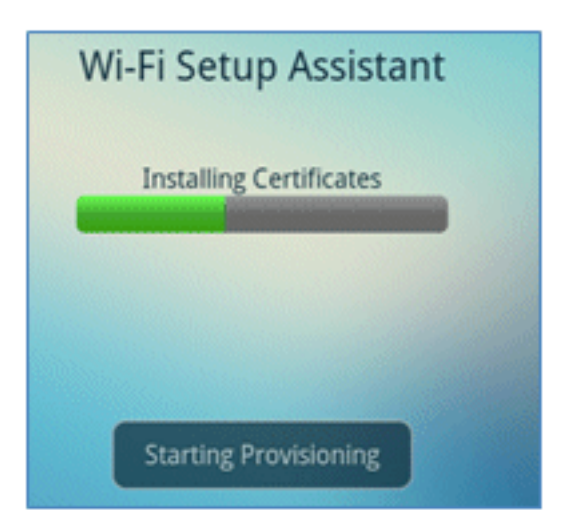

12. Legen Sie bei entsprechender Aufforderung ein Kennwort für die Speicherung der Anmeldeinformationen fest.

| М | y location                                                    |        |  |  |  |  |
|---|---------------------------------------------------------------|--------|--|--|--|--|
| ļ | Use wireless ne                                               | tworks |  |  |  |  |
|   | Set password                                                  |        |  |  |  |  |
|   | Set a password for credential storage (At least 8 characters) |        |  |  |  |  |
|   | New password:                                                 |        |  |  |  |  |
|   | •••••                                                         |        |  |  |  |  |
| s | Confirm new passwor                                           | d:     |  |  |  |  |
|   |                                                               |        |  |  |  |  |
| l |                                                               |        |  |  |  |  |
|   | ОК                                                            | Cancel |  |  |  |  |

13. Der Cisco SPW gibt einen Zertifikatsnamen zurück, der den Benutzerschlüssel und das Benutzerzertifikat enthält. Klicken Sie zur Bestätigung auf **OK**.

| Certificate na                                           | ame |  |  |  |  |  |
|----------------------------------------------------------|-----|--|--|--|--|--|
| Certificate name:                                        |     |  |  |  |  |  |
| paul                                                     |     |  |  |  |  |  |
| Package contains<br>One user key<br>One user certificate |     |  |  |  |  |  |
| OK Cancel                                                |     |  |  |  |  |  |
|                                                          |     |  |  |  |  |  |
|                                                          |     |  |  |  |  |  |
| Can                                                      | cel |  |  |  |  |  |

14. Cisco SPW fährt fort und fordert Sie zur Eingabe eines anderen Zertifikatsnamens auf, der das Zertifizierungsstellenzertifikat enthält. Geben Sie den Namen **iseca ein** (in diesem Beispiel), und klicken Sie dann auf **OK**, um fortzufahren.

| Certificate n                                                        | ame |  |  |  |  |
|----------------------------------------------------------------------|-----|--|--|--|--|
| Certificate name:<br>iseca<br>Package contains<br>One CA certificate |     |  |  |  |  |
| OK Cancel                                                            |     |  |  |  |  |
| paul is installed.                                                   |     |  |  |  |  |
| Can                                                                  | cel |  |  |  |  |

15. Das Android-Gerät ist jetzt verbunden.

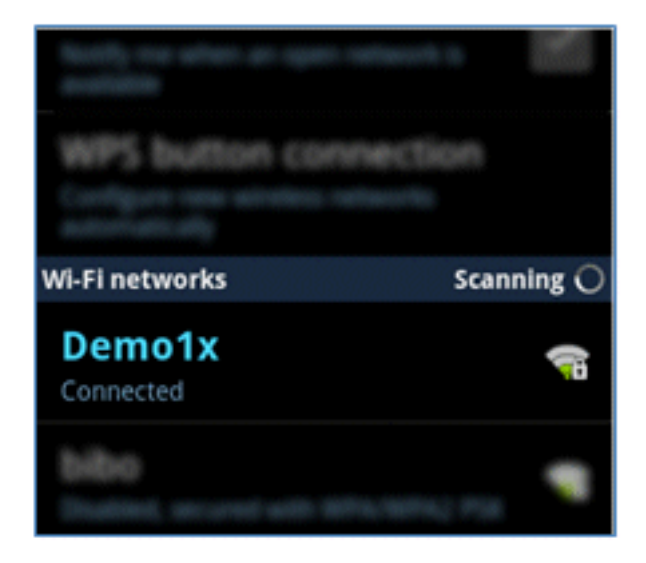

# Geräteportal

Im Geräteportal können Benutzer zuvor registrierte Geräte auf eine Blacklist setzen, wenn ein Gerät verloren geht oder gestohlen wird. Außerdem können sich Benutzer bei Bedarf erneut anmelden.

Gehen Sie wie folgt vor, um ein Gerät auf die Blacklist zu setzen:

1. Um sich beim My Devices Portal anzumelden, öffnen Sie einen Browser, stellen eine Verbindung mit https://ise-server:8443/mydevices her (beachten Sie die Portnummer 8443), und melden Sie sich mit einem AD-Konto an.

| CISCO My Devices Portal |                      |      |
|-------------------------|----------------------|------|
|                         |                      |      |
|                         | Username<br>Password | paul |

2. Suchen Sie das Gerät unter Geräte-ID, und klicken Sie auf **Lost?** (Verloren), um die Blacklisting für ein Gerät zu starten.

| Add a   | New De        | vice                       | To add a device, please ent<br>(optional); then click submi | er the Device ID (MAC Address) a<br>t to add the device. | and a description |
|---------|---------------|----------------------------|-------------------------------------------------------------|----------------------------------------------------------|-------------------|
| Your De | vices         | * Device ID<br>Description | Submit                                                      |                                                          | •                 |
| State   | Device ID     | Desc                       | nption                                                      | Action                                                   |                   |
|         | E8:06:88:97:0 | 9:41                       |                                                             | Edit   Log                                               | 2   🚆             |

3. Wenn die ISE eine Warnmeldung ausgibt, klicken Sie auf Ja, um fortzufahren.

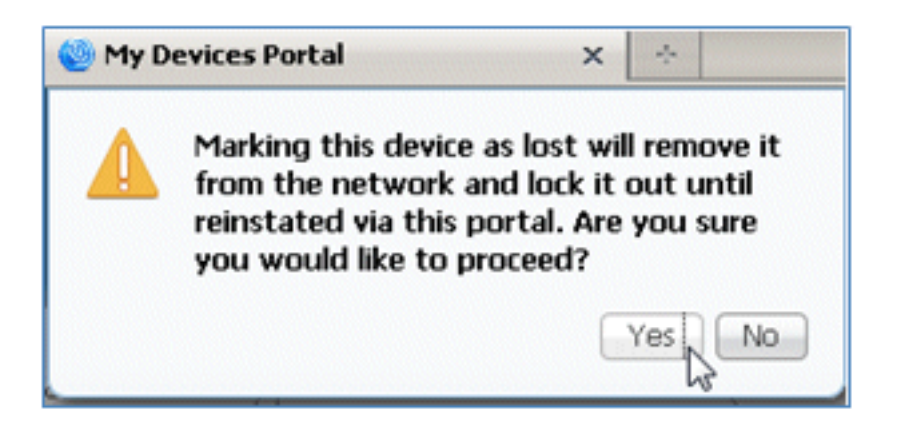

4. Die ISE bestätigt, dass das Gerät als verloren markiert ist.

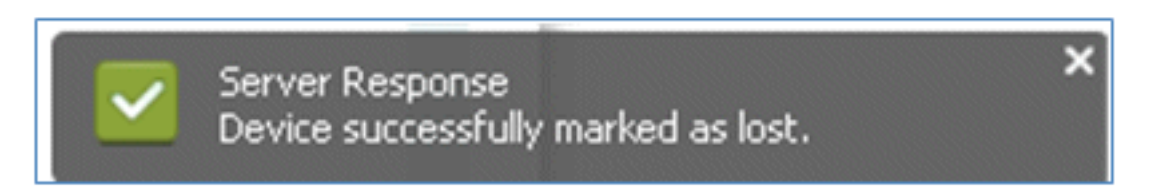

5. Jeder Versuch, mit dem zuvor registrierten Gerät eine Verbindung zum Netzwerk herzustellen, wird jetzt blockiert, selbst wenn ein gültiges Zertifikat installiert ist. Dies ist ein Beispiel für ein Gerät auf der Blacklist, das nicht authentifiziert werden kann:

| Live Authentications      |        |        |                   |                   |                |                        |                |                |                        |   |
|---------------------------|--------|--------|-------------------|-------------------|----------------|------------------------|----------------|----------------|------------------------|---|
| 🙀 Add or Remove Columns = | 😌 Rafi | resh   |                   |                   |                |                        | Refresh Ever   | ry 3 seconds * | Show Latest 20 records | * |
| Time •                    | Status | Detals | Identity          | Endpoint ID       | Network Device | Authorization Profiles | Identity Group | Posture Status | Event                  |   |
| Mar 25,12 12:49:07.851 AM | •      | ò      | paul              | E0:06:00:97:09:41 | WLC            | Blacklist_Access       | Blacklet       |                | Authentication falled  |   |
| Mar 25,12 12:40:59.057 AM | •      | ò      | E0.06.00.97.09.41 | EB-06-88-97-09-41 | WLC            | Blacklist_Access       | Blacklet       |                | Authentication falled  |   |
| Mar 25 12 12-40-54 197 AM |        | 100    | and               | 00000000000       | WEC            | Blackfet Access        | Blackhet       |                | Authentication falled  |   |

6. Ein Administrator kann zu ISE > Administration > Identity Management > **Groups** navigieren, auf **Endpoint Identity Groups** > Blacklist klicken und sehen, dass das Gerät in die Blacklist aufgenommen wurde.

| Julinown | Identity Groups | Endpoint Group  *Name Blacklist Description Blacklist Identity Group Parent Group Save Reset  • Endpoints Identity Group Endpoints |  |  |
|----------|-----------------|----------------------------------------------------------------------------------------------------|--|--|
|          | 📇 Unknown       | and Manuar -                                                                                                    |  |  |

Führen Sie die folgenden Schritte aus, um ein Gerät auf der Blacklist wiederherzustellen:

1. Klicken Sie im My Devices-Portal auf für das Gerät neu starten.

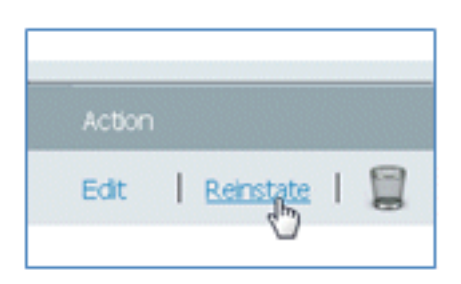

2. Wenn die ISE eine Warnung ausgibt, klicken Sie auf Ja, um fortzufahren.

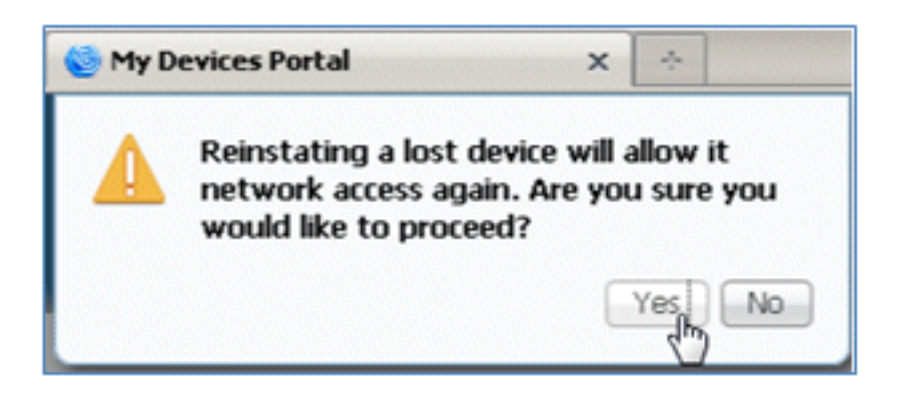

3. Die ISE bestätigt, dass das Gerät erfolgreich wiederhergestellt wurde. Verbinden Sie das wieder installierte Gerät mit dem Netzwerk, um zu testen, ob das Gerät nun zugelassen wird.

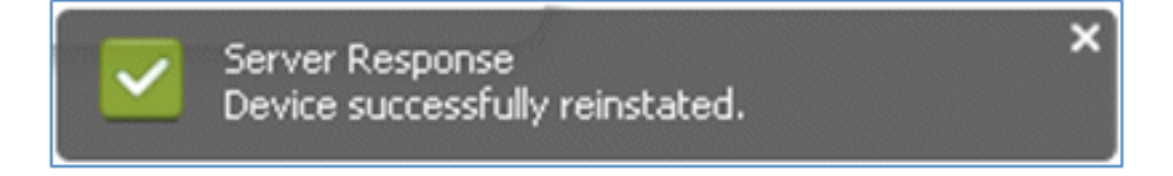

### Referenz - Zertifikate

ISE erfordert nicht nur ein gültiges CA-Stammzertifikat, sondern auch ein gültiges Zertifikat, das von CA signiert wird.

Führen Sie die folgenden Schritte aus, um ein neues vertrauenswürdiges Zertifizierungsstellenzertifikat hinzuzufügen, zu binden und zu importieren:

1. Navigieren Sie zu ISE > Administration > System > Certificates, klicken Sie auf Local Certificates, und klicken Sie dann auf Add (Hinzufügen).

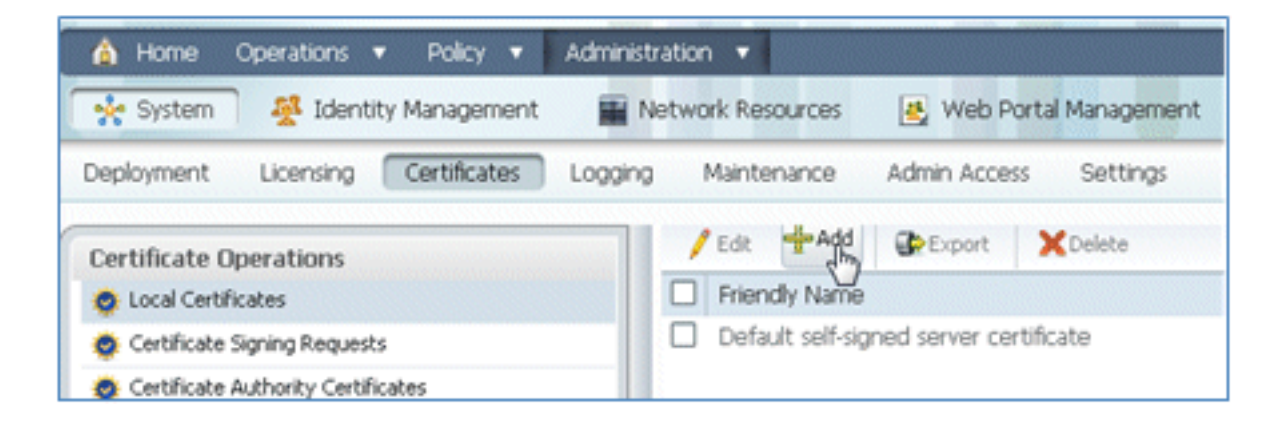

2. Wählen Sie Zertifikatsignierungsanforderung (CSR) generieren aus.

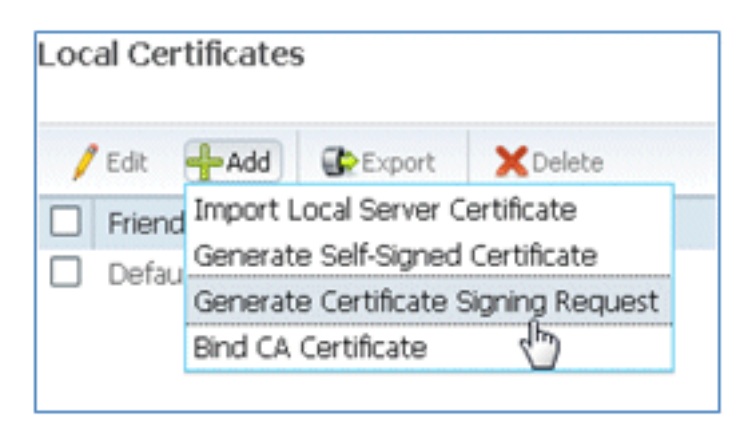

3. Geben Sie den Zertifikatantragsteller **CN=***<ISE-SERVER hostname.FQDN> ein.* Für die anderen Felder können Sie die Standardwerte oder die Werte verwenden, die für die CA-Einrichtung erforderlich sind. Klicken Sie auf **Senden**.

| Local Certificates > Generate<br>Generate Certificate | Certificate Signing Request<br>Signing Request |   |
|-------------------------------------------------------|------------------------------------------------|---|
| Certificate                                           |                                                |   |
| * Certificate Subject                                 | CN=ise11-mnr.corp.rf-demo.cor                  | m |
| * Key Length                                          | 2048 💌                                         | ] |
| * Digest to Sign With                                 | SHA-256 *                                      | ] |
| Submit Cancel                                         |                                                |   |

4. Die ISE überprüft, ob der CSR generiert wurde.

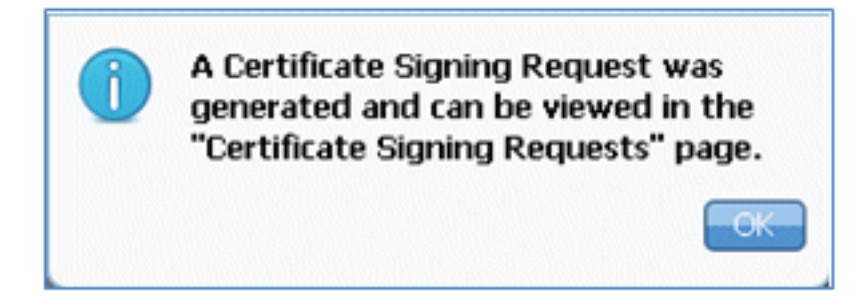

5. Um auf den CSR zuzugreifen, klicken Sie auf die Vorgänge **Zertifikatsignierungsanforderungen**.

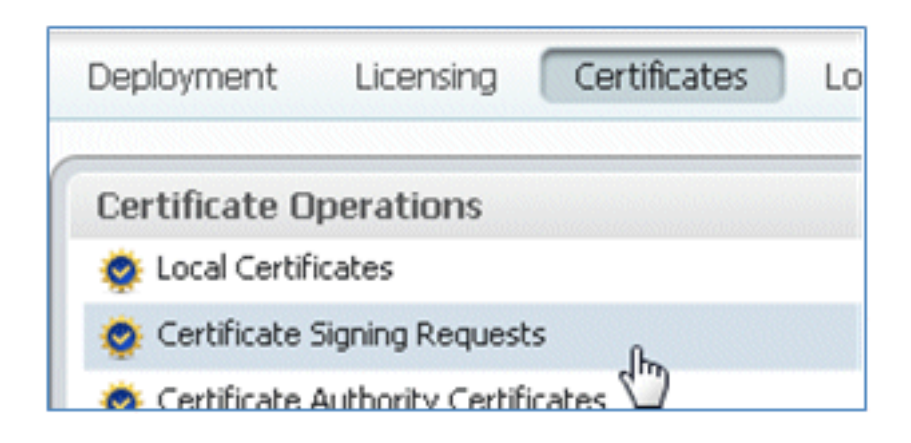

6. Wählen Sie den zuletzt erstellten CSR aus, und klicken Sie dann auf Exportieren.

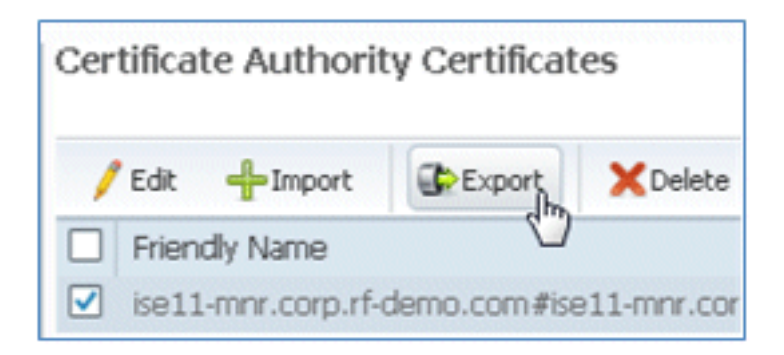

7. Die ISE exportiert den CSR in eine PEM-Datei. Klicken Sie auf **Datei speichern**, und klicken Sie dann auf **OK**, um die Datei auf dem lokalen Computer zu speichern.

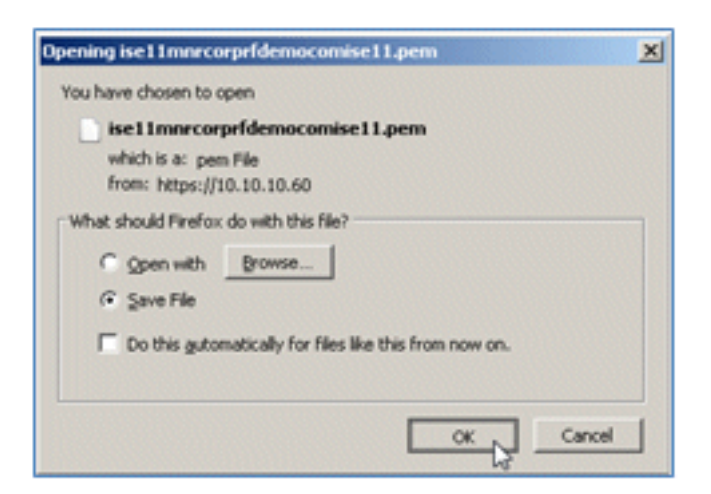

8. Suchen und öffnen Sie die ISE-Zertifikatsdatei mit einem Texteditor.

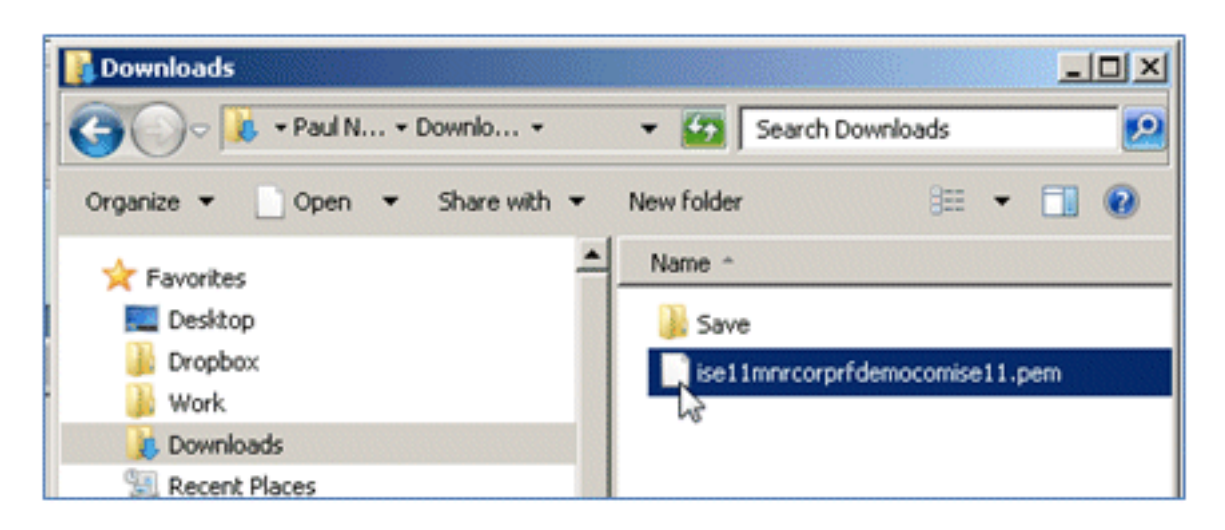

9. Kopieren Sie den gesamten Inhalt des Zertifikats.

| BEGIN CERTIFICATE                                                        |
|--------------------------------------------------------------------------|
| MIICMzCCAZygAwIBAgIQT1/lPzR9C0W/lqfcJ2a4zTANBgkqhkiG9w0BAQUFADAl         |
| MSMwIQYDVQQDExppc2UxMS1tbnIuY29ycC5yZi1k2W1vLmNvbTAeFw0xMjAzMTQw         |
| MDIOMzFaFw0xMzAzMTQwMDIOMzFaMCUxIzAhBgNVBAMTGmlzZTExLW1uci5jb3Jw         |
| LnJmLWR1bW8uY29tMIGfMA0GCSqGSIb3DQEBAQUAA4GNADCBiQKBgQCnXTshW3Qu         |
| BcvWrtGhB2pTJ19hHVOI607XH6AM1zrbYB/0b5wDW+QFixpgE+tLSn2gOKiieGJT         |
| yGRvymY1HSBIz8QrW1+jBQPKxQ9ossvG98w7s/WQwnP7dKI0oK6kslTNRJZBnG48         |
| U6GquDq/5V2+LmAVQyQfhluRdFD9PUkNTwIDAQABo2QwYjAMBgNVHRMEBTADAQH/         |
| MAsGA1UdDwQEAwICrDAdBgNVHQ4EFgQUBJa5qgBccwF10GK0YwaGQB10qS0wEwYD         |
| VR01BAwwCgYIKwYBBQUHAwEwEQYJYIZIAYb4QgEBBAQDAgZAMA0GCSqGSIb3DQEB         |
| ${\tt BQUAA4GBAKS+tyTC2iNKcXIygxHTWjepfDqWdoS2wFpYnGIwzoTzecGFRzfraZDi}$ |
| 1/t65UI0KQAyBRUp21TpHf+o27eDTVwW83bCmbDln0PpwhoKBMP7N8t+9uKuVcP1         |
| osMN8EmLCVz2RPOTE4aKtkJe5oHF10Y/+vPrb1pMhPP2hbyekAIC                     |
| END CERTIFICATE                                                          |
| & cut                                                                    |
| Сору                                                                     |

10. Stellen Sie eine Verbindung zum Zertifizierungsstellenserver her, und melden Sie sich mit einem Administratorkonto an. Der Server ist eine Microsoft 2008-Zertifizierungsstelle unter https://10.10.10.10/certsrv (in diesem Beispiel).
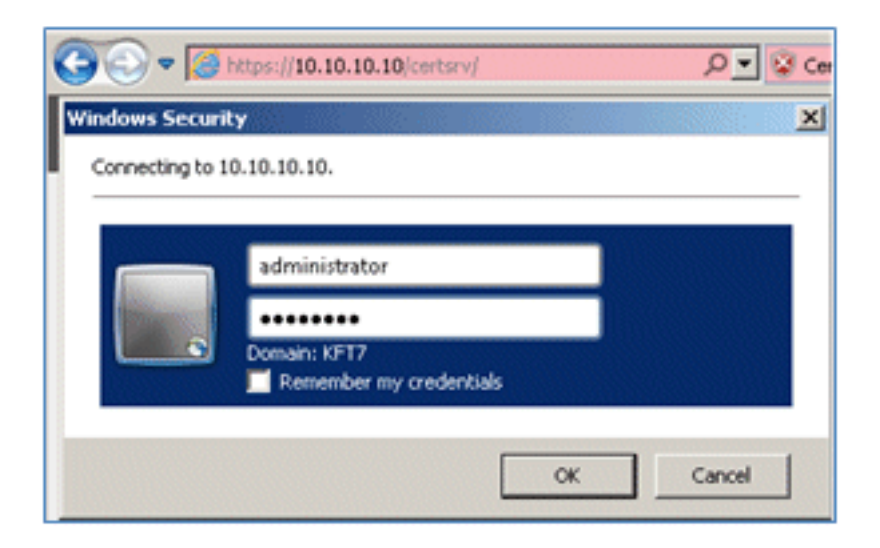

11. Klicken Sie auf Zertifikat anfordern.

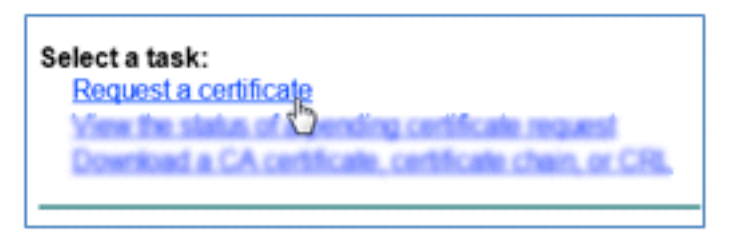

12. Klicken Sie auf advanced certificate request (erweiterte Zertifikatsanforderung).

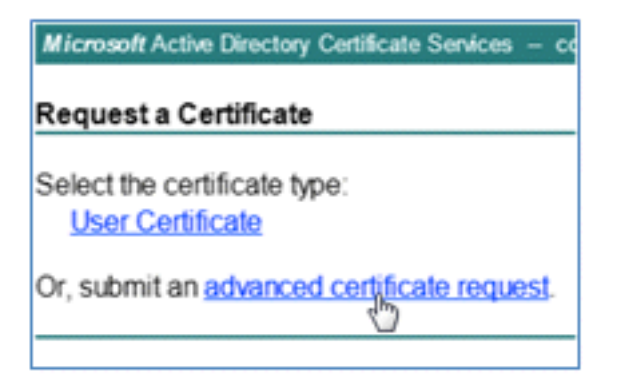

13. Klicken Sie auf die zweite Option, um eine Zertifikatsanforderung mithilfe eines Base-64kodierten CMC zu senden oder ... .

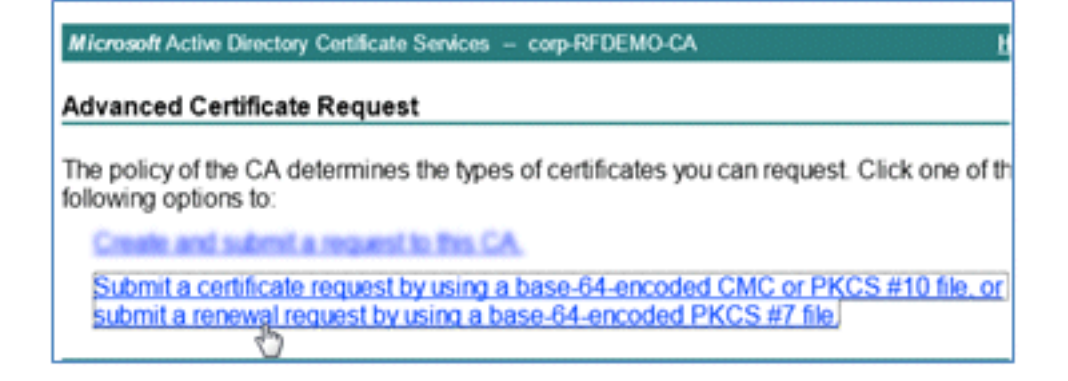

14. Fügen Sie den Inhalt aus der ISE-Zertifikatsdatei (.pem) in das Feld Gespeicherte Anforderung ein, stellen Sie sicher, dass es sich bei der Zertifikatvorlage um **Webserver**  handelt, und klicken Sie auf Senden.

| Microsoft Certific                                                            | ate Services labsrv.corp.rf-demo.com                                                                                                    |  |  |  |
|-------------------------------------------------------------------------------|----------------------------------------------------------------------------------------------------|--|--|--|
| Submit a Certificate Request or Renewal Request                               |                                                                                                    |  |  |  |
| To submit a sav<br>Saved Request                                              | red request to the CA, paste a base-64-encoded CN<br>box.                                                                                                    |  |  |  |
| Saved Request:                                                                |                                                                                                    |  |  |  |
| Base-64-encoded<br>certificate request<br>(CMC or<br>PKCS #10 or<br>PKCS #7): | MAsGA1UdDwQEAwICrDAdBgNVHQ4EFgQUBJa5qgBc<br>VR01BAwwCgYIKwYBBQUHAwEwEQYJYIZIAYb4QgEB<br>BQUAA4GBAKS+tyTCZiNKcXIygxHTWjepfDqWdoSZ<br>1/t65UIOKQAyBRUp21TpHf+o27eDTVwW83bCmbD1<br>osMN8EmLCVz2RPOTE4aKtkJe5oHF10Y/+vPrb1pM<br>END CERTIFICATE |  |  |  |
| Certificate Temp                                                              | late:                                                                                                    |  |  |  |
|                                                                               | Web Server                                                                                                    |  |  |  |
| Additional Attribu                                                            | ites;                                                                                                    |  |  |  |
| Attributes:                                                                   |                                                                                                    |  |  |  |
|                                                                               | Submit >                                                                                                    |  |  |  |

15. Klicken Sie auf Zertifikat herunterladen.

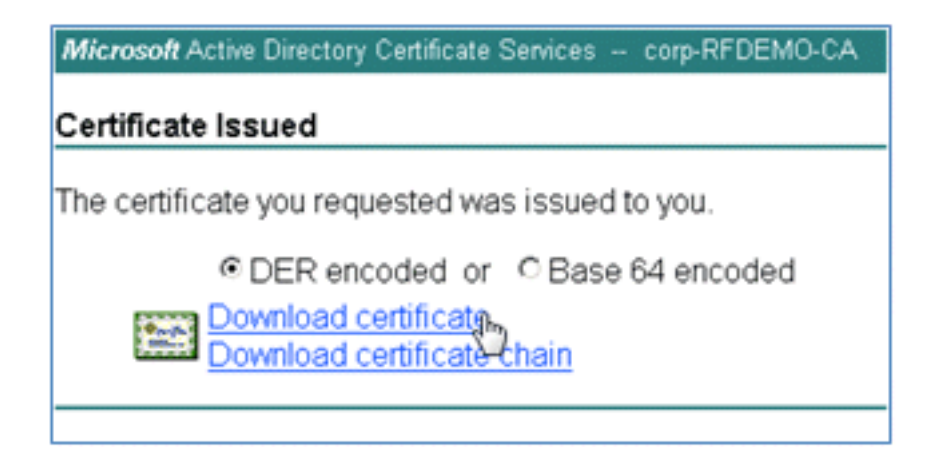

16. Speichern Sie die Datei certnew.cer. Sie wird später verwendet, um eine Bindung mit der ISE herzustellen.

Do you want to open or save certnew.cer (921 bytes) from 10.10.10.10? Open Save

17. Navigieren Sie von ISE-Zertifikaten zu Lokale Zertifikate, und klicken Sie auf Hinzufügen > Zertifizierungsstellenzertifikat binden.

| 🛕 Home Operations 🔻 Policy 🔻 Admini                                 | stration 🔻                                                                                      |
|---------------------------------------------------------------------|-------------------------------------------------------------------------------------------------|
| 🔆 System 🦉 Identity Management 🔛                                    | Network Resources 🛛 🛃 Web Portal Management                                                     |
| Deployment Licensing Certificates Loggin                            | ig Maintenance Admin Access Settings                                                            |
| Certificate Operations                                              | Local Certificates                                                                              |
| Certificate Signing Requests     Certificate Authority Certificates | Edit -Add Secont XDelete      Friend Import Local Server Certificate                            |
| SCEP CA Profiles     OCSP Services                                  | Generate Self-Signed Certificate<br>Generate Certificate Signing Request<br>Bind CA Certificate |

18. Navigieren Sie zu dem Zertifikat, das im vorherigen Schritt auf dem lokalen Computer gespeichert wurde, aktivieren Sie das EAP- und das Management Interface-Protokoll (Kontrollkästchen sind aktiviert), und klicken Sie auf Senden. Der Neustart der Services bei der ISE kann einige Minuten oder länger dauern.

| Certificate Operations             | Bind CA Signed Certificate                                                                                                    |                              |
|------------------------------------|----------------------------------------------------------------------------------------------------|------------------------------|
| Certificate Signing Requests       | Certificate                                                                                                    |                              |
| Certificate Authority Certificates | * Certificate File C:\Users\Paul Nguyen\Downloads\certnew(4).cer                                                                                                    | Browse_                      |
| SCEP CA Profiles                   | Friendly Name                                                                                                    |                              |
| OCSP Services                      |                                                                                                    |                              |
|                                    | Enable Validation of Certificate Extensions (accept only valid certificate)  Protocol  EAP: Use certificate for EAP protocols that use SSL/TLS tunneling  Management Interface: Use certificate to authenticate the web server (GU                             | t)                           |
|                                    | Override Policy           Replace<br>Certificate         A certificate being imported may be determined to already exists certificate. In such a case, selection of the "Replace Certificate selections for the certificate.           Storight         Cancel | ist in the sy<br>e" option w |

19. Kehren Sie zur Startseite der Zertifizierungsstelle (https://CA/certsrv/) zurück, und klicken Sie auf Zertifizierungsstellenzertifikat, Zertifikatskette oder Zertifikatsperrliste herunterladen.

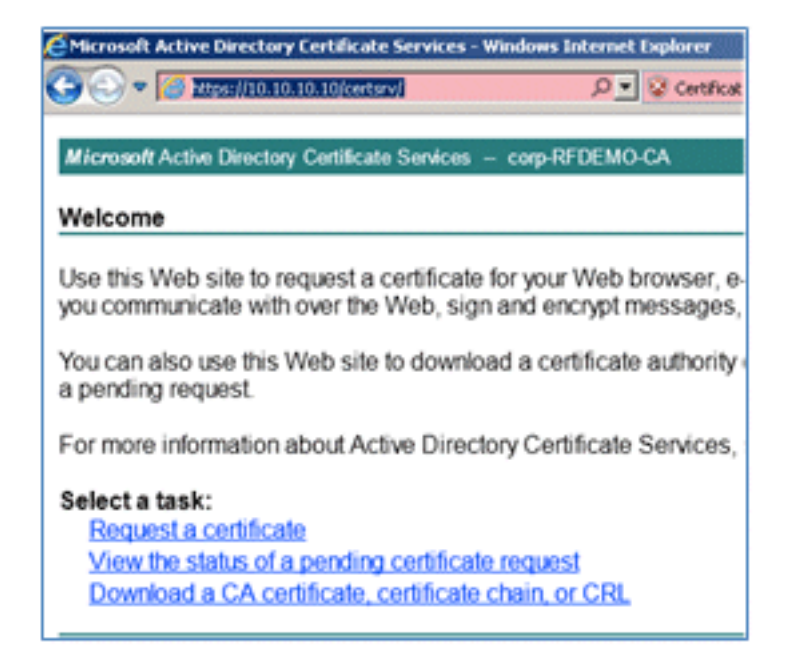

20. Klicken Sie auf Zertifizierungsstellenzertifikat herunterladen.

| Microsoft Active Directory Certificate Services - co |
|------------------------------------------------------|
| Download a CA Certificate, Certificate Ch            |
| To trust certificates issued from this certification |
| To download a CA certificate, certificate chair      |
| CA certificate:                                      |
| Current [corp-RFDEMO-CA]                             |
| © DER<br>© Base 64                                   |
| Download CA certificate                              |
|                                                      |

21. Speichern Sie die Datei auf dem lokalen Computer.

| Do you want to open or save certnew.cer (921 bytes) from 10.10.10.10? | Open | Save | Ŀ | ļ |
|-----------------------------------------------------------------------|------|------|---|---|
|                                                                       |      |      | _ | _ |

22. Wenn der ISE-Server online ist, gehen Sie zu **Zertifikate**, und klicken Sie auf **Zertifikate der Zertifizierungsstelle**.

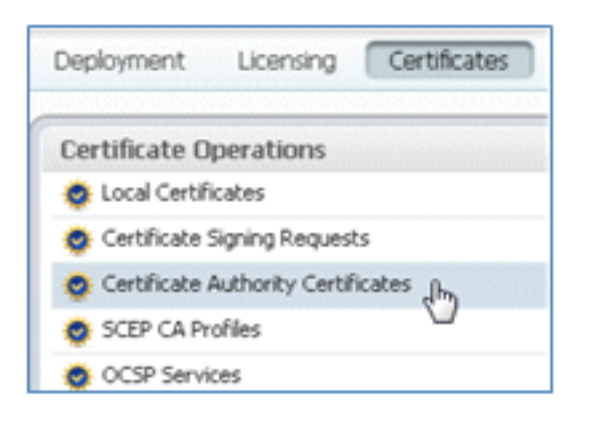

23. Klicken Sie auf Importieren.

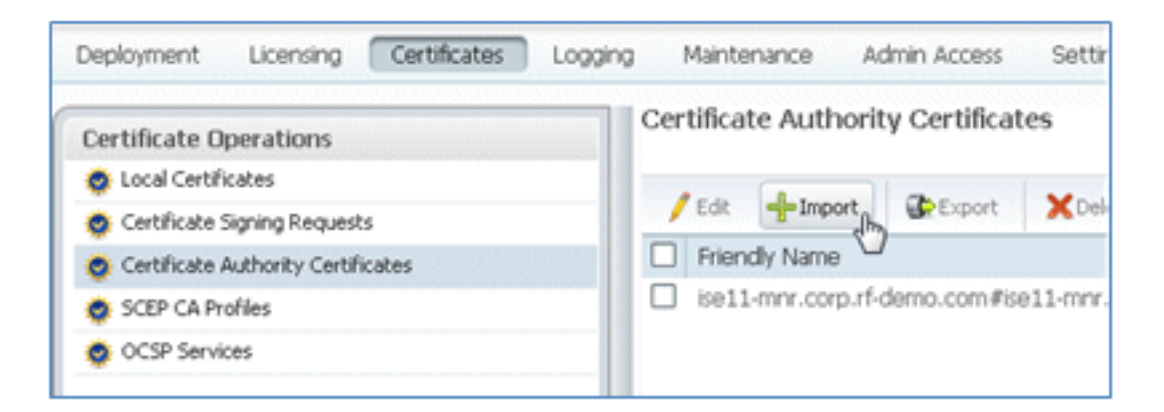

24. Suchen Sie nach dem Zertifizierungsstellenzertifikat, aktivieren Sie Vertrauenswürdigkeit für Clientauthentifizierung (Kontrollkästchen ist aktiviert), und klicken Sie auf Senden.

| Certificate Authority Certificates > In<br>Import a new Trusted C                    | aport<br>CA (Certificate Authority) Certificate                     |
|--------------------------------------------------------------------------------------|---------------------------------------------------------------------|
| * Certificate File<br>Friendly Name                                                  | C:\Users\Paul Nguyen\Downloads\certnew.c Browse_                    |
| All Certificate Authority Cert<br>authentication below:<br>Trust for client authenti | ificates are available for selection as the Root CA for secure LDAJ |
| Enable Validation of                                                                 | Certificate Extensions (accept only valid certificate)              |
| Description                                                                          |                                                                     |

25. Bestätigen Sie, dass das neue vertrauenswürdige Zertifizierungsstellenzertifikat hinzugefügt wird.

| 🔆 System 🦉 Identity Management                      | Network Resources |                                     |          | 🛃 Web Portal Managemer |          |  |
|-----------------------------------------------------|-------------------|-------------------------------------|----------|------------------------|----------|--|
| Deployment Licensing Certificates                   | Logging           | Mainte                              | nance    | Admin Access           | Settings |  |
| Certificate Operations                              |                   | tificat                             | e Autho  | rity Certifica         | tes      |  |
| Local Certificates     Certificate Signing Requests | _ /               | Edit                                | -Import  | Export                 | XDelete  |  |
| Sectificate Authority Certificates                  |                   | Friend                              | dly Name |                        |          |  |
| SCEP CA Profiles                                    |                   | corp-RFDEMO-CA#corp-RFDEMO-CA#00002 |          |                        |          |  |
| 🔅 OCSP Services                                     |                   | ise11-mnr.corp.rf-demo.com#ise11-m  |          |                        |          |  |

## Zugehörige Informationen

- <u>Cisco Identity Services Engine Hardware Installation Guide, Version 1.0.4</u>
- <u>Cisco Wireless LAN Controller der Serie 2000</u>
- <u>Cisco Wireless LAN Controller der Serie 4400</u>
- <u>Cisco Aironet der Serie 3500</u>
- Bereitstellungsleitfaden für Flex 7500 Wireless Branch Controller
- Bring Your Own Device Einheitliche Geräteauthentifizierung und konsistenter Zugriff
- <u>Wireless BYOD mit Identity Services Engine</u>
- <u>Technischer Support und Dokumentation für Cisco Systeme</u>

## Informationen zu dieser Übersetzung

Cisco hat dieses Dokument maschinell übersetzen und von einem menschlichen Übersetzer editieren und korrigieren lassen, um unseren Benutzern auf der ganzen Welt Support-Inhalte in ihrer eigenen Sprache zu bieten. Bitte beachten Sie, dass selbst die beste maschinelle Übersetzung nicht so genau ist wie eine von einem professionellen Übersetzer angefertigte. Cisco Systems, Inc. übernimmt keine Haftung für die Richtigkeit dieser Übersetzungen und empfiehlt, immer das englische Originaldokument (siehe bereitgestellter Link) heranzuziehen.